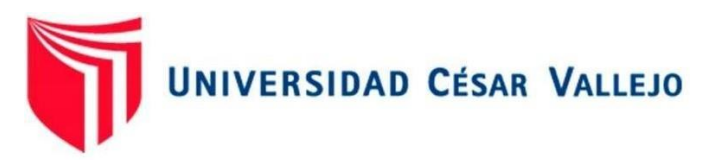

# FACULTAD DE INGENIERÍA Y ARQUITECTURA

## ESCUELA PROFESIONAL DE INGENIERÍA CIVIL

# Diseño estructural de un comedor popular de cinco niveles en el asentamiento humano Ricardo Palma, distrito y provincia Ica

TESIS PARA OBTENER EL TÍTULO PROFESIONAL DE:

Ingeniero Civil

## AUTORES:

Hualpa López, Quinciño Humberto (orcid.org/0000-0002-1062-8761)

Montalvan Herrera, Victor Jesús (orcid.org/0000-0003-3546-1918)

## ASESOR:

Mgtr. Sigüenza Abanto, Robert Wilfredo (orcid.org/0000-0001-8850-8463)

## LÍNEA DE INVESTIGACIÓN: Diseño Sísmico y Estructural

## LÍNEA DE RESPONSABILIDAD SOCIAL UNIVERSITARIA:

Innovación tecnologica y desarrollo sostenible

LIMA - PERÚ 2021

#### Dedicatoria

Este trabajo de investigación es dedicado A mi hijo, a mis padres y a mis abuelos, En especial a mi abuelo que dios lo lleva En su gloria, sin el apoyo de todos ellos No hubiese podido lograr este trabajo.

- Hualpa López Quinciño Humberto

La presente tesis está dedicada a Dios ya que gracias a él he logrado concluir mi carrera. A mis padres porque ellos siempre estuvieron a mi lado brindándome su apoyo y Sus consejos para hacer de mí una mejor persona. A mis hermanos sobrinos por sus palabras y mi compañía

-Montalvan Herrera Victor Jesús

#### Agradecimiento

El presente trabajo es en agradecimiento A mis padres y familiares que estuvieron Apoyándome en lo largo de mi carrera Universitaria, a mi abuelo que descansa En paz y desde el cielo me vigila.

- Hualpa López Quinciño Humberto

Primeramente, doy gracias a Dios por permitir tener una buena experiencia dentro de la universidad Gracias a mi universidad por permitir ser un profesional en lo tanto que me apasionan gracias a cada maestro, finalmente agradezco a quién le este apartado y más de mi tesis por permitir mis experiencias e investigaciones e incurrir dentro de su repertorio de información mental - Montalvan Herrera Victor Jesús.

| Cáratula                                               |
|--------------------------------------------------------|
| Dedicatoriai                                           |
| Agradecimientoii                                       |
| Índice de contenidoiv                                  |
| Índice de tablas                                       |
| Índice de figurasvi                                    |
| Resumenxi                                              |
| Abstractxii                                            |
| I. INTRODUCCIÓN 1                                      |
| II. MARCO TEÓRICO 5                                    |
| III. METODOLOGÍA 11                                    |
| 3.1. Tipo y diseño de investigación11                  |
| 3.2. Variables y operacionalización11                  |
| 3.3. Población, muestra y muestreo14                   |
| 3.4. Técnicas e instrumentos de recolección de datos14 |
| 3.5. Procedimientos                                    |
| 3.6. Método de análisis de datos16                     |
| 3.7. Aspectos éticos                                   |
| V. RESULTADOS 17                                       |
| V. DISCUSIÓN                                           |
| VI. CONCLUSIONES                                       |
| RECOMENDACIONES                                        |
| REFERENCIAS                                            |
| ANEXOS                                                 |

## Índice de contenido

## Índice de tablas

| Tabla 1 Matriz de operacionalización                                     | . 13 |
|--------------------------------------------------------------------------|------|
| Tabla 2 Zona de entornos                                                 | . 18 |
| Tabla 3    Lugares críticos de disponibilidad.                           | . 19 |
| Tabla 4 Factores para predimensionamiento de losas                       | . 22 |
| Tabla 5 Factor de Predimensionamiento de Vigas                           | . 23 |
| Tabla 6         Elementos para Predimensionamiento de Columnas           | . 26 |
| Tabla 7 Metrado de Carga Muerta para Columna Central                     | . 27 |
| Tabla 8 Medición de la carga muerta que soportará la columna en esquina  | . 28 |
| Tabla 9 Medición de la carga Viga que soportara la Columna en Esquina    | . 29 |
| Tabla 10 Medición de la carga muerta que soportará la columna perimetral | . 30 |
| Tabla 11 Medición de la Carga Viga que soportara la Columna Perimetral   | . 31 |
| Tabla 12 Cargas Asignadas a la Losa                                      | . 51 |
| Tabla 13 Definición de Fuente de Masa                                    | . 51 |
| Tabla 14 Irregularidad de Rigidez Dirección X-X                          | . 55 |
| Tabla 15 Irregularidad de Rigidez Dirección Y-Y                          | . 55 |
| Tabla 16 Irregularidad de Resistencia ( Piso Debil)                      | . 56 |
| Tabla 17 Irregularidad de Masa o Peso                                    | . 56 |
| Tabla 18 Irregularidad Geométrica Vertical Dirección X - Y               | . 57 |
| Tabla 19 Irregularidad Torsional Dirección X                             | . 58 |
| Tabla 20 Irregularidad Torsional Dirección Y                             | . 58 |
| Tabla 21 Factores de Zona                                                | . 59 |
| Tabla 22 Factor de Suelo "S"                                             | . 60 |
| Tabla 23 Periodos "Tp" y "Tl"                                            | . 60 |
| Tabla 24 Espectro de Aceleraciones                                       | . 61 |
| Tabla 25 Desplazamientos Máximos Dirección X-X                           | . 69 |
| Tabla 26 Desplazamientos Maximos Dirección Y-Y                           | . 69 |
| Tabla 27 Factor de Escala Dinámico                                       | . 70 |
| Tabla 28 Datos de Placa 01 – Primer Nivel                                | 122  |
| Tabla 29 Combinaciones de Carga PL – 01 - X                              | 122  |
| Tabla 30 Combinaciones de Carga PL – 01 - Y                              | 123  |

| Tabla 31 Disposición Final de Acero – Placa 01  | 125 |
|-------------------------------------------------|-----|
| Tabla 32 Información de Placa 02 – Primer Nivel | 126 |
| Tabla 33 Combinaciones de Carga PL – 02 - X     | 126 |
| Tabla 34 Combinaciones de Carga PL – 02 - Y     | 127 |
| Tabla 35 Disposición Final de Acero – Placa 02  | 129 |
| Tabla 36 Información de Placa 03 – Primer Nivel | 130 |
| Tabla 37 Combos de Carga PL – 03 - X            | 130 |
| Tabla 38 Combinaciones de Carga PL – 03 - Y     | 131 |
| Tabla 39 Disposición Final de Acero – Placa 03  | 133 |

# Índice de figuras

| Figura | 1 Planificacion del primer piso                      | 19 |
|--------|------------------------------------------------------|----|
| Figura | 2 Planificacion del segundo al quinto piso           | 20 |
| Figura | 3 Áreas Tributarias                                  | 21 |
| Figura | 4 Proyecto nuevo                                     | 35 |
| Figura | 5 Definición de código de diseño                     | 36 |
| Figura | 6 Definición de grillas                              | 36 |
| Figura | 7 Edición de grillas                                 | 37 |
| Figura | 8 Inserción de grillos en función al espaciamiento   | 37 |
| Figura | 9. Definición de las alturas en función al entrepiso | 38 |
| Figura | 10: Elaboración de grillas en formato 3D             | 39 |
| Figura | 11 Definición de materiales                          | 39 |
| Figura | 12 Material Concreto F´c = 210 kg/cm2                | 40 |
| Figura | 13 Material Acero F' y=4200 kg/cm2                   | 41 |
| Figura | 14 Fijación de materiales frame                      | 42 |
| Figura | <b>15</b> Columna C1(0.55 x 0.55)                    | 43 |
| Figura | 16 Definición sobre el tipo de frame                 | 43 |
| Figura | <b>17</b> Columna C2(0.50 x 0.50)                    | 44 |
| Figura | <b>18</b> Columna VP-1 (0.30 x 0.75)                 | 45 |
| Figura | 19 Elemento Frame Tipo Viga                          | 45 |
| Figura | 20 Determinación de Losa Aligerada                   | 46 |
| Figura | 21 Definición de Placas                              | 47 |
| Figura | 22 Diseño estructural - Plata                        | 48 |
| Figura | 23 1° Diseño Estructural – 3D                        | 48 |
| Figura | 24 Asignación de Restricciones                       | 49 |
| Figura | 25 Definición de Patrones de Carga Sísmicos          | 50 |
| Figura | 26 Calculando Factor Sísmico Sx                      | 50 |
| Figura | 27 Adicción de diafragmas                            | 52 |
| Figura | 28 Asignación de Diafragmas                          | 52 |
| Figura | 29 Diseño Estructura Final - Planta                  | 53 |
| Figura | 30 Diseño Estructural Final – 3D                     | 54 |

| Figura | 31 | Modos de vibración de la estructura           | 54 |
|--------|----|-----------------------------------------------|----|
| Figura | 32 | Mapa de Zonificación sísmica del Perú         | 60 |
| Figura | 33 | Espectro de Aceleraciones                     | 63 |
| Figura | 34 | Definición de espectro de aceleraciones       | 63 |
| Figura | 35 | Grafico de espectro de aceleraciones          | 64 |
| Figura | 36 | Caso de carga Sisma en X                      | 65 |
| Figura | 37 | Caso de carga sismo en Y                      | 66 |
| Figura | 38 | Combinaciones de carga                        | 67 |
| Figura | 39 | Combo Deriva Max - X                          | 68 |
| Figura | 40 | Combo Deriva Max - Y                          | 68 |
| Figura | 41 | Definiendo sismo de Diseño X                  | 71 |
| Figura | 42 | Definiendo sismo de diseño Y                  | 71 |
| Figura | 43 | Diagrama de momentos                          | 72 |
| Figura | 44 | Importar Archivo de ETABS                     | 73 |
| Figura | 45 | Definiendo unidades para cimentación          | 74 |
| Figura | 46 | Definiendo Concreto f'c=210 kg/cm2            | 74 |
| Figura | 47 | Definiendo acero de refuerzo                  | 75 |
| Figura | 48 | Definiendo losa de cimentación                | 75 |
| Figura | 49 | Modelo de Losa de cimentación                 | 76 |
| Figura | 50 | Definiendo suelo                              | 76 |
| Figura | 51 | Asignando Suelo                               | 77 |
| Figura | 52 | Asignando restricciones a la cimentación      | 77 |
| Figura | 53 | Definiendo Caso de Carga para cimentación     | 78 |
| Figura | 54 | Definiendo Recubrimientos                     | 78 |
| Figura | 55 | Selección de combinación de carga diseño      | 79 |
| Figura | 56 | Presión Ejercida por la Cimentación           | 80 |
| Figura | 57 | Franjas de diseño                             | 81 |
| Figura | 58 | Acero Requerido en X                          | 82 |
| Figura | 59 | Acero requerido en Y                          | 83 |
| Figura | 60 | Momentos Máximos en Viguetas - Y              | 85 |
| Figura | 61 | Cortantes máximos en Viguetas - Y             | 85 |
| Figura | 62 | Acero Requerido en viguetas de Losa Aligerada | 86 |

| Figura | <b>63</b> Acero Colocado en Viguetas                       | 87       |
|--------|------------------------------------------------------------|----------|
| Figura | 64 Sección de losa aligerada                               | 07       |
| Figura | <b>65</b> Pórtico en X - Fie 7-7                           | 07<br>00 |
| Figura | <b>66</b> Momentos del Pártico en X $=$ Eio 7-7            | 90<br>01 |
| Figura | <b>67</b> Cortantos del Pórtico en X – Eje 7-7             | 91       |
| riguia | $\mathbf{C}$                                               | 91       |
| Figura | <b>168</b> Acero Requerido por momentos en vigas fer Piso  | 92       |
| Figura | <b>169</b> Acero Requerido por momentos en Vigas 1er Piso  | 92       |
| Figura | <b>70</b> Acero Colocado en Vigas 1er Piso                 | 93       |
| Figura | <b>171</b> Secciones Viga con Refuerzo 1er Piso            | 93       |
| Figura | <b>72</b> Acero Requerido por momentos en Vigas 2do Piso   | 94       |
| Figura | <b>73.</b> Acero Requerido por cortantes en Vigas 2do Piso | 94       |
| Figura | <b>74</b> Acero Colocado en Vigas 2do Piso                 | 94       |
| Figura | <b>75</b> Secciones de Viga con refuerzo 2do Piso          | 95       |
| Figura | <b>76</b> Acero requerido por momentos en Viga 3er Piso    | 96       |
| Figura | <b>77</b> Acero requerido por cortantes en Viga 3er Piso   | 96       |
| Figura | <b>78</b> Acero colocado en Vigas 3er Piso                 | 96       |
| Figura | <b>79</b> Secciones de viga con refuerzo 3er Piso          | 97       |
| Figura | <b>80</b> Acero requerido por momentos en vigas 4to piso   | 98       |
| Figura | <b>81</b> Acero requerido por cortantes en Vigas 4to Piso  | 98       |
| Figura | <b>82</b> Acero colocado en Vigas 4to Piso                 | 98       |
| Figura | <b>83</b> Secciones de viga con refuerzo 4to Piso          | 99       |
| Figura | <b>84</b> Acero requerido por momentos en vigas 5to piso   | . 100    |
| Figura | <b>85</b> Acero requerido por cortantes en vigas 5to piso  | . 100    |
| Figura | <b>86</b> Acero colocado en Vigas 5to Piso                 | . 101    |
| Figura | <b>87</b> Secciones de viga con refuerzo 5to Piso          | . 101    |
| Figura | 88 Pórtico en Y Eje A-A                                    | . 102    |
| Figura | <b>89</b> Momentos de pórtico en Y Eje A-A                 | . 102    |
| Figura | <b>90</b> Cortantes del Pórtico en Y Eje A-a               | . 103    |
| Figura | <b>91</b> Acero requerido por momentos en Vigas 1er Piso   | . 104    |
| Figura | <b>92</b> Acero requerido por cortantes en Vigas 1er Piso  | . 104    |
| Figura | <b>93</b> Acero colocado en vigas 1er Piso                 | . 104    |
| Figura | <b>94</b> Secciones de viga con refuerzo 1er Piso          | . 105    |

| Figura | <b>95</b> / | Acero requerido por momentos en Vigas 2do Piso    | 106 |
|--------|-------------|---------------------------------------------------|-----|
| Figura | <b>96</b> A | Acero requerido por cortantes en Vigas 2do Piso   | 106 |
| Figura | <b>97</b> / | Acero colocado en vigas 2do Piso                  | 106 |
| Figura | <b>98</b> S | Secciones de viga con refuerzo 2do piso           | 107 |
| Figura | 99          | Acero requerido por momentos en Vigas 3er Piso    | 108 |
| Figura | 100         | Acero requerido por cortantes en Vigas 2do Piso   | 108 |
| Figura | 101         | Acero colocado en vigas 3er Piso                  | 108 |
| Figura | 102         | Secciones en viga con refuerzo 3er piso           | 109 |
| Figura | 103         | Acero requerido por momentos en Vigas 4to Piso    | 110 |
| Figura | 104         | Acero requerido por cortantes en Vigas 4to Piso   | 110 |
| Figura | 105         | Acero colocado en vigas 4to Piso                  | 110 |
| Figura | 106         | Secciones en viga con refuerzo 4to piso           | 111 |
| Figura | 107         | Acero requerido por momentos en Vigas 4to Piso    | 112 |
| Figura | 108         | Acero requerido por cortantes en Vigas 4to Piso   | 112 |
| Figura | 109         | Acero colocado en vigas 4to Piso                  | 112 |
| Figura | 110         | Secciones de viga con refuerzo 5to Piso           | 113 |
| Figura | 111         | Columna C1-0.70 m x 0.70 m x 0.30 m               | 114 |
| Figura | 112         | Diagrama de Momentos Columna Critica              | 115 |
| Figura | 113         | Diagrama de Fuerzas Cortantes Columna Critica     | 115 |
| Figura | 114         | Acero Requerido en Columna de 70 x 70 x 30        | 116 |
| Figura | 115         | Columna de 70 x 70 x 30 - Acero Colocado          | 117 |
| Figura | 116         | Columna 30 x 70                                   | 118 |
| Figura | 117         | Diagrama de Momentos Columna C-2 Critica          | 119 |
| Figura | 118         | Diagrama de Fuerzas Cortantes Columna C-2 Critica | 119 |
| Figura | 119         | Acero Requerido en Columna C-2 Critica            | 120 |
| Figura | 120         | Columna C-2 de 70 X 30 Acero de Refuerzo Colocado | 121 |
| Figura | 121         | Acero de Refuerzo Propuesto – Placa 01            | 123 |
| Figura | 122         | Diagrama de iteracción X – Placa 01               | 124 |
| Figura | 123         | Diagrama de iteracción Y – Placa 01               | 124 |
| Figura | 124         | Acero de Refuerzo Definitivo – Placa 01           | 125 |
| Figura | 125         | Acero de Refeurzo Propuesto – Placa 02            | 127 |
| Figura | 126         | Diagrama de interacción X – Placa 02              | 128 |

| Figura | 127 Diagrama de interacción Y-Placa 02         | 128 |
|--------|------------------------------------------------|-----|
| Figura | 128 Acero de refuerzo definitivo – Placa 02    | 129 |
| Figura | 129 Acero de refuerzo propuesto – Placa 03     | 131 |
| Figura | 130 Diagrama de interacción X – Placa 03       | 132 |
| Figura | 131 Diagrama de interacción Y – Placa 03       | 132 |
| Figura | 132 Acero de Refuerzo Definitivo – Placa 03    | 133 |
| Figura | 133 Platea de Cimentación                      | 135 |
| Figura | 134 Acero de Refuerzo en Platea de Cimentación | 135 |

#### Resumen

El presente proyecto de investigación tuvo como objetivo principal realizar el Diseño Estructural de un Comedor Popular de 5 Niveles de Concreto Armado, Asentamiento Humano Ricardo Palma, Distrito y Provincia Ica. El diseño de investigación usado fue el no experimental, Transversal Descriptivo Simple. La población de la presente investigación fue el área total de 3000.00 m2 y la muestra se considerada fue el área del lote 10 y 11, las cuales tienen un área de 725.00 m2. Como resultados se obtuvo que el sistema estructural tanto en el eje X como en el eje Y es dual, cuentan con placas con un espesor de 0.30 m, la losa aligerada undireccional es de 0.25 m, tenemos sección de columna en "T" con medidas de 0.70 m x 0.70 m x 0.30 m y columnas rectangulares de 0.30 m x 0.70 m y con vigas de 0.30 m x 0.70 m, también se llevó a cabo el modelamiento, diseño estructural y análisis de una platea de cimentación empleando el programa Safe y para realizar el caso de nuestra edificación se empleó el software Etabs dentro del cual se han insertado parámetros sísmicos normados en la E.030 del Reglamento Nacional de Edificaciones, dentro del cual el requisito fundamental es la verificación de derivas máximas de entrepiso las cuales no deben de exceder de 0.007 en edificaciones de Concreto Armado . Para el Diseño estructural se realizó la configuración del software Etabs para que diseño que realice sea con la normativa vigente que es la norma E.060 del Reglamento Nacional de Edificaciones. Para concluir se realizó el dibujo y detallado de los planos estructurales respectivos dentro de los cuales se encuentran los planos de estructuras y arquitectura de nuestro proyecto.

Palabras Clave : Derivas , predimensionamiento , diseño sismorresistente estructural.

#### Abstract

The main objective of this research project was to carry out the Structural Design of a Popular Dining Room of 5 Levels of Reinforced Concrete, Ricardo Palma Human Settlement, Ica District and Province. The research design used was the nonexperimental, Simple Descriptive Transversal. The population of the present investigation was the total area of 3000.00 m2 and the sample considered was the area of lot 10 and 11, which have an area of 725.00 m2. As results, it was obtained that the structural system in both the X and Y axes is dual, they have plates with a thickness of 0.30 m, the lightened undirectional slab is 0.25 m, we have a column section in "T" with measurements of 0.70 mx 0.70 mx 0.30 m and rectangular columns of 0.30 mx 0.70 m and with beams of 0.30 mx 0.70 m, the modeling, structural design and analysis of a foundation plate were also carried out using the Safe program and to carry out the case of our building, the Etabs software was used, within which seismic parameters regulated in E.030 of the National Building Regulations have been inserted, within which the fundamental requirement is the verification of maximum mezzanine drifts which should not exceed 0.007 in buildings of Reinforced Concrete. For the structural design, the configuration of the Etabs software was carried out so that the design that it carries out is with the current regulations, which is the E.060 standard of the National Building Regulations. To conclude, the drawing and detailed drawings of the respective structural plans were made, within which are the structures and architecture plans of our project.

Keywords: Drift, predimensioning, structural earthquake design.

#### I. INTRODUCCIÓN

En la ciudad de Ica, hay varios asentamientos que se consideran áreas de pobreza y pobreza extrema. Estas zonas se caracterizan por la falta de suministro de agua potable, la electricidad, y la falta de infraestructura adecuada para el saneamiento. Además, en estas áreas, no tiene acceso a los medios necesarios para cocinar sus alimentos, lo que puede agravar aún más su situación. Uno de estos asentamientos es el centro poblado Ricardo Palma, ubicado en el sector de Cachiche, en el distrito de Ica. En esta zona, la población enfrenta dificultades significativas para satisfacer sus necesidades básicas, lo que incluye la falta de acceso a servicios de salud, educación y empleo. Los residentes de Ricardo Palma también tienen dificultades para acceder a alimentos nutritivos y adecuados, ya que la mayoría de ellos no tiene acceso a una cocina con los recursos necesarios. A pesar de estos desafíos, existen organizaciones y grupos comunitarios que laboran para mejorar las condiciones de vida en Ricardo Palma y otros asentamientos de la ciudad de Ica. Estos grupos proporcionan asistencia alimentaria, asesoramiento en temas de salud y educación, y oportunidades de capacitación para mejorar la empleabilidad de los residentes. En general, las edificaciones de lca presentan ciertas fallas en lo estructural debido a la falta de análisis estático y sísmico en el diseño de las estructuras. Esto ha resultado en estructuras que son menos resistentes a los terremotos y otros movimientos telúricos, lo que pone en peligro la seguridad de los habitantes de la ciudad. Dado el riesgo sísmico en Ica, es importante que las autoridades tomen medidas para garantizar que las edificaciones se construyan siguiendo las normas y estándares de seguridad sísmica. Esto requeriría la realización de análisis estáticos y sísmicos adecuados durante el diseño y construcción de las estructuras, así como la implementación de medidas de seguridad para proteger a los habitantes de la ciudad en caso de un terremoto. De esta manera, se puede mitigar el riesgo de daños y pérdidas humanas ante los movimientos telúricos en Ica.

La zona de Ica ha sufrido varios sismos, siendo uno de los más significativos y con mayor intensidad el que tuvo lugar hace 14 años, el 15 de agosto de 2007, resultando

en daños tanto a personas como a bienes. Este sismo también reveló las debilidades estructurales debido a la falta de supervisión profesional en la construcción, lo que resultó en daños graves a incluso edificios pequeños.

En este proyecto, se plantea el diseño de un Comedor Popular de 5 niveles construido con concreto armado en el Asentamiento Humano Ricardo Palma, cumpliendo con todas las regulaciones nacionales vigentes.

Teorías relacionadas con la investigación incluyen la idea de que el diseño arquitectónico es una actividad creativa en la que se reflejan la distribución, decoración, desniveles y otros aspectos de un edificio en relación a sus entornos

Con respecto a l análisis Sísmico; es una evaluación que considera el comportamiento de la estructura bajo fuerzas sísmicas constantes que se ejecutan en un período prolongado. La evaluación en el contexto de la fatiga se enfoca en examinar los parámetros del diseño en relación a los criterios de capacidad resistente. (San Bartolomé, 1998, p. 177). Sin embargo, cuando hacemos mención al análisis dinámico se centra en examinar las aceleraciones, velocidades y fuerzas que emanen de una estructura debido a la deformaciones y desplazamientos resultantes de un sismo. (San Bartolomé, 1998, p. 177).

Diseño Sismorresistente busca crear estructuras que sean resistentes a los terremotos. Esto implica encontrar un equilibrio entre los componentes que componen la estructura y su capacidad para desempeñarse adecuadamente ante un sismo. El objetivo es crear una estructura que sea segura, de buena calidad y al mismo tiempo económica. En otras palabras, se busca una combinación óptima entre la seguridad que brinda la estructura, su costo y la calidad de los materiales y componentes que la componen. (Morales, 2006, p. 8).

Diseño por corte: Este método se enfoca en prevenir la aparición de grietas inclinadas en la estructura, produce un aumento en la profundidad de la zona comprimida, lo que mejora la capacidad de fijación del acero en sentido longitudinal y disminuye la posibilidad de roturas debido a desgarramientos. Al hacer esto, se aumenta la ductilidad del conjunto y se evitan roturas frágiles. En otras palabras, el objetivo de este método es fortalecer la estructura y hacerla más resistente a posibles fallas. (McCormac y Brown, 2011, p. 63).

Diseño por flexión: Evalua el límite de servicio, el cual tiene un impacto significativo en las dimensiones de los componentes estructurales que están expuestos a esfuerzos de corte u otras cargas estructurales. Es decir, se busca determinar hasta qué punto los elementos estructurales son capaces de soportar dichas acciones sin sufrir daños o fallas. (McCormac y Brown, 2011, p. 68).

Elementos Estructurales, Cimentación: La cimentación es un componente intermedio que se encarga de transferir las cargas de la estructura al suelo debajo de ella. Esto se hace para evitar que la presión ejercida exceda la capacidad portante del suelo, garantizando así una distribución adecuada de las cargas y previniendo posibles fallos. En esencia, la cimentación juega un papel crucial en la seguridad de la construcción. (Luis López García, 1999, p. 3)

Columnas: Son piezas estructurales que sostienen las cargas, proporcionando resistencia contra las fuerzas compresivas y flexionantes. Además, son encargadas de transmitir las cargas hasta la base. De esta manera, las Columnas son esenciales para garantizar la estabilidad y seguridad de la estructura. (San Bartolomé, 1998, p. 28).

Escaleras; Es la componente estructural que brinda conexión entre dos niveles de una edificación, formados por escalones o peldaños y que permiten el acceso entre ellos. (E.T.S.A. Sevilla, 1998, p. 2).

Una estructura de construcción conocida como "losa aligerada unidireccional", la cual consiste en una plataforma de concreto reforzado formada por varias viguetas dispuestas en una dirección y apoyada por vigas portantes y bloques de arcilla para llenar los espacios entre las viguetas. Este tipo de losa se utiliza para reducir el peso muerto de la estructura, lo que a su vez disminuye las cargas que deben soportar los elementos estructurales de la edificación. La disposición unidireccional de las viguetas

se debe a que esta losa está diseñada para soportar cargas en una dirección predominante, por lo que las viguetas se colocan perpendicularmente a la dirección de la carga para brindar la máxima resistencia.

Platea de Cimentación: Es una solución utilizada en edificios de altura elevada o con un peso considerable, que requiere una mayor capacidad portante para soportar las cargas. Está compuesta por una placa de concreto armado reforzado en dos direcciones y cubre tanto la parte superior como inferior de la estructura. También se emplea en terrenos donde el área a ser cimentada es igual o mayor al 50% del tamaño total del terreno de la construcción, debido a la limitación en la capacidad portante del suelo.

Viga de cimentación. Es un tipo de estructura que consiste en vigas y losas de concreto armado que trabajan juntas para resistir las fuerzas y cargas aplicadas. La disposición de la armadura se realiza de manera tal que la viga sea la encargada de resistir la flexión, mientras que la armadura longitudinal sujeta a tracción se ubica en la parte superior. Este sistema se utiliza para controlar las excentricidades y reducir la presión admisible en la cimentación en estructuras de altura o con pesos considerables.

Zapatas: Son una parte integral del sistema de fundación que transfieren las cargas de la edificación al suelo subyacente. Su tamaño de superficie de contacto con el suelo es clave para asegurarse de que las presiones ejercidas no superen la capacidad portante del suelo, excepto en condiciones de suelo rocoso. (Morales, 2013, p. 143).

#### **II. MARCO TEÓRICO**

En el estudio de AGUIAR y ORTIZ (2017). El objetivo principal es evaluar los períodos de vibración y los desplazamientos máximos para comprender mejor la interacción entre la estructura del edificio y el suelo subyacente. Los resultados de la investigación indican que los períodos de vibración en direcciones transversal y longitudinal son de 1.065 y 1.143 segundos, respectivamente. Este estudio es importante para comprender cómo las estructuras interactúan con el suelo en situaciones sísmicas y cómo los datos obtenidos pueden ser utilizados para mejorar la seguridad y la resistencia sísmica de los edificios. Además, los resultados muestran los desplazamientos máximos en las direcciones E-W y N-S para el asentamiento transversal y longitudinal, que son 12.959 y 10.948 y 14.032 y 11.051, respectivamente. Finalmente, se utilizó el método de aceleración espectral para determinar la máxima deriva de los primeros 10 niveles, que alcanzó el 70%.

En el artículo de ÁLVAREZ (2019) titulado "Influencia de las cargas muertas en el diseño sísmico de marcos dúctiles de hormigón armado", se analiza el impacto de las cargas muertas en la estructura de un edificio de cinco pisos en Santiago de Cuba. El objetivo del estudio es evaluar cómo las cargas muertas afectan el diseño sismorresistente de la estructura y cómo esto puede ser mitigado. Los resultados muestran que el suelo tipo S2, que tiene un alto contenido de humedad y una resistencia a la compresión moderada, así como el uso de columnas cuadradas y vigas peraltadas, tienen un impacto significativo en el diseño sismorresistente de la estructura. Esto sugiere que el diseño sismorresistente de la estructura. En general, el estudio del suelo para garantizar la seguridad de la estructura. En general, el estudio destaca la importancia de considerar las cargas muertas en el diseño sismorresistente de edificios de concreto reforzado para mejorar su capacidad de resistir terremotos.

ARCHUNDIA et.al (2018), en su estudio tuvo como objetivo evaluar el rendimiento actual de la estructura. A través de diversas investigaciones realizadas en el laboratorio, se encontró un período de vibración de 0,65 segundos y una cantidad de

finos del 7,51%. Se concluye que es necesario continuar investigando en análisis dinámico para lograr resultados más precisos sobre el comportamiento estructural.

Barba Medina y la Torre (2020) dieron a conocer su visión para el futuro de la arquitectura en Lima, Perú con su proyecto para el diseño estructural de un imponente edificio de 40 pisos. Este proyecto incluyó un proceso exhaustivo y riguroso de análisis que abarcó todos los aspectos clave de la construcción de un edificio de tal magnitud. Como parte del proceso, se llevó a cabo una etapa de pre-dimensionamiento de los elementos estructurales, un modelamiento basado en datos precisos y una evaluación sísmica que cumplió con las normas locales. Además, los expertos de Barba Medina y la Torre también revisaron aspectos importantes como el análisis modal, los desplazamientos máximos, las irregularidades estructurales y el diseño de todos los elementos involucrados, cumpliendo con las normativas del RNE. La conclusión de este proyecto fue que el sistema de cimentación postensado resultó ser el más adecuado para la construcción de un edificio de estas características en Lima, Perú. Este sistema es reconocido por su robustez, durabilidad y resistencia en condiciones adversas, lo que lo hace ideal para un rascacielos de 40 pisos en una ciudad con una actividad sísmica constante como Lima.

BOZZO, et al (2019) titulado "Modelado, análisis y diseño sismorresistente de estructuras con el uso de dispositivos SLB para la disipación de energía", se investiga el modelado tridimensional de estructuras. Se menciona que la estructura se diseñará utilizando el software ETABS con diferentes espectros de aceleración. Además, se disminuyó el FR de 6 a 10, dentro del cual la estructura no sufrió daños. En el perfil geológico, las dos primeras capas son SM-arcilla y la última capa es OL-arena. La conclusión es que, para llevar un análisis más acorde a la realidad, fue necesario utilizar el programa ETABS para el modelado tridimensional de la estructura.

El artículo de CORREIA y SILVA (2017), "Evaluación simplificada del efecto de acortamiento en vigas en la respuesta de edificios de altura de concreto", trata sobre el diseño de una estructura para un edificio de altura de concreto. Los autores encontraron que la estructura estaba compuesta por vigas curvas de 0,40 m x 0,70 m,

6

columnas rectangulares de 0,30 m x 0,50 m, losas de piso de 0,15 m de grosor y muros de arcilla reforzada con concreto de 0,20 m de espesor. El objetivo fue realizar una evaluación simplificada del efecto del acortamiento en las vigas en la respuesta de la estructura ante la carga sísmica. La investigación también incluyó el análisis sismorresistente de la edificación y la planificación estructural. En particular, se evaluó el impacto del acortamiento de las vigas en la respuesta de la estructura. Los autores llegaron a la conclusión de que el efecto del acortamiento de las vigas puede ser importante y debe ser considerado en el diseño y análisis de estructuras de concreto de altura.

Durand, González y Ruiz (2018) tuvo como objetivo principal evaluar la estructura sísmica de la edificación del edificio el Marvy". Los autores informan que la edificación cuenta con un área cubierta de 380.85 m2 y un área libre de 124.77 m2, con un ancho de 25.12 m, una longitud de 27.58 m y una altura total de 9.25 m. Además, se describen las características estructurales, como los espesores de las losas y las columnas, los muros de concreto armado, las vigas y los refuerzos de acero. Finalmente, los autores concluyen con el diseño estructural de la edificación.

En la tesis "Diseño Estructural de una Edificación Multifamiliar de 10" por Lias y Pascual (2020), se investiga la necesidad de realizar un ensayo de penetración estándar en edificaciones de 10 pisos. Además, se destaca la importancia de utilizar software para el análisis estructural, ya que permite una evaluación más rápida y precisa. Además, se destaca la importancia del uso de software especializado para el análisis estructural, ya que permite una evaluación más rápida y precisa. Además, se destaca la importancia del uso de software especializado para el análisis estructural, ya que permite una evaluación más rápida y precisa de la estructura. Los programas de análisis estructural son herramientas esenciales para los ingenieros civiles, ya que les permiten modelar la estructura y evaluar su resistencia y estabilidad ante diferentes tipos de cargas y condiciones de carga.

En el estudio de Morocho (2016), se abordó el desafiante tema del diseño estructural de un edificio de concreto armado de siete pisos. Para llevar a cabo este proyecto, se realizó un exhaustivo proceso que incluyó varias etapas clave. Se llevó a cabo un modelamiento estructural para evaluar el comportamiento sísmico de la estructura y

asegurarse de que cumpla con las normas y regulaciones locales. El autor también se ocupó del diseño estructural de los elementos estructurales, incluyendo vigas, columnas y techos, para asegurarse de que cumplan con los requisitos de resistencia y estabilidad. Todos estos pasos están basados en las normas peruanas vigentes y se concluye que los cálculos y dimensionamientos cumplen con los requerimientos y recomendaciones de la normativa.

Bustamante (2017) realizó el diseño de un Edificio de Dieciocho Pisos Estructurado utilizaron muros de concreto armado en la construcción de edificios de gran altura controla eficientemente los desplazamientos laterales. Sin embargo, en suelos blandos, los muros de concreto armado pueden sufrir daños críticos en zonas específicas, lo que requiere reparaciones. Por lo tanto, se propuso el uso de muros mecedores para prevenir tales daños y asegurar la integridad estructural del edificio

OBESO (2020), se enfocó en la creación de una estructura segura y resistente en el caso de un sismo. El autor, Obeso, trabajó en el diseño de un edificio de 8 niveles con un enfoque en la rigidez en ambas direcciones para evitar desplazamientos laterales. Para lograr este objetivo, se llevó a cabo un proceso exhaustivo que incluía un predimensionamiento cuidadoso de los elementos estructurales, así como un modelamiento y análisis sísmico con el software Etabs. La norma E 0.30 de Diseño Sismorresistente se utilizó como guía para verificar la adecuación de la estructura propuesta. Obeso demostró en su estudio la importancia de seguir los estándares y normativas para garantizar la seguridad en la construcción de viviendas multifamiliares.

PARRAGA (2020) presenta un enfoque riguroso y detallado para el diseño de un edificio multifamiliar de 5 pisos en Jesús María. Con un total de 14 departamentos y 14 estacionamientos, la estructura del edificio fue sólida y segura. En su trabajo, PARRAGA llevó a cabo una evaluación exhaustiva de la resistencia sísmica, utilizando métodos y técnicas específicas para garantizar la seguridad y la estabilidad de la estructura. Además, el diseño de los componentes estructurales fue cuidadosamente planificado y llevado a cabo, considerando tanto la rigidez en ambas direcciones para

controlar los desplazamientos laterales, como la distribución adecuada de las columnas y muros de concreto armado o placas en la planta. Los componentes estructurales horizontales, tales como vigas peraltadas, vigas planas, losas aligeradas y sólidas, también fueron diseñados y verificados para cumplir con los requisitos estructurales.

Siesquen y Siesquen (2020) que se enfocaron en el diseño sísmico de un nuevo pabellón de 10 pisos, se utilizó para simular el edificio de 10 niveles, incorporando todos los parámetros del código, como E.030 Diseño Sismorresistente, E.020 Cargas, E.050 Suelos y Fundaciones, E.060 Hormigón Armado. Sin embargo, debido a que la norma técnica peruana no estaba incluida en su base de datos, los cálculos se hicieron empíricamente y se verificaron con otro programa llamado DIANSCA. Como resultado, se obtuvo un edificio con un sistema de construcción de muros estructurales.

TIPACTI (2021) buscó demostrar que en la ciudad de Ica es posible construir edificios de más de 4 pisos. Para el refuerzo estructural, la estructura propuesta consiste en muros estructurales, pilares de 70 x 70 cm, vigas de 35 x 60 cm y 25 cm de espesor, y una losa perforada. La base está compuesta por una losa de cimentación de 60 cm de espesor en el borde. En su tesis, TIPACTI demostró la viabilidad de construir un edificio de 8 pisos con hormigón armado utilizando el software ETABS y otros programas informáticos actuales para los cálculos.

Con respecto a la formulación del problema, se tuvo en problema general: ¿Cuál es el Diseño Estructural de un Comedor Popular de Cinco Niveles en el Asentamiento Humano Ricardo Palma, Distrito y Provincia Ica?, en cuanto a la justificación teórica es para Dar a Conocer la gran importancia que tiene el Reglamento Nacional de Edificaciones en el diseño estructural. La Metodología es Emplear programas avanzados, de esta manera podremos evaluar y verificar el diseño estructural del comedor popular de 5 niveles. La Técnica seria en este caso el Asentamiento Humano Ricardo Palma ubicado en ciudad de Ica existe la necesidad de construir un comedor popular el cual cumpla toda la normativa vigente ya que se encuentra en una ciudad altamente sísmica. En los objetivos se tuvo que: "Elaborar el: "Diseño Estructural de

un Comedor Popular de Cinco Niveles en el Asentamiento Humano Ricardo Palma, Distrito y Provincia Ica". En relación a los objetivos específicos se tuvo: evaluar los resultados obtenido por el software ETABS. Verificar que el Edificio cumpla con la Normativa vigente E.030. En relación a la hipótesis general se tuvo: El Diseño Estructural de un Comedor Popular de Cinco Niveles en el Asentamiento Humano Ricardo Palma, Distrito y Provincia Ica.", cuenta con la correcta configuración estructural y diseño de los elementos estructurales de tal manera que este cumpla con lo indicado en las normativas del (RNE).

## **III. METODOLOGÍA**

#### 3.1. Tipo y diseño de investigación

En este proyecto se usará un diseño descriptivo no experimental sencillo con la siguiente estructura:

Μ Ο

Donde:

M: Superficie del terreno con 725.00 m2.

O: Investigación de los Datos del Terreno para el Proyecto.

#### 3.2. Variables y operacionalización

#### Variable

Modelamiento y Diseño Estructural de un Edificio de Concreto armado.

Diseño Estructural de un Comedor Popular de Concreto armado.

- Definición Conceptual: El diseño elegido será aquel que ofrezca una resistencia óptima dentro del rango elástico, con la finalidad de que cuando ocurran sismos severos los daños que se generen sean imperceptibles, para de esta manera garantizar el funcionamiento luego de un movimiento sísmico.
- Definición Operacional: El plan del Comedor Popular de 5 pisos que está hecho de Concreto Reforzado se construirá basándose en las teorías y los requisitos establecidos en el marco normativo del Reglamento Nacional de Edificaciones, lo que asegurará un buen rendimiento y diseño estructural para nuestro actual proyecto de investigación.

## Dimensiones

- Distribución Arquitectonica
- Pre-dimensionamiento de elementos estructurales
- Modelado Estructural
- Diseño Sismoresistente Estructural

## Operacionalización de Variables

## Variables:

## ✓ Diseño Estructural de un Comedor Popular. (V. Cuantitativa / Independiente)

#### Tabla 1

#### Matriz de operacionalización

| Variable                                         | Dimensione conceptual                                                                                                    | Definición<br>operacional                                                                                   | Dimensiones                                               | Indicadores                                                                                                    | Escala de medición |
|--------------------------------------------------|----------------------------------------------------------------------------------------------------|----------------------------------------------------------------------------------------------------|-----------------------------------------------------------|----------------------------------------------------------------------------------------------------|--------------------|
| Diseño<br>estructura de un<br>comedor<br>popular | El diseño estructural que<br>empleara será el que<br>posea la mejor resistencia<br>en el rango elástico para                                | El diseño del<br>comedor popular de<br>5 niveles de<br>Concreto Armado se                                   | Distribución<br>Arquitectónica                            | a) Área libre (m2)<br>b) Área techada<br>(m2)                                                                                                    |                    |
| populai                                          | que todos los<br>movimientos sísmicos<br>severos que ocurran<br>durante su vida útil<br>generen un nivel de daño<br>imperceptible, para así | efectuará empleando<br>todos los<br>procedimientos<br>nombrados en el<br>marco teórico,<br>tomando en       | Pre-<br>Dimensionamiento<br>de elementos<br>estructurales | <ul> <li>a) Losas<br/>Aligerada</li> <li>b) Vigas<br/>peraltadas</li> <li>c) Columnas</li> <li>d) Cimentaciones</li> </ul>                                                           |                    |
|                                                  | garantizar su<br>funcionamiento normal<br>luego de un fenómeno                                                                              | consideración los<br>parámetros<br>indicados en el<br>reglamento pacional                                   | Modelado estructural                                      | Modelamiento<br>estructural en<br>software Etabs                                                                                                    | Razón              |
|                                                  |                                                                                                    | de Edificaciones, ya<br>que estas permitirán<br>una buena<br>realización de<br>nuestro presente<br>estudio. | Diseño<br>sismorresistente<br>estructural                 | <ul> <li>a) Losas<br/>Aligeradas</li> <li>b) Vigas<br/>Peraltadas</li> <li>c) Columnas</li> <li>d) Muros de<br/>Concreto<br/>Armado</li> <li>e) Platea de<br/>Cimentación</li> </ul> |                    |

#### 3.3. Población, muestra y muestreo

Población: En este proyecto, se consideró a la población como la superficie total de 3000.00 m<sup>2</sup> en el Asentamiento Humano Ricardo Palma en Ica.

Muestra: En este proyecto, se tomó la muestra de un área específica compuesta por los Lotes 10 y 11 de la manzana J, con una extensión de 725.00 m2 dentro del Asentamiento Humano Ricardo Palma en Ica.

Muestreo: En este proyecto, se llevará a cabo el diseño estructural de un Comedor Popular de concreto reforzado siguiendo las regulaciones actuales del Reglamento Nacional de Edificaciones.

#### 3.4. Técnicas e instrumentos de recolección de datos

#### Técnicas:

En este proyecto de investigación, la técnica utilizada será la observación y los principios de ingeniería establecidos por los investigadores del mismo.

#### Instrumentos:

- Instrumentos documentales: Se llevará a cabo la observación para reunir información clave para el proyecto.
- Instrumentos mecánicos: Se utilizará georreferenciación para determinar la posición y obtener información topográfica del lugar donde se realizará el proyecto.
- Dispositivos electrónicos: Tales como memorias USB y discos duros externos para conservar los datos recogidos, así como laptops con programas específicos para el tratamiento de información.

#### 3.5. Procedimientos

- Autorización obtenida: Se solicitó y se recibió permiso por parte de los dueños de los terrenos 10 y 11 de la Manzana J en el Asentamiento Humano Ricardo Palma en Ica.
- Identificación de la localización: Se identificó la ubicación donde se llevará a cabo el proyecto, la cual es en el Asentamiento Humano Ricardo Palma en Ica.
- Distribución Arquitectónica: Para elaborar la distribución arquitectónica se tuvo en cuenta las medidas de los terrenos in-situ y que el área en estudio les pertenezca a los propietarios a quien se le solicito el permiso con la finalidad de conocer exactamente las medidas de dichos, con esas condiciones se procedió a realizar la distribución arquitectónica siguiendo las normas (A010 y A020) del RNE.
- Antes de continuar con el análisis y diseño de la estructura, se realizó una etapa de pre-dimensionamiento de los componentes estructurales. Esto era necesario para proporcionar los datos requeridos por el software y continuar con el proceso de diseño. El pre-dimensionamiento consistió en obtener secciones provisionales para cada componente estructural, como las losas aligeradas, vigas peraltadas, columnas y placas, a partir de los cálculos y criterios establecidos.
- Modelado Estructural: El modelado estructural se realizará incorporando las medidas de los parametros estructurales previamente obtenidos en el predimensionamiento, y luego se optimizarán dichas secciones siguiendo las normativas del Reglamento Nacional de Edificaciones vigente. Esto será llevado a cabo mediante el uso de los programas ETABS 2016 y SAFE 2016.
- Diseño Sismorresistente Estructural:
- En la creación del diseño resistente a terremotos, se tuvo en cuenta todas las partes estructurales, tales como las vigas peraltadas, las columnas, las placas, las zapatas y la platea de cimentación. Se consideró todas las normativas establecidas en el RNE para asegurar una estructura sólida y resistente a los terremotos.

#### 3.6. Método de análisis de datos

- La ubicación de la zona en estudio fue marcada utilizando un GPS portátil y se representó en un software llamado Google Earth.
- Se recibieron informes de mecánica de suelos de un habitante de la zona del proyecto.
- El diseño arquitectónico fue realizado en el software AutoCAD 2018 y se ajustó a las normas A.010 y A.020 del RNE.
- Se llevó a cabo un análisis estático-dinámico de la estructura del edificio con el software ETABS 2016 y el modelamiento de la fundación se realizó con SAFE 2016, siguiendo las regulaciones del RNE.
- Para el diseño estructural del comedor popular, se aplicarán las normas técnicas vigentes E.020, E.030, E.050 y E.060, y se utilizarán los programas ETABS 2016 y SAFE 2016 de acuerdo a las necesidades de diseño para un comedor popular de 5 niveles de Concreto Armado.

## 3.7. Aspectos éticos

Este proyecto de investigación se llevó a cabo de manera justa y comprometida, con todos los permisos y autorizaciones necesarias de los propietarios apropiados y con un uso adecuado de los siguientes estándares.:

- Regulación Técnica A.010: Principios fundamentales en la planificación.
- Regulación Técnica E.020: Fuerzas externas.
- Regulación Técnica E.030: Estabilidad durante un sismo.
- Regulación Técnica E.050: Fundación y estructura de suelo.
- Regulación Técnica E.060: Acero reforzado en concreto.

#### **V. RESULTADOS**

#### Distribución Arquitectónica

Entorno Urbano

El lugar del proyecto se encuentra determinado en la ciudad de Ica, a una distancia de 20 minutos a pie desde la plaza principal de la ciudad de Ica hacia el Asentamiento Humano.

Descripción de Arquitectura

El proyecto en cuestión consiste en un Comedor Popular de Concreto Armado de 5 niveles con una superficie de 725.00 m2 y con una medida de 25.30 m de ancho y 28.66 m de largo.

El primer nivel cuenta con 6 Ambientes, Comedor, Servicios Higiénicos, Cocina, Área Administrativa, Zona de Reparto de Comida y Escalera, del segundo al quinto nivel es planta típica y cuenta con 6 Ambientes Comedor, 2 Ambientes de Servicios Higiénicos, Cocina, Zona de Reparto de Comida y Escalera, en los siguiente Tablas se observa la zona de los ambientes:

#### Tabla 2

Zona de entornos

| Descripción          | Áreas (m") |
|----------------------|------------|
| 1° NIVEL             | 725.00     |
| Comedor              | 200.00     |
| Áreas Verdes         | 271.27     |
| Zona de reparto      | 23.76      |
| Servicios Higiénicos | 54.57      |
| Cocina               | 39.96      |
| Administración       | 22.21      |
| Área Libre           | 94.59      |
| Escalera             | 18.64      |
| 2° - 5° NIVEL        | 606.65     |
| Comedor              | 200.00     |
| Zona de reparto      | 271.27     |
| Servicios Higiénicos | 76.78      |
| Cocina               | 39.96      |
| Escalera             | 18.64      |

Fuente : Propia

#### Tabla 3

Lugares críticos de disponibilidad.

## AREA CUBIERTA AREA SIN CUBRIR O AL AIRE LIBRE.

359.14

## 365.86

Fuente: Propia

#### Figura 1

Planificacion del primer piso

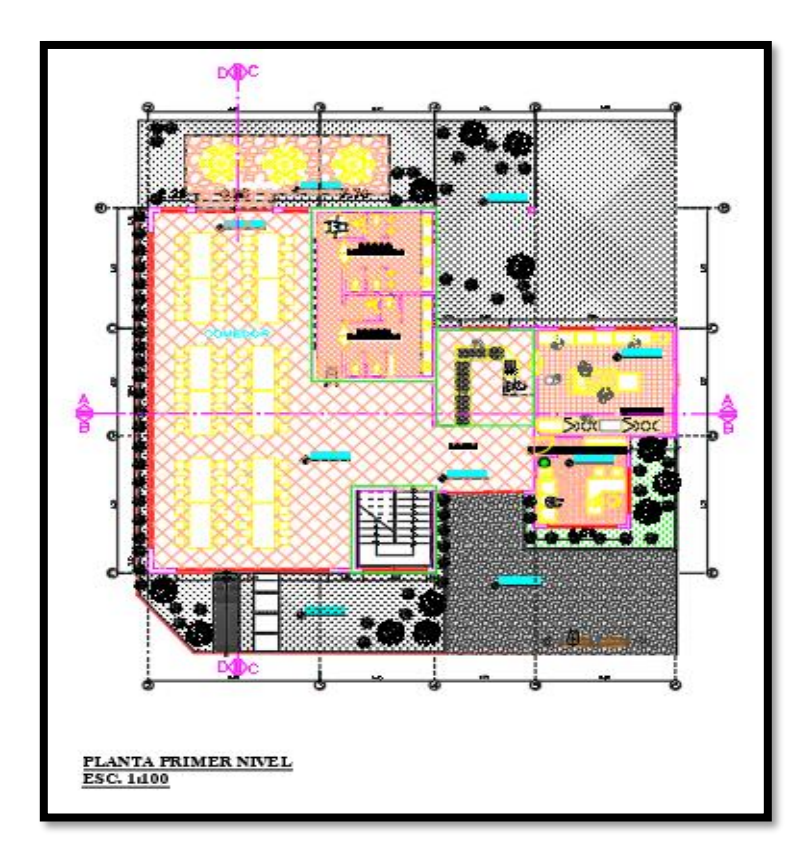

Fuente: Por el mismo autor

#### Figura 2

Planificacion del segundo al quinto piso

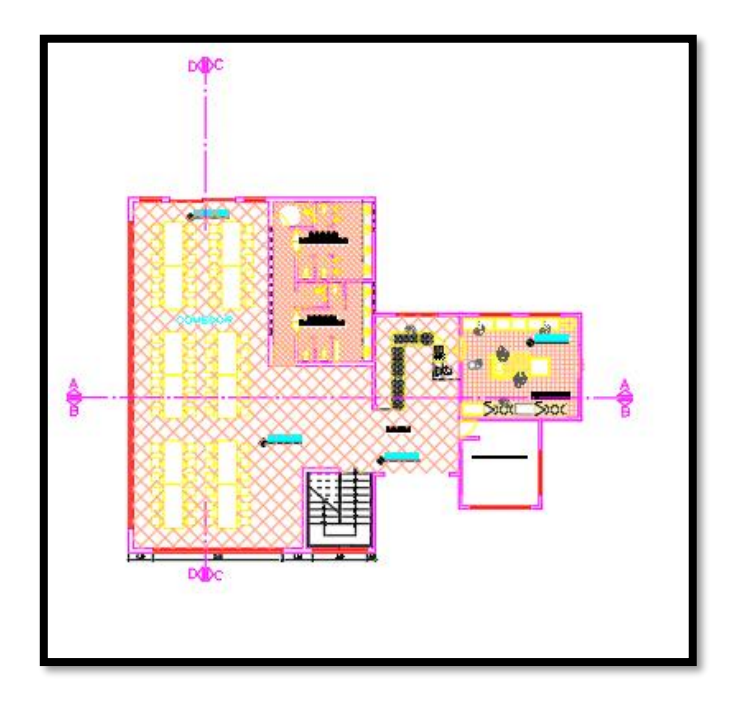

Fuente: Por el mismo autor

#### Pre-dimensionamiento de Elementos Estructurales

En este trabajo, las dimensiones de los elementos estructurales se estimarán utilizando los criterios dados por diferentes autores, antes de realizar un análisis dinámico y estático para estimar la masa aproximada del edificio.

Antes de la analítica dinámica y estática, se realizará una pre-medición de las dimensiones de los elementos estructurales con la ayuda de los instrumentos especificados por diferentes autores para estimar el peso aproximado del edificio.

**Figura 3** Áreas Tributarias

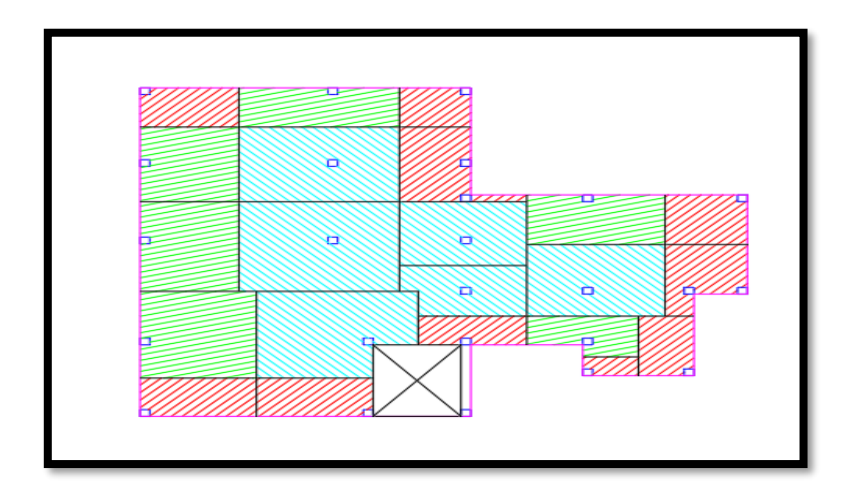

Fuente: Por el mismo autor

#### Pre-dimensionamiento de Losas Aligeradas Unidireccional

hemos tomado como criterio el plantear la dirección del aligerado en la luz mas corta, para esta ocasión será en la dirección mixta en algunos paños en la dirección Y – Y y en otros paños en dirección X - X. El espesor se ha determinado tomando en consideración lo solicitado en el RNE y a continuación se detallará su predimensionamiento:

#### Tabla 4

Factores para predimensionamiento de losas

| Componentes                                   | Apoyados en un<br>solo extremo | Con un extremo<br>continuo | Con<br>extremos<br>continuos | ambos | En voladizo |
|-----------------------------------------------|--------------------------------|----------------------------|------------------------------|-------|-------------|
| Losas macizas<br>en una dirección             | LL/20                          | LL/24                      | LL/28                        |       | LL/10       |
| Vigas o losas<br>nervadas en una<br>dirección | LL/16                          | LL/18.5                    | LL/21                        |       | LL/8        |
| Fuente: RNE                                   |                                |                            |                              |       |             |

| Factores  | para | predimen | sion | amiento | de | losas |
|-----------|------|----------|------|---------|----|-------|
| I uciores | para | preaimen | sion | amicnio | uc | i0sus |

Espesor de losa aligerada =  $\frac{LL}{21} = \frac{5.20 \text{ m}}{21} = 0.24 \approx 0.25 \text{ m}$ 

El espesor obtenido de losa aligerada a emplear es de 0.25 m

#### Pre-dimensionamiento de Vigas

#### **Vigas Peraltadas Principales**

Estas vigas peraltadas son responsables de soportar el peso de los techos, ya sea en forma de losa aligerada o losa maciza. Junto con las columnas, estas vigas peraltadas forman los pilares principales de la estructura.

Se ha utilizado una tabla en el pre-dimensionamiento de las vigas peraltadas principales, donde la división de la longitud del paño depende del factor de carga (S/C) que será aplicado de acuerdo al uso previsto para la edificación. Para el proyecto, se tomarán las medidas siguientes:

Datos:

S/C= 400kg/m2

#### Tabla 5

Factor de Predimensionamiento de Vigas

| S/C                               | α  |
|-----------------------------------|----|
| $S/C \le 200 \text{ kg/m2}$       | 12 |
| $200 < S/C \le 350 \text{ kg/m2}$ | 11 |
| $350 < S/C \le 600 \text{ kg/m2}$ | 10 |
| $600 < S/C \le 750 \text{ kg/m2}$ | 9  |

Fuente: Libro del Magister Ingeniero Ricardo Oviedo Sarmiento

$$h = \frac{LL}{\alpha}$$

$$b = \frac{B}{20} \ge 0.25m \text{ ó} \quad b = \frac{h}{2}$$

Donde:

h= Peralte de Viga

b= Base de Viga

B= Ancho Tributario

LL= Luz libre

B = 5.37 m

LL = 7.3 m

Peralte de Viga Principal:

$$h = \frac{7.3}{10} = 0.73 \approx 0.75 m$$

Base de Viga Principal

$$b = \frac{5.37}{20} = 0.27 \approx 0.30 \ m$$
Todas las Vigas Principales en los distintos niveles tendrán un tamaño de 0.30 metros de ancho por 0.75 metros de alto.

## **Vigas Secundarias**

Las Vigas Secundarias En el texto se describe que las vigas secundarias son un elemento estructural que tienen la función de distribuir las cargas a las columnas principales. Estas vigas solo soportan su propio peso y el de la mampostería que está encima de ellas. Son un componente importante en la construcción de edificios y están diseñadas para cumplir con los requisitos de carga y rigidez necesarios para garantizar la seguridad estructural.

Los factores considerados en la etapa previa de dimensionamiento para las vigas secundarias incluyen los siguientes aspectos.

La medida de la base mínima para una viga secundaria será de 0.25 m y para calcular un valor aproximado del peralte de la viga se usará la siguiente formula:

$$h = \frac{LL}{14}$$

Donde:

LL = Luz libre del paño

h = Peralte de Viga Secundaria

Para nuestro proyecto se empleará las siguientes dimensiones de vigas secundarias:

Peralte aproximado de Viga Secundaria

$$h = \frac{5}{14} = 0.35m$$

Con fines de uniformizar las secciones de vigas hemos tomado en consideración las mismas dimensiones obtenidas de las VP-1 que son de 0.30 m x 0.75 m

VP2 - 0.30 X 0.75

## Pre-dimensionamiento de Columnas

Para el predimensionamiento de las columnas se ha tomado en consideración el predimensionamiento en el que se involucran cargas por gravedad de la estructura, cargas a las que estará sometida en el área que soportara dicha columna, estas cargas son estimadas según un metrado de cargas aproximado de nuestras columnas.

Emplearemos los siguientes criterios:

Elementos para Predimensionamiento de Columnas

| Tipo de Columnas | λ    | η    |
|------------------|------|------|
| Central          | 1.10 | 0.30 |
| Perimetral       | 1.25 | 0.25 |
| Esquina          | 1.50 | 0.20 |

Nota. Fuente: Libro del Magister Ingeniero Ricardo Oviedo Sarmiento

$$Acol = \frac{\lambda Pg}{\eta f'c}$$

Donde:

 $\lambda,\eta$ = Factores que van a depender de la ubicación de las columnas

Pg= Peso por Gravedad.

F´c= Esfuerzo a la Compresión del concreto

Antes de realizar el pre-dimensionamiento de las columnas en nuestro proyecto, se ha realizado una medición exhaustiva de las cargas gravitatorias que se aplican en cada una de las columnas.

Columna Central

C-1

Metrado de Carga Muerta

| Descripción     | N°<br>Pisos | Área ( m | 2)   | Longitud (m) | Peso (t/m2) | Peso (tn) |
|-----------------|-------------|----------|------|--------------|-------------|-----------|
| Peso Acabado    | 5           | 6.59     | 5.35 | -            | 0.10        | 17.63     |
| Peso Tabiquería | 1           | 6 50     | 5 35 |              | 0.08        | 11 20     |
| Típica          | 4           | 0.39     | 5.55 | -            | 0.08        | 11.20     |
| Peso Tabiquería | 1           | 6 50     | 5 25 |              | 0.04        | 1 /1      |
| Ultimo Nivel    | 1           | 0.39     | 5.55 | -            | 0.04        | 1.41      |
| Peso de Losa    | 5           | 6.59     | 5.35 | -            | 0.35        | 61.70     |
| Vigas en        | 5           | 0.30     | 0.45 | 6 50         | 2 40        | 10.68     |
| Dirección X     | 5           | 0.30     | 0.45 | 0.39         | 2.40        | 10.08     |
| Vigas en        | 5           | 0.20     | 0.45 | 5 25         | 2.40        | 9 67      |
| Dirección Y     | 5           | 0.30     | 0.43 | 5.55         | 2.40        | 0.07      |
| Columna de 40   | 1           | 0.40     | 0.40 | 17.50        | 2.40        | 6 7)      |
| x 40            | 1           | 0.40     | 0.40 | 17.30        | 2.40        | 0.72      |
| CARGA MUERT     | TA TOTAL    |          |      |              |             | 118.08    |

Metrado de Carga Muerta para Columna Central

Nota. Fuente: Propia

CARGA POR SERVICIO (CM+CV) = 178.01 Tn.CARGA ULTIMA 1.4CM+1.7CV = 267.21 Tn.

$$Acol = \frac{1.1 x \, 178.01 \, Tn}{0.3 \, x \, 0.21} = 3108.26 \, cm2$$

$$Acol = \sqrt{3108.26} \ cm2 = 55 \ cm$$

Nuestra columna en esquina utilizada al inicio será cuadrada con un tamaño de 0.55 metros x 0.55 metros.C-2

Medición de la carga muerta que soportará la columna en esquina

| Descripción     | Número<br>de Pisos | Área (m | 12)  | Longitud (m) | Peso (t/m2) | Peso (tn) |
|-----------------|--------------------|---------|------|--------------|-------------|-----------|
| Peso Acabado    | 5                  | 4.78    | 2.28 | -            | 0.10        | 5.45      |
| Peso Tabiquería | 4                  | 1 70    | 2.20 |              | 0.08        | 2 40      |
| Típica          | 4                  | 4.78    | 2.28 | -            | 0.08        | 5.49      |
| Peso Tabiquería | 1                  | 4 70    | 2.20 |              | 0.04        | 0.44      |
| Ultimo Nivel    | 1                  | 4.78    | 2.28 | -            | 0.04        | 0.44      |
| Peso de Losa    | 5                  | 4.78    | 2.28 | -            | 0.35        | 19.07     |
| Vigas en        | F                  | 0.20    | 0.45 | 1 70         | 2 40        | 7 75      |
| Dirección X     | 5                  | 0.30    | 0.45 | 4.78         | 2.40        | 1.15      |
| Vigas en        | F                  | 0.20    | 0.45 | 2.29         | 2 40        | 2.60      |
| Dirección Y     | 5                  | 0.30    | 0.45 | 2.28         | 2.40        | 3.09      |
| Columna de 30   | 1                  | 0.20    | 0.20 | 17.50        | 2 40        | 2 70      |
| x 30            | 1                  | 0.30    | 0.30 | 17.50        | 2.40        | 3./8      |
| CARGA MUER      | TA TOTAL           |         |      |              |             | 43.66     |

Nota. Fuente: Propia

# Tabla 9Medición de la carga Viga que soportara la Columna en Esquina

| Descripción | Nº Diana | $\hat{\lambda}$ roo (m2) |      | Longitud | Peso   | Peso (tn) |
|-------------|----------|--------------------------|------|----------|--------|-----------|
| Descripcion | IN FISOS | Alea (III2)              |      | (m)      | (t/m2) |           |
| Sobrecarga  | 1        | 1 78                     | 2.28 | _        | 0.40   | 17 //     |
| Típica      | +        | 4.70                     | 2.20 | -        | 0.40   | 1/.44     |
| Sobrecarga  |          |                          |      |          |        |           |
| Ultimo      | 1        | 4.78                     | 2.28 | -        | 0.10   | 1.09      |
| Nivel       |          |                          |      |          |        |           |
| CARGA VIV   | A TOTAL  |                          |      |          |        | 18.53     |

Nota. Fuente: Propia

| CARGA POR SERVICIO (CM+CV) | = | 62.19Tn.  |
|----------------------------|---|-----------|
| CARGA ULTIMA 1.4CM+1.7CV   | = | 92.62 Tn. |

$$Acol = \frac{1.5 \ x \ 62.19 \ Tn}{0.2 \ x \ 0.21} = 2221.05 \ cm2$$

$$Acol = \sqrt{2221.05} \ cm2 = 50 \ cm$$

De acuerdo a los datos observado en las columnas en esquinas utilizada en un principio tienden a ser cuadradas es decir que presentan los valores de 0.50 m x 0.50 m.

**Columna Perimetral** 

C-3

Medición de la carga muerta que soportará la columna perimetral

| Descripción     | N°<br>Pisos | Área (m2 | 2)          | Longitud (m) | Peso (t/m2) | Peso (tn) |
|-----------------|-------------|----------|-------------|--------------|-------------|-----------|
| Peso Acabado    | 5           | 4.78     | 5.18        | -            | 0.10        | 12.38     |
| Peso Tabiquería | 4           | 1 70     | 5 10        |              | 0.08        | 7.02      |
| Típica          | 4           | 4./0     | 5.18        | -            | 0.08        | 1.92      |
| Peso Tabiquería | 1           | 4 70     | <b>5</b> 10 |              | 0.04        | 0.00      |
| Ultimo Nivel    | 1           | 4.78     | 5.18        | -            | 0.04        | 0.99      |
| Peso de Losa    | 5           | 4.78     | 5.18        | -            | 0.35        | 43.33     |
| Vigas en        | 5           | 0.20     | 0.45        | 1 70         | 2.40        | 774       |
| Dirección X     | 5           | 0.30     | 0.45        | 4.70         | 2.40        | 1.14      |
| Vigas en        | 5           | 0.20     | 0.45        | 5 10         | 2.40        | <u> </u>  |
| Dirección Y     | 3           | 0.30     | 0.43        | 5.18         | 2.40        | 8.39      |
| Columna de 30   | 1           | 0.20     | 0.20        | 17.50        | 2.40        | 2 70      |
| x 30            | 1           | 0.30     | 0.30        | 17.30        | 2.40        | 3.70      |
| CARGA MUERT     | A TOTAL     |          |             |              |             | 84.54     |

Nota. Fuente: Propia

| Tabla 11             |                    |            |            |
|----------------------|--------------------|------------|------------|
| Medición de la Carga | Viga que soportara | la Columna | Perimetral |

| Descripción | N° Pisos | Área (m2) |      | Longitud<br>(m) | Peso<br>(t/m2) | Peso (tn) |
|-------------|----------|-----------|------|-----------------|----------------|-----------|
| Sobrecarga  | 4        | 1 78      | 5 18 |                 | 0.40           | 30.67     |
| Típica      | 4        | 4.70      | 5.10 | -               | 0.40           | 37.02     |
| Sobrecarga  |          |           |      |                 |                |           |
| Ultimo      | 1        | 4.78      | 5.18 | -               | 0.10           | 2.48      |
| Nivel       |          |           |      |                 |                |           |
| CARGA VIV   | A TOTAL  |           |      |                 |                | 42.10     |

Nota. Fuente: Propia

CARGA POR SERVICIO (CM+CV) = 126.63Tn.

CARGA ULTIMA 1.4CM+1.7CV = 189.91 Tn.

$$Acol = \frac{1.5 \ x \ 126.63 \ Tn}{0.2 \ x \ 0.21} = 3015.06 \ cm^2$$

 $Acol = \sqrt{3015.06} \ cm2 = 55 \ cm$ 

De acuerdo a los datos presentados nuestras columnas perimetrales utilizadas en un principio tienden a ser cuadradas es decir que presentan los valores de 0.55 m x 0.55 m.

## Pre-dimensionamiento de Placas

Luego de haberse realizado el análisis previo al modelamiento definitivo estructural se determinó que para que la estructura cuente con un comportamiento regular se debía de añadir placas o también llamados muros de corte para lo cual se realizó el siguiente pre-dimensionamiento empleando datos de ETABS. La ecuación que se empleó para el pre-dimensionamiento de las placas y de esta manera obtener el área de placas mínimo se detalla a en lo siguiente:

$$Ac = (\frac{V}{\phi x \, 0.53 \, x \, \sqrt{210}}) \qquad \phi = 0.85$$

Donde:

V= Fuerza Cortante Sísmica

Para el cálculo de nuestra fuerza cortante sísmica de nuestra edificación utilizamos la siguiente formula con lo siguiente:

$$V = \frac{Z \times U \times C \times S}{R} \times Pedificio$$

Donde:

Z= 0.45

U=1.00 
$$V = \frac{0.45 x 1.00 x 1.71 x 1.05}{7} x 3373.39$$

$$C= 1.71$$
  $V = 389.37$  Toneladas

S= 1.05

R= 7

Pedificio= 3373.39 tn.

Para la determinación de nuestra zona de Corte se reemplazaron nuestros datos en la siguiente fórmula:

Determinando Corte que requiere absorber nuestra placa.

Calculando la Zona de Corte

$$Ac = \left(\frac{208.24}{0.85 x \ 0.53 x \ \sqrt{210}}\right)$$
$$Ac = 3.189 \ m2$$

En cuanto a la dirección X-X

$$Ac X - X = \frac{3.189}{2} = 1.59 m2$$

Calculando la zona de placas

$$Aplacas = 2 \ x \ 0.30 \ x \ 2.70 = 1.62 \ m2$$

Se ha obtenido como resultado que la zona de placa mínima en la dirección X-X corresponde 2 placas cuyo valor fue 0.30 m de espesor y 2.70 m de longitud de igual manera en la dirección Y-Y.

## Pre-dimensionamiento de Losa de Cimentación

se han considerado las cargas más críticas aplicadas a una columna, en este caso es la columna central la columna más crítica de esta manera. La fórmula utilizada para estimar el grosor de la losa de fundación es la siguiente:

Valores que corresponde a la columna más crítica:

 $CC=0.30 \times 0.60$  Wu=1.4(136.14)+1.7(37.5) = 254.346 ton Bo = 4(0.6+d) = 2.40+4dReemplazando:  $\emptyset Vc = 0.85(1.06 \times \sqrt{210})(2.4+4d)(d)$   $0.85(1.06 \times \sqrt{210} \times 10)(2.40+4d)(d) \ge 254.346$   $(2.40+4d)(d) \ge 1.948$   $d \ge 0.46$   $h \approx d + 0.09 \ge 0.55$ 

En base a los cálculos efectuados, se determinó que el espesor inicial de la losa de cimentación será de 0.55 m.

# **Modelamiento Estructural**

Inicio al modelamiento Estructural

Para dar inicio al modelado en el programa Etabs en primer lugar se selecciona el reTabla <u>New Model</u> como se señala en figura siguiente:

Proyecto nuevo

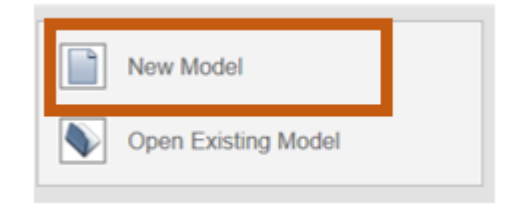

Fuente: Elaborado por el mismo autor

La selección de opciones para definir las unidades de medida y las normas de diseño que se emplearán en un proyecto de construcción. Al elegir la opción "New Model" en el programa de diseño, se despliega una ventana donde se puede señalar la casilla "Use Built-in Setting With", y así definir las unidades de medida y las normas de diseño para el proyecto en cuestión. Para nuestro proyecto en particular, se asignarán las unidades de medida en el SI, y se utilizará la norma AISC14 para definir los perfiles de acero. Además, se utilizará el código de diseño del acero correspondiente al AISC 360-10 y la norma de concreto armado que se utilizará el ACI 318-08. Es importante tener en cuenta que se eligió esta norma de concreto armado debido a que es la que se utiliza en la norma de diseño en concreto armado E-060 del RNE. Toda esta información se insertará en el programa de diseño, tal y como se presenta en la figura correspondiente. El proceso de definición de unidades y normas de diseño es crucial para garantizar la seguridad de una estructura. La elección de las normas adecuadas asegura que la estructura se diseñe y construya con los estándares adecuados, y que se tenga en cuenta el entorno y las condiciones específicas de la ubicación del proyecto.

Definición de código de diseño

| Initialization Options            |             |             |
|-----------------------------------|-------------|-------------|
| O Use Saved User Default Settings |             | 0           |
| O Use Settings from a Model File  |             | 0           |
| Use Built-in Settings With:       |             |             |
| Dis Units                         | Metric MKS  | ~ 🕚         |
| Steven ction Database             | AISC14      | $\sim$      |
| Steen sign Code                   | AISC 360-10 | ~ 🕚         |
| Concrete Design Code              | ACI 318-08  | ~ <b>()</b> |
|                                   |             |             |

Fuente: Por el mismo autor

Luego de ajustar las unidades de medida y las normas de diseño, se nos presentará una ventana llamada New Model Quick Template. En esta ventana, se definirán las rejillas para los planos en planta y elevación. Si las distancias entre ejes son iguales, solo se usarán las casillas indicadas inicialmente, las que se muestran en la siguiente figura:

#### Figura 6

Definición de grillas

| New Model Quick Templates                                                                                                    |                |                                                                                                    |                 | $\times$ |
|----------------------------------------------------------------------------------------------------|----------------|----------------------------------------------------------------------------------------------------|-----------------|----------|
| Grid Dimensions (Plan)<br>Uniform Grid Spacing<br>Number of Grid Lines in X Direction<br>Number of Grid Lines in Y Direction<br>Spacing of Grids in X Direction<br>Spacing of Grids in Y Direction | 4<br>4<br>8m   | Story Dimensions<br>Simple Story Data<br>Number of Stories<br>Typical Story Height<br>Bottom Story Height | 4<br>3m         |          |
| Specify Grid Labeling Options                                                                                                    | Grid Labels    | Custom Story Data                                                                                         |                 |          |
| Specify Data for Grid Lines                                                                                                    | Edit Grid Data | Specify Custom Story Data                                                                                 | Edit Story Data |          |

Fuente: Por el mismo autor

Si las distancias entre los ejes no son iguales, se utilizará la opción "Espaciado de rejilla personalizado" para definir las dimensiones irregulares en los ejes en planta y la opción "Datos de piso personalizados" para definir la altura de los entrepisos. Para ello, se debe seleccionar "Editar datos de rejilla" y "Editar datos de piso" en la ventana "Plantilla rápida de nuevo modelo":

## Figura 7

Edición de grillas

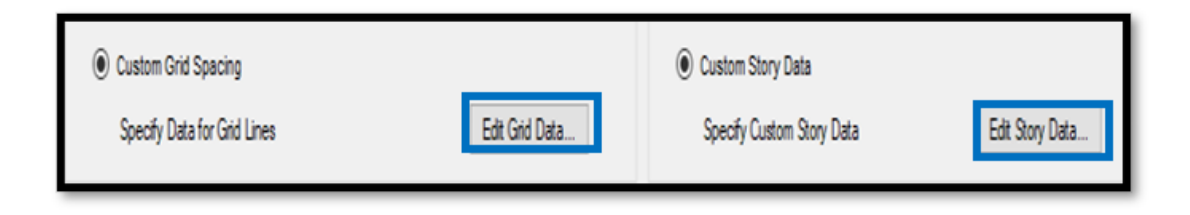

Fuente: Por el mismo autor

Luego, avanzamos con la personalización de las grillas utilizando la opción "Edit Grid Data". Optamos por "Display Grid Data as Spacing" para establecer la distancia entre los ejes, en lugar de trabajar con coordenadas. Los valores se ingresaron como se ilustra en la imagen correspondiente:

## Figura 8

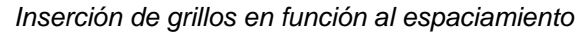

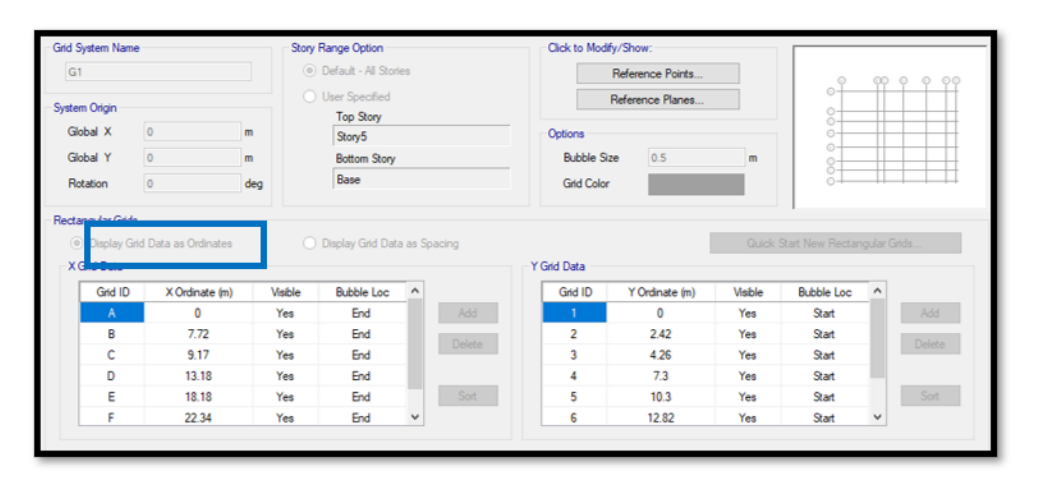

Fuente: Por el mismo autor

Se continua con la inserción de las alturas de entrepiso respectivamente dentro de la ventana Story Data también se puede seleccionar si existe algún piso maestro, de acuerdo a lo siguiente:

# Figura 9.

Definición de las alturas en función al entrepiso

| Story5<br>Story4 | 3.5 | 17.5 |     |        |    |   |  |
|------------------|-----|------|-----|--------|----|---|--|
| Story4           |     | 17.5 | Yes | None   | No | 0 |  |
|                  | 3.5 | 14   | No  | Story5 | No | 0 |  |
| Story3           | 3.5 | 10.5 | No  | Story5 | No | 0 |  |
| Story2           | 3.5 | 7    | No  | Story5 | No | 0 |  |
| Story1           | 3.5 | 3.5  | No  | Story5 | No | 0 |  |
| Base             |     | 0    |     |        |    |   |  |
|                  |     |      |     |        |    |   |  |
|                  |     |      | -   |        |    |   |  |

Fuente: Por el mismo autor

En breve, se observa como quedan las grillas una vez determinadas nuestras dimensiones en planta y en altura:

Figura 10: Elaboración de grillas en formato 3D

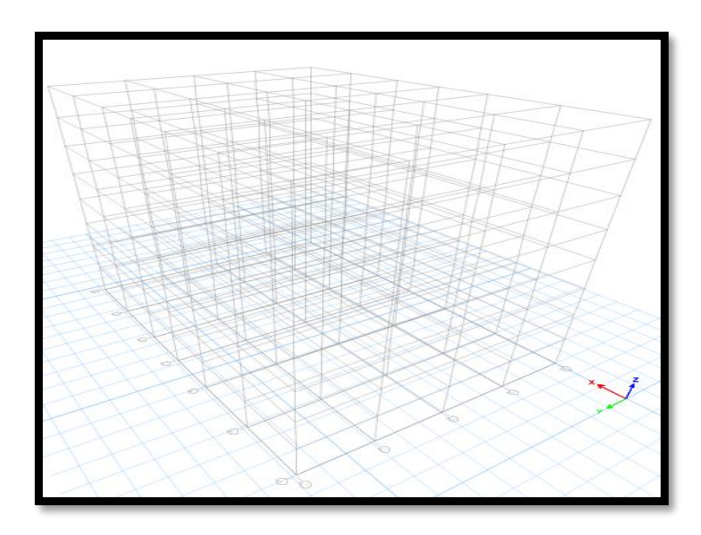

Fuente: Por el mismo autor

Se continua con el modelado estructural, continuando se procede a definir las características de nuestros materiales a emplear llámese decir que los materiales son el concreto y el acero de refuerzo.

Para seleccionar los materiales para el proyecto, debemos acceder a la sección "Define > Define Materials", la cual nos mostrará una ventana con una lista de opciones:

#### Figura 11

Definición de materiales

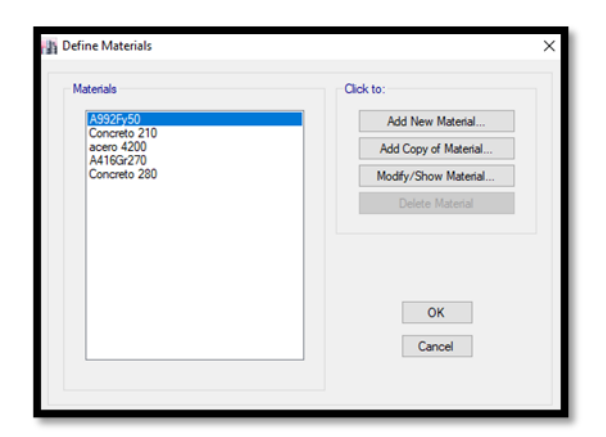

Fuente: Por el mismo autor

En breve, se describirá la forma en que se especificarán los materiales en la ventana correspondiente. Para ello, se iniciará con la definición del concreto reforzado, el cual el valor de la resistencia de 210 kg/cm<sup>2</sup>, cuyo peso volumétrico de 2400 kg/m<sup>3</sup>, un módulo de elasticidad que se calculará con la fórmula 15000 x  $\sqrt{(fc)}$ , y un coeficiente de Poisson de 0.20, según se muestra en la imagen:

## Figura 12

Material Concreto  $F'c = 210 \text{ kg/cm}^2$ 

| ieneral Data                        |                   |                    |                     |
|-------------------------------------|-------------------|--------------------|---------------------|
| Material Name                       | Concreto 21       | 0                  |                     |
| Material Type                       | Concrete          |                    | ~                   |
| Directional Symmetry Type           | Isotropic         |                    | ~                   |
| Material Display Color              |                   | Change             |                     |
| Material Notes                      | Modif             | y/Show Notes       |                     |
| laterial Weight and Mass            |                   |                    |                     |
| Specify Weight Density              | O Spe             | cify Mass Density  |                     |
| Weight per Unit Volume              |                   | 2.4                | tonf/m <sup>3</sup> |
| Mass per Unit Volume                |                   | 0.244732           | tonf-s²/m4          |
| lechanical Property Data            |                   |                    |                     |
| Modulus of Elasticity, E            |                   | 2173706.51         | tonf/m <sup>2</sup> |
| Poisson's Ratio, U                  |                   | 0.2                |                     |
| Coefficient of Thermal Expansion, A |                   | 0.0000099          | 1/C                 |
| Shear Modulus, G                    |                   | 905711.05          | tonf/m <sup>2</sup> |
| lesign Property Data                |                   |                    |                     |
| Modify/Show M                       | laterial Property | / Design Data      | ]                   |
| dvanced Material Property Data      |                   |                    |                     |
| Nonlinear Material Data             |                   | Material Damping P | operties            |
| Time D                              | ependent Prop     | erties             |                     |
|                                     |                   |                    |                     |

Fuente: Por el mismo autor

La definición de las características del acero de refuerzo grado 60, que se utilizará en un proyecto de construcción. En la figura, se puede observar que este tipo de acero tiene ciertas propiedades físicas y mecánicas. En primer lugar, el acero de refuerzo grado 60 tiene un peso volumétrico de 7800 kg/m3, lo que significa que cada metro cúbico de este material pesa 7800 kilogramos. Esto es importante tener en cuenta al calcular las cargas que soportará la estructura. Además, este tipo de acero tiene un módulo de elasticidad de 20000000 ton/m2. El módulo de elasticidad es una medida de la rigidez del material, y se refiere a la capacidad del material para deformarse y recuperar su forma original. Cuanto mayor sea el módulo de elasticidad, más rígido será el material. Por último, el acero de refuerzo grado 60 tiene un esfuerzo de fluencia F'Y, cuyo valor es de 4200 kg/cm2. El esfuerzo de fluencia es la cantidad de tensión que un material puede soportar antes de comenzar a deformarse permanentemente. Es importante tener en cuenta este valor al diseñar las dimensiones de las barras de refuerzo, para garantizar que la estructura sea segura y pueda soportar las cargas requeridas.

#### Figura 13

Material Acero F' y=4200 kg/cm2

| General Data                     |                     |                    |                     |
|----------------------------------|---------------------|--------------------|---------------------|
| Material Name                    | acero 4200          |                    |                     |
| Material Type                    | Rebar               |                    | ~                   |
| Directional Symmetry Type        | Uniaxial            |                    |                     |
| Material Display Color           |                     | Change             |                     |
| Material Notes                   | Modi                | y/Show Notes       |                     |
| Material Weight and Mass         |                     |                    |                     |
| Specify Weight Density           | O Spe               | cify Mass Density  |                     |
| Weight per Unit Volume           |                     | 7.8                | tonf/m <sup>3</sup> |
| Mass per Unit Volume             |                     | 0.795379           | tonf-s²/m4          |
| Mechanical Property Data         |                     |                    |                     |
| Modulus of Elasticity, E         |                     | 20000000           | tonf/m <sup>2</sup> |
| Coefficient of Thermal Expansion | h, A                | 0.0000117          | 1/C                 |
| Design Property Data             |                     |                    |                     |
| Modify/Sho                       | w Material Property | / Design Data      |                     |
| Advanced Material Property Data  |                     |                    |                     |
| Nonlinear Material Data          |                     | Material Damping F | roperties           |
| Tim                              | ne Dependent Prop   | erties             |                     |
|                                  |                     |                    |                     |

Fuente: Por el mismo autor

En la etapa de modelado estructural, es importante asignar las dimensiones adecuadas a las estructuras de marcos, como columnas y vigas. Para hacerlo, se deben obtener los datos de predimensionamiento estructural y asignarlos en la sección de propiedades de marcos en el software de diseño. Esto se hace seleccionando la opción "Define" > "Section Properties" > "Frame Section". Luego, se agrega una nueva propiedad y se elige la sección de concreto, seleccionando la opción de rectángulo, ya que las columnas y vigas que se utilizarán tienen una sección cuadrada o rectangular. Es importante asegurarse de elegir las dimensiones correctas para garantizar la seguridad y estabilidad de la estructura. La figura siguiente muestra la opción que se debe seleccionar en el software:

#### Figura 14

Fijación de materiales frame

| Shape Type                              | Section Shape    | Concrete Rectangular v |
|-----------------------------------------|------------------|------------------------|
| Frequently Used Shape Types<br>Concrete |                  | Steel                  |
|                                         | TI               | I[□0                   |
| Special                                 |                  | Steel Composite        |
| Barlin Desgaw                           | atto Server List |                        |

Fuente: Por el mismo autor

Para iniciar se definirá la columna C1 – 0.55 X 0.55 como se observa en lo siguiente:

Columna C1(0.55 x 0.55)

| General Data         |                                                                                                    | 1000                                                  |
|----------------------|----------------------------------------------------------------------------------------------------|-------------------------------------------------------|
| Property Name        | C1-85-88                                                                                                    |                                                       |
| Hatunal              | 00404670.249 V                                                                                                    | 24                                                    |
| National Size Data   | Healty-Show Natural Son                                                                                                    |                                                       |
| Dapley Color         | Owner.                                                                                                    | · • • •                                               |
| Tates.               | Hudly 'Dow Nates .                                                                                                    |                                                       |
| Rate                 |                                                                                                    |                                                       |
| Section State        | Converse Restance-law v                                                                                                    |                                                       |
| Source: User Defined |                                                                                                    | Paperly Hudies<br>Hudiy Show Hudies<br>Corenty Defaul |
| Coper .              | in the second second se | Refucenet                                             |
|                      |                                                                                                    | NoBy 'Box Retar                                       |
|                      |                                                                                                    | CK.                                                   |

Fuente: Por el mismo autor

Una vez asignada la sección de la columna nos dirigiremos a la opción Modify/ Show Rebar, para asignar el tipo de estribaje que se llevara a nuestra columna:

# Figura 16

Definición sobre el tipo de frame

| 1.2                         |                         |                               |
|-----------------------------|-------------------------|-------------------------------|
| Design Type                 | Rebar Material          |                               |
| P-M2-M3 Design (Column)     | Longitudinal Bars       | acero 4200 🗸 📈                |
| O M3 Design Only (Beam)     | Confinement Bars (Ties) | acero 4200 🗸 📈                |
| Reinforcement Configuration | Confinement Bars        | Check/Design                  |
| Rectangular                 | Ties                    | O Reinforcement to be Checked |
| O Circular                  | O Spirals               | Reinforcement to be Designed  |

Para la columna C-2 se realizarán los pasos antes mencionados teniendo en cuenta que la geométrica de dicha columna se mantiene en la misma a diferencia de que presentan distintas dimensiones:

#### Figura 17

Columna C2(0.50 x 0.50)

| General Data       |                           |                                            |
|--------------------|---------------------------|--------------------------------------------|
| Property Name      | C2 - 50X50                |                                            |
| Material           | CONCRETO 210 V            | 2                                          |
| Notional Size Data | Modify/Show Notional Size |                                            |
| Display Color      | Change                    | · →•                                       |
| Notes              | Modify/Show Notes         | • •                                        |
| hape               |                           | · · · ·                                    |
| Section Shape      | Concrete Rectangular 🗸 🗸  |                                            |
| Section Dimensions |                           | Modify/Show Modifiers<br>Currently Default |
| Section Dimensions |                           | Currently Default                          |
| Depth              | 0.50                      | Reinforcement                              |
| widen              | 0.50                      | Modify/Show Rebar                          |
| _                  | Due forte Develop         | ОК                                         |
|                    | Show Section Properties   | Cancel                                     |

Fuente: Por el mismo autor

Para el cálculo de las vigas se siguen los mismos pasos previamente utilizados para la definición de las dimensiones de las columnas, así como se detalla en la siguiente figura:

Columna VP-1 (0.30 x 0.75)

| General Data            |                           |                       |
|-------------------------|---------------------------|-----------------------|
| Property Name           | VP1-30X75                 |                       |
| Material                | CONCRETO 210 V            | 2                     |
| Notional Size Data      | Modify/Show Notional Size | 3                     |
| Display Color           | Change                    | ▲ ↓ ↓                 |
| Notes                   | Modify/Show Notes         |                       |
| Shape                   |                           |                       |
| Section Shape           | Concrete Rectangular 🗸 🗸  |                       |
| Section Property Source |                           |                       |
| Source: User Defined    |                           | Property Modifiers    |
| Section Dimensions      |                           | Modify/Show Modifiers |
| Depth                   | 0.75                      | Currently Default     |
| Watth                   |                           | Reinforcement         |
| Widen                   | 0.3                       | Modify/Show Rebar     |
|                         |                           |                       |
|                         |                           |                       |
|                         |                           |                       |
|                         |                           | ок                    |
|                         | Show Section Properties   | Cancel                |

Fuente: Por el mismo autor

Luego de determinar las dimensiones con las que contara nuestra viga principal y viga secundaria se ingresara a la pestaña Modify/Show Rebar para señalarle al software que la sección asignada corresponde a un sección viga y precisar el recubrimiento que usara, como se detalla:

#### Figura 19

Elemento Frame Tipo Viga

| Design Type          |                 | Rebar M | aterial            |                |                   |      |
|----------------------|-----------------|---------|--------------------|----------------|-------------------|------|
| P-M2-M3 Desig        | ın (Column)     | Longi   | tudinal Bars       | acero 420      | 00                | ~    |
| M3 Design Only       | y (Beam)        | Confi   | nement Bars (Ties) | acero 420      | 00                | ~    |
| Coverto Longitudinal | Rebar Group Cen | troid   | Reinforcement A    | vrea Overwrite | es for Ductile Be | eams |
| Top Bars             | 0.04            | m       | Top Bars at I      | -End           | 0                 | m²   |
| Bottom Bars          | 0.04            | m       | Top Bars at J      | I-End          | 0                 | m²   |
|                      |                 |         | Bottom Bars        | at I-End       | 0                 | m²   |
|                      |                 |         | Bottom Bars        | at J-End       | 0                 | m²   |
|                      |                 |         |                    |                |                   |      |

Fuente: Por el mismo autor

Continuando con el proceso de modelado, es importante definir la losa aligerada de nuestro proyecto. Para ello, debemos acceder a la pestaña "Define" y luego a "Section Properties", seguido de "Slab Section". En esta ventana, seleccionamos la opción "Add New Property" para definir nuestra losa aligerada. Para ello, es necesario ingresar los datos correspondientes a las dimensiones y características de la losa, como el espesor, la altura de las nervaduras, el ancho de las nervaduras, entre otros parámetros. La correcta definición de la losa aligerada es fundamental para garantizar la estabilidad y seguridad de la estructura en su conjunto:

#### Figura 20

Determinación de Losa Aligerada

| Production of the second            | Contract and part and |                 |   |
|-------------------------------------|-----------------------|-----------------|---|
| Einh Material                       |                       |                 |   |
| National Size Fints                 | Constants 210         |                 | - |
| recorder order checks               | Modify/S              | new Notional Si |   |
| Moderny Type                        | Ervet men             |                 | 5 |
| Display Color                       |                       | Change          |   |
| Property Notes                      | 5.5                   | odity/Show      |   |
| T pipere                            | Patotoed              |                 | ~ |
| Overall Depth                       |                       | 0.3%            | - |
| Slab Thickness                      |                       | 0.05            | - |
| Stern Width at Top                  |                       | 0.1             | - |
| Stern Width at Boltom               |                       | 0.1             | - |
| Bis Spacing (Perpendicular to Bis D | (mailing)             | 0.4             | - |
|                                     |                       |                 |   |

Fuente: Por el mismo autor

Para explicar qué son los muros de corte, que también se les llama placas de concreto armado, es necesario acceder a la pestaña correspondiente Define, luego seleccionar Section Properties y después Wall Section. En esta ventana, se debe elegir la opción Add New Property para asignar las características correspondientes a los muros de corte. El proceso se detalla en las siguientes instrucciones:

Definición de Placas

| ieneral Data                  |                           |  |
|-------------------------------|---------------------------|--|
| Property Name                 | placa 30om                |  |
| Property Type                 | Specified $\sim$          |  |
| Wall Material                 | CONCRETO 210 V            |  |
| Notional Size Data            | Modify/Show Notional Size |  |
| Modeling Type                 | Shell-Thin 🗸              |  |
| Modifiers (Currently Default) | Modify/Show               |  |
| Display Color                 | Change                    |  |
| Property Notes                | Modify/Show               |  |
| roperty Data                  |                           |  |
| Thickness                     | m (2.0                    |  |
|                               |                           |  |

Fuente: Por el mismo autor

Después de haber establecido los elementos estructurales Frame, Shell y Wall, se procedió a llevar a cabo la creación del modelo estructural iniciando con la colocación de nuestras columnas, vigas, placas y losas aligeradas:

Diseño estructural - Plata

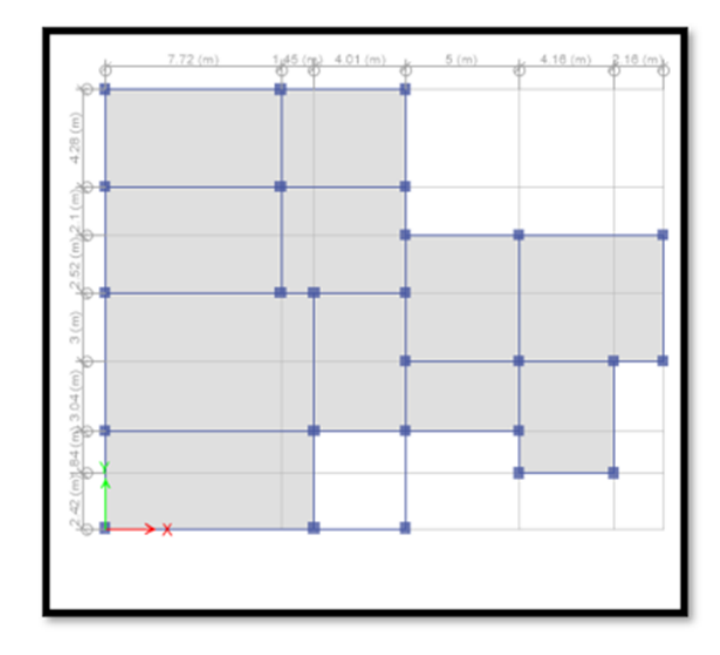

Fuente: Por el mismo autor

# Figura 23

1° Diseño Estructural – 3D

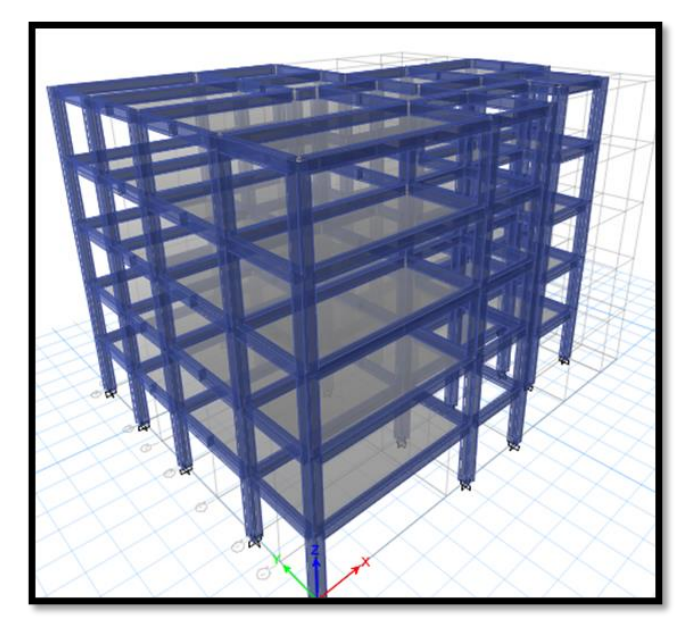

Fuente: Por el mismo autor

Definimos las restricciones de nuestra edificación en la pestaña ASSIGN > JOINT > RESTRAINTS en esta ventana nos dirigiremos a la opción de apoyo empotrado:

#### Figura 24

Asignación de Restricciones

| Restraints in Global Dire | ctions           |
|---------------------------|------------------|
| Translation X             | Rotation about X |
| Translation Y             | Rotation about Y |
| Translation Z             | Rotation about Z |
| Fast Restraints           |                  |
|                           |                  |
|                           |                  |
| OK                        | Close Apply      |

Fuente: Por el mismo autor

Luego de haber agregado las cargas SX y SY, se procederá a asignarlas a los diferentes elementos de la estructura. Esto se puede hacer desde la ventana de Load Cases, en la opción de Loads > Apply/Edit Loads. Una vez en esta ventana, se seleccionarán los patrones de carga que se han definido previamente y se asignarán a los elementos correspondientes. Es importante tener en cuenta las normas y regulaciones locales y nacionales para la asignación de cargas sísmicas, y asegurarse de que se cumplan todas las recomendaciones y estándares necesarios:

Definición de Patrones de Carga Sísmicos

| Jaus         |              | Self Weight | Auto                 | Click To.           |
|--------------|--------------|-------------|----------------------|---------------------|
| Load         | Туре         | Multiplier  | Lateral Load         | Add New Load        |
| SX           | Seismic      | ~ 0         | User Coefficient 🗸 🗸 | Modify Load         |
| Dead<br>Live | Dead<br>Live | 1           | Lines Conflictent    | Modify Lateral Load |
| SY           | Seismic      | 0           | User Coefficient     | Delete Load         |
|              |              |             |                      |                     |
|              |              |             |                      | OK Cancel           |

Fuente: Por el mismo autor

Al terminar de definir nuestro LOAD PATTERN de sismo estático pasaremos a la pestaña de MODIFY LATERAL LOAD para colocar los valores de nuestros coeficientes C Y de K tanto para la dirección X y la dirección Y:

#### Figura 26

Calculando Factor Sísmico Sx

| irection and Eccentricity | -                    | Factors                   |          |
|---------------------------|----------------------|---------------------------|----------|
| X Dir                     | ∐ Y D⊮               | Base Shear Coefficient, C | 0.115188 |
| X Dir + Eccentricity      | Y Dir + Eccentricity | Building Height Exp., K   | 1.1895   |
| Ecc. Ratio (All Diaph.)   | 0.05                 | Story Range<br>Top Story  | Story8 ~ |
| Overwrite Eccentricities  | Overwrite            | Bottom Story              | Base ~   |
|                           |                      |                           |          |

Fuente: Por el mismo autor

Se procedió a asignar la Carga Muerta y Carga Viva a nuestra estructura:

Cargas Asignadas a la Losa

| Load Set | Load Pattern | Load      |
|----------|--------------|-----------|
| Comedor  | Dead         | 250 kg/m2 |
| Conicuor | Live         | 400 kg/m2 |
| Azotoo   | Dead         | 150 kg/m2 |
| AZOICa   | Live         | 100 kg/m2 |

Fuente: Por el mismo autor

Para determinar la fuente de masa, vamos a DEFINE > MASS SOURCE > ADD NEW MASS SOURCE. En esta ventana, debemos definir la fuente de masa de acuerdo con el Artículo 26 del RNE E.030. La imagen siguiente ilustra cómo hacerlo.:

#### Tabla 13

Definición de Fuente de Masa

|                                                         |      | Mass Multipliers for L | .oad Patterns       |        |
|---------------------------------------------------------|------|------------------------|---------------------|--------|
| Mass Source Name Peso Comedor                           |      | Load Patte             | rn Multiplier       |        |
|                                                         |      | Dead                   | ~ 1                 | Add    |
| wass Source                                             |      | Dead                   | 1                   |        |
| Element Self Mass                                       |      | LIVE                   | 0.25                | Modify |
| Additional Mass                                         |      |                        |                     | Delete |
| Specified Load Patterns                                 |      |                        |                     |        |
| Adjust Diaphragm Lateral Mass to Move Mass Centroid by: |      | Mass Options           |                     |        |
| This Ratio of Diaphragm Width in X Direction            | 0.05 | Include Lateral        | Mass                |        |
| This Ratio of Diaphraom Width in Y Direction            | 0.05 | Include Vertical       | Mass                |        |
|                                                         |      | 🗹 Lump Lateral M       | ass at Story Levels |        |
|                                                         |      | -                      |                     |        |

Siguiendo con el modelamiento se realiza la definición de los diafragmas rigidez de nuestra estructura ingresando a la siguiente pestaña DEFINE > DIAPHRAGMS > ADD NEW DIAPHRAGM en esta ventana se definirá los diafragmas que sean necesarios según nuestra cantidad de niveles que presenta nuestro proyecto el cual se mostrará en la siguiente figura:

Adicción de diafragmas

| 🏰 Diaphragm Data |              | × |
|------------------|--------------|---|
| Diaphragm        | D1           |   |
| Rigidity         | 🔿 Semi Rigid |   |
| 0                | K            |   |

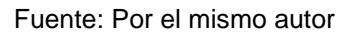

Para asignar nuestros diafragmas rigidez de cada nivel se ha seleccionado todos los elementos Shell nivel por nivel con la finalidad que cada nivel sea independiente para realizar esta asignación debemos ingresar a la siguiente opción ASSIGN > SHELL > DIAPHRAGMS en esta ventana elegimos el diafragma rígido correspondiente a cada nivel seleccionado el cual se representa en la figura siguiente:

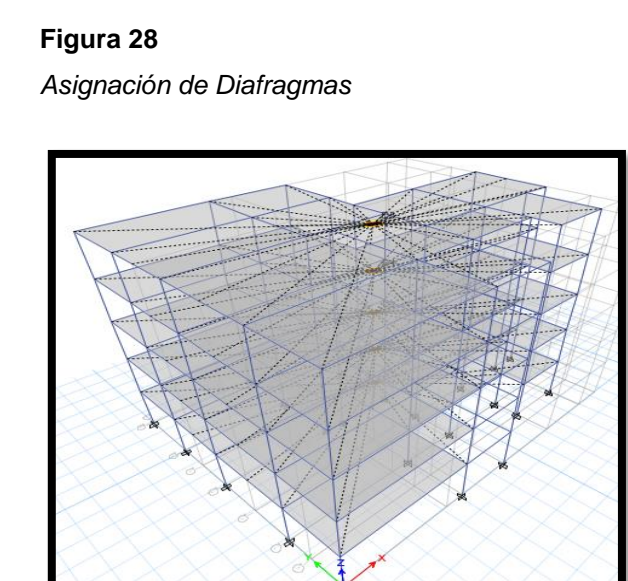

Fuente: Por el mismo autor

Para continuar con el análisis sísmico se tuvo que en primer lugar cumplir con la primera condición que indica el Reglamento Nacional de Edificaciones que es el comportamiento estructural el cual debe de ser regular para ello la configuración estructural obtenida consta de columnas rectangulares, columnas en "T" y Placas de Concreto Armado, el cambio de la estructura planteada con el predimensionamiento realizado cambio debido a que la configuración estructural no era la correcta, como resultado final se obtuvo un comportamiento dinámico regular con la siguiente estructura que se muestra en la figura a continuación:

#### Figura 29

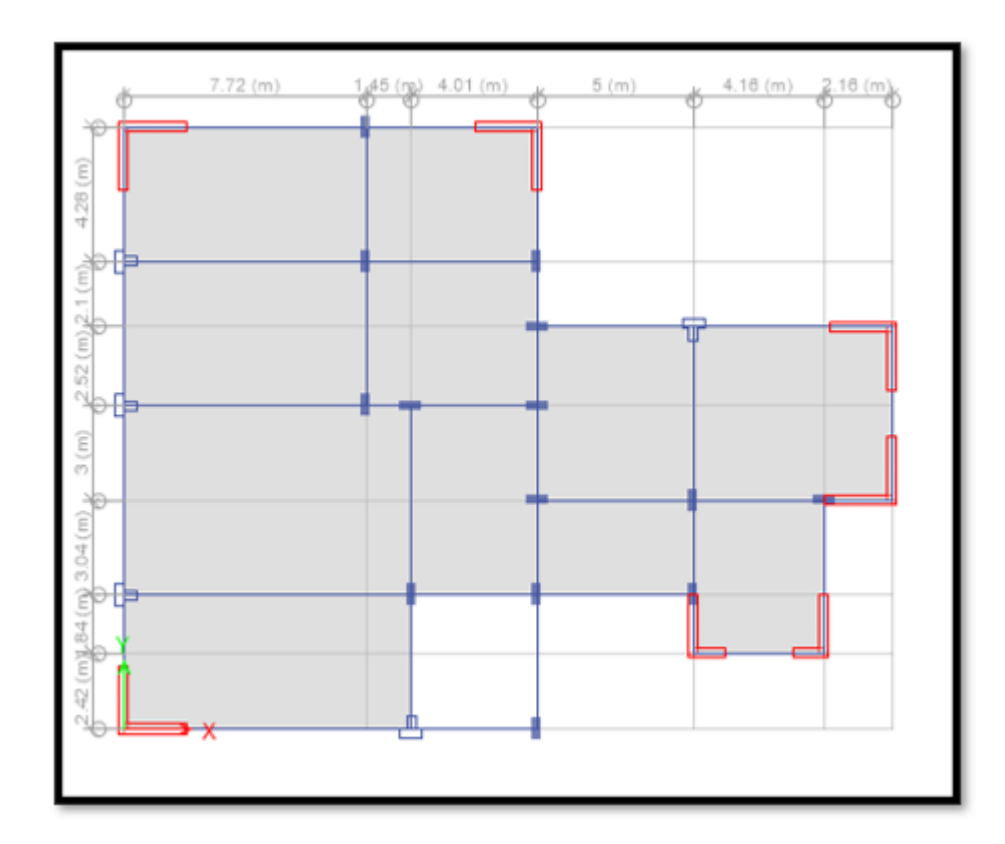

Diseño Estructura Final - Planta

Diseño Estructural Final - 3D

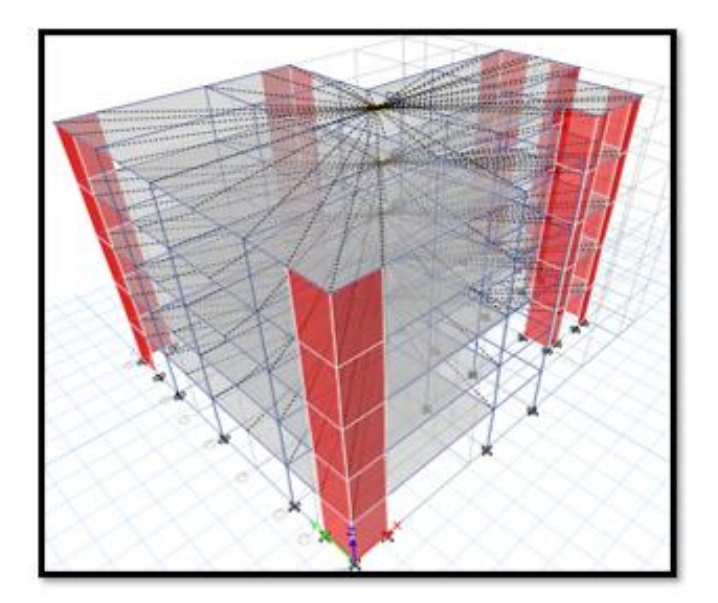

Fuente: Por el mismo autor

# Figura 31

Modos de vibración de la estructura

| Case  | fod | e Period<br>sec | UX        | UY     | Sum UX | Sun UY | RZ     | Sun RZ |
|-------|-----|-----------------|-----------|--------|--------|--------|--------|--------|
| Modal | 1   | 0.470           | 0.7022    | 0.0075 | 0.7022 | 0.0075 | 0.0123 | 0.0123 |
| Modal | 2   | 0.381           | 0.0132    | 0.5622 | 0.7154 | 0.6698 | 0.0659 | 0.0782 |
| Modal | 3   | 0.262           | 0.0074    | 0.0759 | 0.7228 | 0.7457 | 0.6539 | 0.7321 |
| Modal | 4   | 0.112           | 0.1691    | 0.0043 | 0.8919 | 0.75   | 0.0034 | 0.7355 |
| Modai | 5   | 0.097           | 0.0071    | 0.1453 | 0.099  | 0.8952 | 0.0113 | 0.7468 |
| Modal | 4   | 0.066           | 0.0006    | 0.0098 | 0.8996 | 0.9051 | 0.1582 | 0.905  |
| Modal | 7   | 0.048           | 0.058     | 0.0039 | 0.9576 | 0.9089 | 0.001  | 0.9061 |
| Modal |     | 0.044           | 0.0051    | 0.0525 | 0.9626 | 0.9618 | 0.0029 | 0.909  |
| Modal | 9   | 0.03            | 4.451E-05 | 0.0025 | 0.9527 | 0.9643 | 0.0584 | 0.9674 |
| Model | 10  | 0.028           | 0.0255    | 0.0015 | 0.9882 | 0.9662 | 0.0003 | 0.9677 |
| Modal | 11  | 0.026           | 0.002     | 0.0234 | 0.9902 | 0.9897 | 0.0009 | 0.9686 |
| Model | 12  | 0.02            | 0.0093    | 0.0005 | 0.9995 | 0 9901 | 0.0001 | 0.9687 |
| Model | 13  | 0.019           | 0.0004    | 0.0071 | t      | 0.9972 | 0.0011 | 0.9698 |
| Model | 14  | 0.015           | 6.9996-06 | 0.0021 | 1      | 0.9993 | 0.0232 | 0.9929 |
| Model | 15  | 0.014           | 2.6E-06   | 0.0006 | 1      | 1      | 0.0065 | 0.9995 |

El siguiente paso después de establecer la estructura fue realizar un análisis de las irregularidades causadas por las fuerzas sísmicas equivalentes:

# **IRREGULARIDAD EN ALTURA**

#### Tabla 14

Irregularidad de Rigidez Dirección X-X

| Story          | Load  | Vx Vv       | Z    | Ux    | Acm           | K.     | 0.70 * K | ESTRUC  | K:     | $1_{0.8 \times -(K_{1.4} + K_{1.2} + K_{1.2})}$ | ESTRUC  |
|----------------|-------|-------------|------|-------|---------------|--------|----------|---------|--------|-------------------------------------------------|---------|
| 51019          | Case  | • • • • • • | 2    | en    | - <i>CM</i> ( |        |          | •       |        | 3 3 3 3 1 1 1 1 1 1 1 1 1 1 1 1 1 1 1 1         |         |
| Story          | Sismo | -110.37     | 17.5 | 23.84 | 5 50          | 20.08  |          |         | 20.08  |                                                 |         |
| 5              | Х     | -110.57     | 17.5 | 23.04 | 5.50          | 20.00  |          |         | 20.00  |                                                 |         |
| Story          | Sismo | 212 (1      | 14.0 | 10.24 | E 95          | 26.52  | 14.00    | DECULAD | 26.52  | 16.064                                          | DECULAD |
| 4              | Х     | -213.01     | 14.0 | 18.34 | 5.85          | 30.33  | 14.00    | KLOULAK | 30.33  | 10.004                                          | KEGULAK |
| Story          | Sismo | 201.04      | 10.5 | 12.40 | 5 70          | 50.00  | 25.57    | DECULAD | 50.00  | 22 (15                                          | DECULAD |
| 3              | Х     | -291.04     | 10.5 | 12.49 | 5.72          | 50.90  | 25.57    | KEGULAK | 50.90  | 22.043                                          | KEGULAK |
| Story          | Sismo | 242.65      | 7.0  | 6 77  | 1.00          | 72.45  | 25.62    | DECULAD | 72.45  | 29 (71                                          | DECULAD |
| 2              | Х     | -342.65     | 7.0  | 6.//  | 4.66          | /3.45  | 35.63    | REGULAR | /3.45  | 28.6/1                                          | REGULAR |
| Story          | Sismo | 269.49      | 25   | 0.11  | 0.11          | 174.70 | 51.40    | DECULAD | 174.70 | 10 004                                          | DECULAD |
| 1              | Х     | -368.48     | 3.5  | 2.11  | 2.11          | 1/4./0 | 51.42    | REGULAR | 1/4./0 | 42.904                                          | REGULAR |
|                |       |             |      |       |               |        | F.I. (X) | 1       |        | F.I. (X)                                        | 1       |
| <b>—</b> • • • | (     |             |      |       |               |        |          |         |        |                                                 |         |

Fuente: Por el mismo autor

#### Tabla 15

Irregularidad de Rigidez Dirección Y-Y

| Story | Load<br>Case | Vx , Vy | Z              | Ux    | Δ <sub><i>CM</i></sub> ( | , K <sub>i</sub> | 0.70 * K <sub>i+1</sub> |          | K <sub>i</sub> | $0.8 * \frac{1}{3}(K_{i+1} + K_{i+2} + K_{i+3})$ | ESTRUC  |
|-------|--------------|---------|----------------|-------|--------------------------|------------------|-------------------------|----------|----------------|--------------------------------------------------|---------|
| Story | Sismo        | 161 55  | 17.5           | 20.65 | 4 20                     |                  |                         |          |                |                                                  |         |
| 5     | Y            | -101.55 | 1.55 17.5 20.0 |       | 4.29                     |                  |                         |          |                |                                                  |         |
| Story | Sismo        | 212.00  | 14.0           | 16.26 | 1.96                     | 64.40            | 26.29                   | DECULAD  | CA 40          | 20.145                                           | DECULAD |
| 4     | Y            | -312.00 | 14.0           | 10.50 | 4.80                     | 04.40            | 20.38                   | KEGULAK  | 04.40          | 50.145                                           | KEUULAK |
| Story | Sismo        | 425.00  | 10.5           | 11.51 | 5.04                     | 04.50            | 45.00                   | DECULAD  | 94.50          | 40.922                                           | DECULAD |
| 3     | Y            | -425.99 | 10.5           | 11.51 | 5.04                     | 84.52            | 45.08                   | REGULAR  | 84.52          | 40.832                                           | REGULAR |
| Story | Sismo        | 501 54  | 7.0            | 6.47  | 1.26                     |                  | 50.14                   | DECLUAR  |                | 10 7 60                                          | DECULAD |
| 2     | Y            | -501.54 | 7.0            | 6.47  | 4.36                     | 115.11           | 59.16                   | REGULAR  | 115.11         | 49.760                                           | REGULAR |
| Story | Sismo        | 500.00  |                |       |                          |                  |                         | DEGUT (D |                | 50.405                                           | DEGULAD |
| 1     | Y            | -539.32 | 3.5            | 2.11  | 2.11                     | 255.40           | 80.58                   | REGULAR  | 255.40         | 70.407                                           | REGULAR |
|       |              |         |                |       |                          |                  | F.I. (Y)                | 1        |                | F.I. (Y)                                         | 1       |

Como se muestran nuestros resultados obtenidos de nuestra estructura no presenta irregularidad por rigidez tanto en el eje X como en el eje.

| Story   | C1   | P1   | P(han d)          | $0.9 + \Sigma(hu) + 1$ |                  |
|---------|------|------|-------------------|------------------------|------------------|
|         | M2   | M2   | $\sum (bw * a)_i$ | 0.0 * 2(00 * 0         | (i+1) ESTRUCTURA |
| Story 5 | 4.59 | 4.10 | 8.69              | 6.952                  | REGULAR          |
| Story 4 | 4.59 | 4.10 | 8.69              | 6.952                  | REGULAR          |
| Story 3 | 4.59 | 4.10 | 8.69              | 6.952                  | REGULAR          |
| Story 2 | 4.59 | 4.10 | 8.69              | 6.952                  | REGULAR          |
| Story 1 | 4.59 | 4.10 | 8.69              | 6.952                  | REGULAR          |
|         |      |      |                   | F.I.                   | 1                |

# Tabla 16

Irregularidad de Resistencia (Piso Debil)

Nota. Fuente: Propia

En la Tabla 15 se muestran los resultados obtenidos al análisis por irregularidad de resistencia y se verifica que no presenta esta irregularidad.

#### Tabla 17

Irregularidad de Masa o Peso

| Story   | Mi       | W <sub>i</sub> | 1.5       | Estructura | $W_i$    | 1.5 * $W_{i-1}$ | Estructura |
|---------|----------|----------------|-----------|------------|----------|-----------------|------------|
|         |          |                | $W_{i+1}$ |            |          |                 |            |
|         | Kg       | Kgf            | Kgf       | _          |          |                 | -          |
| Story 5 | 31247.53 | 31247.53       |           |            | 31247.53 | 54800.055       | REGULAR    |
| Story 4 | 36533.37 | 36533.37       | 46871.3   | REGULAR    | 36533.37 | 54800.055       | REGULAR    |
| Story 3 | 36533.37 | 36533.37       | 54800.06  | REGULAR    | 36533.37 | 54800.055       | REGULAR    |
| Story 2 | 36533.37 | 36533.37       | 54800.06  | REGULAR    | 36533.37 | 54800.055       | REGULAR    |
| Story 1 | 36533.37 | 36533.37       | 54800.06  | REGULAR    | 36533.37 |                 |            |
|         |          |                | F.I.      | 1          |          | F.I.            | 1          |

Fuente: Por el mismo autor

En nuestra Tabla 16 en la que se presenta la verificación de irregularidad de masa o peso se puede observar que nuestro proyecto no presenta dicha irregularidad.

| Story   | Direc | ción en X |               |            |      |               |            |
|---------|-------|-----------|---------------|------------|------|---------------|------------|
|         | Li    | L i + 1   | 1.3 * L i + 1 | ESTRUCTURA | Li-1 | 1.3 * L i - 1 | ESTRUCTURA |
| Story 5 | 25    |           |               |            | 25   | 32.50         | REGULAR    |
| Story 4 | 25    | 25        | 32.50         | REGULAR    | 25   | 32.50         | REGULAR    |
| Story 3 | 25    | 25        | 32.50         | REGULAR    | 25   | 32.50         | REGULAR    |
| Story 2 | 25    | 25        | 32.50         | REGULAR    | 25   | 32.50         | REGULAR    |
| Story 1 | 25    | 25        | 32.50         | REGULAR    |      |               |            |
|         |       |           | F.I.(X)       | 1          |      | F.I. (X)      | 1          |
|         |       |           |               |            |      |               |            |
| Story   | Direc | ción en Y |               |            |      |               |            |
|         | Li    | L i + 1   | 1.3 * L i + 1 | ESTRUCTURA | Li-1 | 1.3 * L i - 1 | ESTRUCTURA |
| Story 5 | 19.6  |           |               |            | 19.6 | 25.48         | REGULAR    |
| Story 4 | 19.6  | 19.6      | 25.48         | REGULAR    | 19.6 | 25.48         | REGULAR    |
| Story 3 | 19.6  | 19.6      | 25.48         | REGULAR    | 19.6 | 25.48         | REGULAR    |
| Story 2 | 19.6  | 19.6      | 25.48         | REGULAR    | 19.6 | 25.48         | REGULAR    |
| Story 1 | 19.6  | 19.6      | 25.48         | REGULAR    |      |               |            |
|         |       |           | F.I. (Y)      | 1          |      | F.I. (Y)      | 1          |
|         |       |           |               |            |      |               |            |

Tabla 18

Irregularidad Geométrica Vertical Dirección X - Y

Fuente: Por el mismo autor

La Tabla 17 muestra los resultados obtenidos al evaluar la irregularidad de nuestra estructura Geometría Vertical obteniendo que nuestra estructura no presenta irregularidad Geométrica Vertical.

Se menciona que con respecto a la evaluación por irregularidad de discontinuidad de sistemas resistentes no corresponde a este proyecto ya que todos los niveles presentan una estructura continua

# **IRREGULARIDAD EN PLANTA**

#### Tabla 19

Irregularidad Torsional Dirección X

| Story   | Item                   | Max Drift | Avg Drift | Ratio   | Max Loc Z | Prom     | Relación Max Drift / Prom | Estructura |
|---------|------------------------|-----------|-----------|---------|-----------|----------|---------------------------|------------|
| Story 5 | Diaph                  | 0.00157   | 0.00138   | 1 1 3 6 | 17.5      | 0.00138  | 1 136                     | REGULAR    |
| Story 5 | D5 X                   | 0.00157   | 0.00150   | 1.150   | 17.5      | 0.00150  | 1.150                     | illooll in |
| Story A | 4 Diaph<br>4 D4 X 0.00 | 0.00167   | 0.001/19  | 1 1 2 5 | 14        | 0.001/19 | 1 125                     | REGULAR    |
| Story 4 |                        | 0.00107   | 0.00147   | 1.125   | 14        | 0.00147  | 1.125                     | REGULAR    |
| Story 3 | Diaph                  | 0.00163   | 0.00146   | 1 117   | 10.5      | 0.00146  | 1 117                     | DECHIAD    |
| Story 5 | D3 X                   | 0.00105   | 0.00140   | 1.117   | 10.5      | 0.00140  | 1.117                     | KEUULAK    |
| Story 2 | Diaph                  | 0.00122   | 0.0012    | 1 107   | 7         | 0.0012   | 1 107                     | DECHLAD    |
| Story 2 | D2 X                   | 0.00155   | 0.0012    | 1.107   | /         | 0.0012   | 1.107                     | KEGULAK    |
| Story 1 | Diaph                  | 0.0006    | 0.00055   | 1 009   | 25        | 0.00055  | 1.009                     | DECHLAD    |
| Story I | D1 X                   | 0.0006    | 0.00055   | 1.098   | 3.3       | 0.00055  | 1.090                     | KEGULAK    |

Fuente: Por el mismo autor

### Tabla 20

Irregularidad Torsional Dirección Y

| Story   | Item  | Max Drift | Avg Drift   | Ratio  | Max Loc Z | Prom    | Relación Max Drift / Prom | Estructura |
|---------|-------|-----------|-------------|--------|-----------|---------|---------------------------|------------|
| Story 5 | Diaph | 0.00123   | 0.00105     | 1 169  | 17.5      | 0.00105 | 1 169                     | REGULAR    |
| Story 5 | D5 Y  | 0.00125   | 0.00100     | 1.10)  | 17.0      | 0.00102 |                           | in other   |
| Story A | Diaph | 0.00139   | 0.00121     | 1 1/17 | 14        | 0.00121 | 1 1/17                    | REGULAR    |
| Story 4 | D4 Y  | 0.00139   | 0.00121     | 1.147  | 14        | 0.00121 | 1.17/                     | REGULAR    |
| Story 3 | Diaph | 0.00144   | 0.00128     | 1 1 2  | 10.5      | 0.00128 | 1 120                     |            |
| Story 5 | D3 Y  | 0.00144   | .44 0.00128 | 1.15   | 10.5      | 0.00128 | 1.150                     | KEUULAK    |
| Story 2 | Diaph | 0.00125   | 0.00112     | 1 114  | 7         | 0.00112 | 1 114                     |            |
| Story 2 | D2 Y  | 0.00125   | 0.00112     | 1.114  | 1         | 0.00112 | 1.114                     | KEGULAK    |
| Story 1 | Diaph | 0.0006    | 0.00055     | 1 102  | 25        | 0 00055 | 1 102                     |            |
| Story I | D1 Y  | 0.0006    | 0.00055     | 1.102  | 3.3       | 0.00055 | 1.102                     | KEGULAK    |

En las Tablas 18, 19 se indican los resultados obtenidos de nuestra evaluación y análisis por torsión normal, irregularidad que no presenta nuestra estructura debido a los resultados obtenidos.

Finalizando el análisis de las irregularidades estructurales, podemos señalar que en nuestro proyecto no presenta las otras irregularidades excepto la irregularidad de esquinas entrantes por tal motivo se está considerando el factor de IRREGULARIDAD POR ESQUINAS ENTRANTES DE IP=0.90.

Siguiendo con el proceso de modelado estructural y el análisis de nuestra estructura, después de haber obtenido los resultados con los cuales amplificaremos o reduciremos nuestro Coeficiente de Reducción Sísmica final se pasa a definir los parámetros para obtener los espectros de pseudo aceleraciones con los que se simularan un análisis dinámico de nuestra estructura empleando el software ETABS.

Para verificar los espectros de respuesta sísmica, estamos utilizando hojas de cálculo para realizar un cálculo manual. En nuestro caso, hemos empleado un método manual, cuyos resultados se reflejan en las siguientes tablas:

| Zona | Z    |
|------|------|
| 1    | 0.10 |
| 2    | 0.25 |
| 3    | 0.35 |
| 4    | 0.45 |

#### Tabla 21 Factores de Zona

Fuente: Reglamento Nacional de Edificaciones
## Tabla 22

Factor de Suelo "S"

| Zona          | SO            | S1         | S2   | S3         |  |
|---------------|---------------|------------|------|------------|--|
| Z4            | 0.80          | 1.00       | 1.05 | 1.10       |  |
| Z3            | 0.80          | 1.00       | 1.15 | 1.20       |  |
| Z2            | 0.80          | 1.00       | 1.20 | 1.40       |  |
| Z1            | 0.80          | 1.00       | 1.60 | 2.00       |  |
| Fuente: Por e | l mismo autor |            |      |            |  |
| Tabla 23      |               |            |      |            |  |
| Periodos "Tp" | y "TI"        |            |      |            |  |
| Perfil del Su | ielo          |            |      |            |  |
|               | <b>S</b> 0    | <b>S</b> 1 | S2   | <b>S</b> 3 |  |
| Tp(s)         | 0.3           | 0.4        | 0.6  | 1.0        |  |
| Tl(s)         | 3.0           | 2.5        | 2.0  | 1.6        |  |

Nota. Fuente: RNE E.030

## Figura 32

Mapa de Zonificación sísmica del Perú

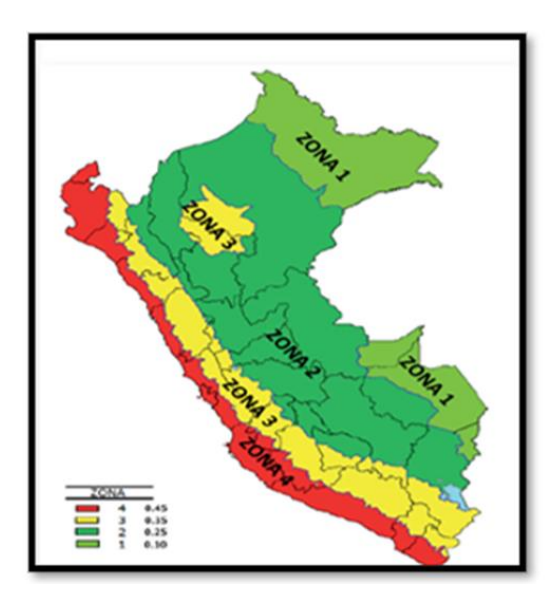

Nota. Fuente: RNE E.030

## Tabla 24

Espectro de Aceleraciones

| Т    | С    | Sa       |
|------|------|----------|
| 0.00 | 2.50 | 1.931344 |
| 0.10 | 2.50 | 1.931344 |
| 0.20 | 2.50 | 1.931344 |
| 0.30 | 2.50 | 1.931344 |
| 0.40 | 2.50 | 1.931344 |
| 0.50 | 2.50 | 1.931344 |
| 0.60 | 2.50 | 1.931344 |
| 0.70 | 2.14 | 1.655438 |
| 0.80 | 1.88 | 1.448508 |
| 0.90 | 1.67 | 1.287563 |
| 1.00 | 1.50 | 1.158806 |
| 1.10 | 1.36 | 1.05346  |
| 1.20 | 1.25 | 0.965672 |
| 1.30 | 1.15 | 0.891389 |
| 1.40 | 1.07 | 0.827719 |
| 1.50 | 1.00 | 0.772538 |
| 1.60 | 0.94 | 0.724254 |
| 1.70 | 0.88 | 0.681651 |
| 1.80 | 0.83 | 0.643781 |
| 1.90 | 0.79 | 0.609898 |
| 2.00 | 0.75 | 0.579403 |
| 2.10 | 0.68 | 0.525536 |
| 2.20 | 0.62 | 0.478846 |
| 2.30 | 0.57 | 0.438112 |
| 2.40 | 0.52 | 0.402363 |
| 2.50 | 0.48 | 0.370818 |
| 2.60 | 0.44 | 0.342842 |

| 2.70 | 0.41 | 0.317917 |
|------|------|----------|
| 2.80 | 0.38 | 0.295614 |
| 2.90 | 0.36 | 0.275578 |
| 3.00 | 0.33 | 0.257513 |
| 3.10 | 0.31 | 0.241167 |
| 3.20 | 0.29 | 0.226329 |
| 3.30 | 0.28 | 0.21282  |
| 3.40 | 0.26 | 0.200486 |
| 3.50 | 0.25 | 0.189193 |
| 3.60 | 0.23 | 0.178828 |
| 3.70 | 0.22 | 0.169292 |
| 3.80 | 0.21 | 0.160499 |
| 3.90 | 0.20 | 0.152374 |
| 4.00 | 0.19 | 0.144851 |
| 4.10 | 0.18 | 0.137871 |
| 4.20 | 0.17 | 0.131384 |
| 4.30 | 0.16 | 0.125344 |
| 4.40 | 0.16 | 0.119711 |
| 4.50 | 0.15 | 0.11445  |
| 4.60 | 0.14 | 0.109528 |
| 4.70 | 0.14 | 0.104917 |
| 4.80 | 0.13 | 0.100591 |
| 4.90 | 0.13 | 0.096527 |
| 5.00 | 0.12 | 0.092705 |

Figura 33 Espectro de Aceleraciones

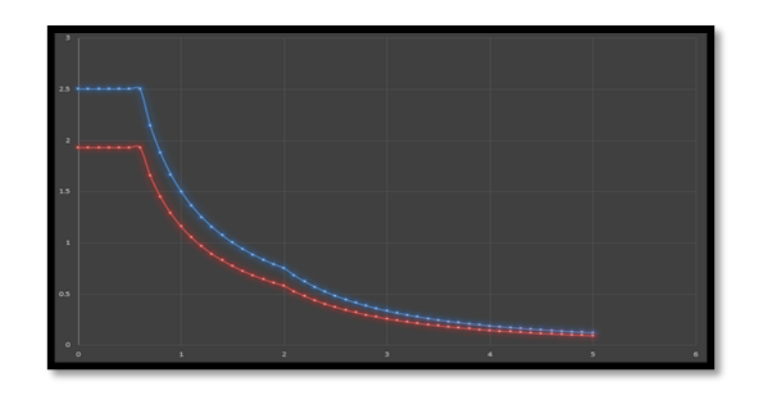

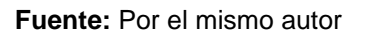

Luego de definir nuestro espectro de aceleraciones de manera manual, ingresamos dicho espectro en el programa Etabs. Para ello, nos ubicamos en DEFINE > FUNCTIONS > RESPONSE SPECTRUM y seleccionamos la opción "From File", seguido de la opción "Add New Function":

# Figura 34 Definición de espectro de aceleraciones

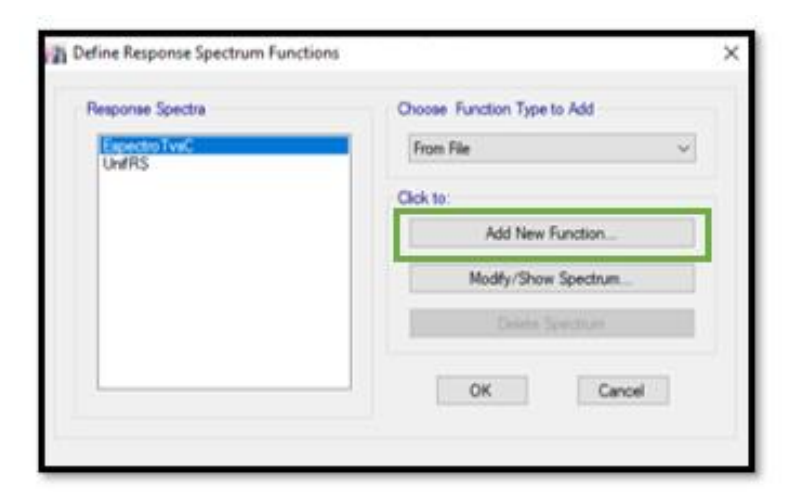

Fuente: Por el mismo autor

Grafico de espectro de aceleraciones

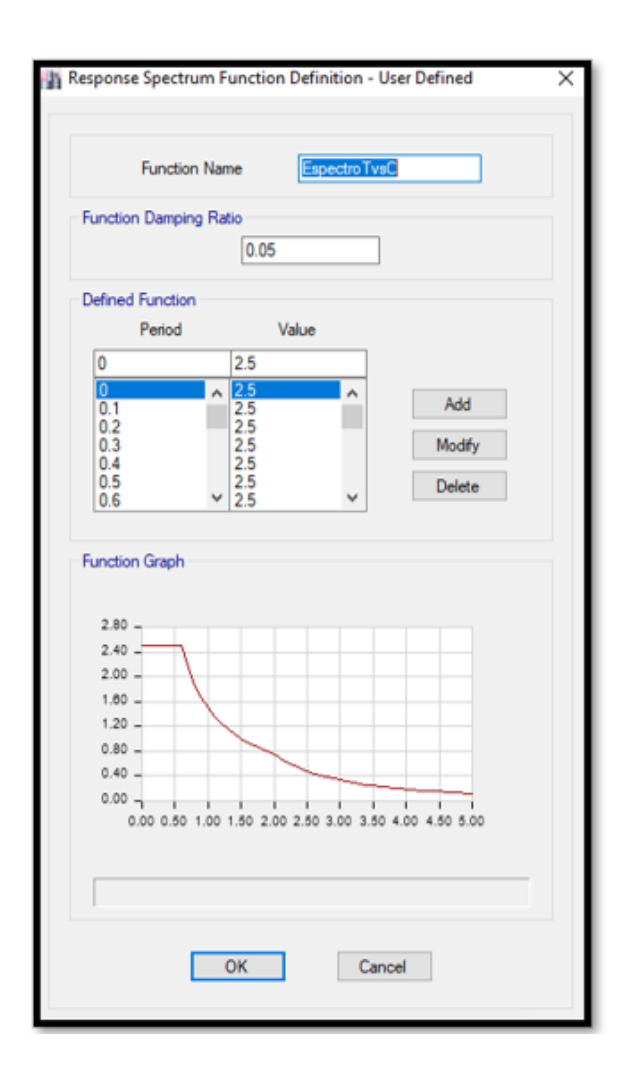

Fuente: Por el mismo autor

Después de haber establecido el espectro de aceleración basado en diversos factores, como el tipo de suelo, la zona sísmica, el sistema estructural, el tipo de uso, el factor de fortalecimiento sísmico y el factor de reducción sísmica, procedimos a abordar nuestros casos de carga. Además, agregamos un caso de carga sísmica específico utilizando nuestro método particular. Es importante destacar que la carga sísmica es un factor crucial en el diseño estructural de edificios y otras estructuras, ya que los terremotos y otros eventos sísmicos pueden ejercer una gran cantidad de fuerza en

los elementos estructurales, lo que puede llevar a daños y fallas en la estructura. Por lo tanto, es esencial determinar cuidadosamente las cargas sísmicas y aplicar los métodos apropiados para asegurar que la estructura sea segura y resistente a los efectos de los terremotos. El espectro de aceleración que definimos se encuentra en DEFINE > LOADCASES > ADD NEW CASE, en este cuadro definimos el espectro en la dirección X e Y, como se muestra en la siguiente imagen:

#### Figura 36

Caso de carga Sisma en X

| Load Case Name                                                                                                    |                                                                              | Espectro x-x                                                                                          |              | Design |
|----------------------------------------------------------------------------------------------------|------------------------------------------------------------------------------|----------------------------------------------------------------------------------------------------|--------------|--------|
| Load Case Type                                                                                                    |                                                                              | Response Spectrum                                                                                     | n ~          | Notes  |
| Exclude Objects in this G                                                                                                    | roup                                                                         | Not Applicable                                                                                        |              |        |
| Mass Source                                                                                                    |                                                                              | Previous (Peso Co                                                                                     | medor)       |        |
| ads Applied                                                                                                    |                                                                              |                                                                                                    |              |        |
| Load Type                                                                                                    | Load Name                                                                    | Function                                                                                              | Scale Factor | 0      |
| Acceleration                                                                                                    | U1                                                                           | Espectro T vs C                                                                                       | 0.7358       | Add    |
| her Parameters<br>Modal Load Case                                                                                                    |                                                                              | Modal                                                                                                 | ~            |        |
| her Parameters<br>Modal Load Case<br>Modal Combination Metho<br>Include Rigid R                                                                                             | od<br>Nesponse                                                               | Modal<br>CQC<br>Rigid Frequency, f1<br>Rigid Frequency, f2<br>Periodic + Rigid Type                   | ×<br>×       |        |
| er Parameters<br>Modal Load Case<br>Modal Combination Methe<br>Include Rigid R<br>Earthquake Duratio                                                                        | od<br>tesponse<br>on, td                                                     | Modal<br>COC<br>Rigid Frequency, f1<br>Rigid Frequency, f2<br>Periodic + Rigid Type                   | ><br>>       |        |
| er Parameters<br>Modal Load Case<br>Modal Combination Metho<br>Include Rigid R<br>Earthquake Duratik<br>Directional Combination T                                           | od<br>Nesponse<br>on, td<br>Fype                                             | Modal<br>CQC<br>Rigid Frequency, f1<br>Rigid Frequency, f2<br>Periodic + Rigid Type<br>SRSS           | *            |        |
| her Parameters<br>Modal Load Case<br>Modal Combination Methe<br>Include Rigid R<br>Earthquake Duratik<br>Directional Combination T<br>Absolute Directional                  | od<br>Response<br>on, td<br>Type<br>al Combination Scale                     | Modal<br>COC<br>Rigid Frequency, f1<br>Rigid Frequency, f2<br>Periodic + Rigid Type<br>SRSS<br>Factor | *            |        |
| her Parameters<br>Modal Load Case<br>Modal Combination Methy<br>Include Rigid R<br>Earthquake Duration<br>Directional Combination T<br>Absolute Directions<br>Modal Damping | od<br>tesponse<br>on, td<br>Type<br>al Combination Scale<br>Constant at 0.05 | Modal<br>COC<br>Rigid Frequency, f1<br>Rigid Frequency, f2<br>Periodic + Rigid Type<br>SRSS<br>Factor | Modfy/Show   |        |

Caso de carga sismo en Y

| Louis Case hame                                                                                                    |                                                                                  | Espectro y-y                                                                                          |              | Design          |
|----------------------------------------------------------------------------------------------------|----------------------------------------------------------------------------------|----------------------------------------------------------------------------------------------------|--------------|-----------------|
| Load Case Type                                                                                                    |                                                                                  | Response Spectru                                                                                      | m            | V Notes         |
| Exclude Objects in this (                                                                                                    | Group                                                                            | Not Applicable                                                                                        |              |                 |
| Mass Source                                                                                                    |                                                                                  | Previous (Peso Co                                                                                     | omedor)      | _               |
| ads Applied                                                                                                    |                                                                                  |                                                                                                    |              |                 |
| Load Type                                                                                                    | Load Name                                                                        | Function                                                                                              | Scale Factor | 0               |
| Acceleration                                                                                                    | U2                                                                               | Espectro T vs C                                                                                       | 0.7358       | Add             |
| her Parameters                                                                                                    | -                                                                                |                                                                                                    |              | Delete          |
| her Parameters                                                                                                    |                                                                                  |                                                                                                    |              | Delete          |
| her Parameters<br>Modal Load Case                                                                                                    |                                                                                  | Modal                                                                                                 |              | Delete Advancec |
| her Parameters<br>Modal Load Case<br>Modal Combination Meti                                                                                                    | hod                                                                              | Modal<br>CQC                                                                                          |              | Delete Advanced |
| her Parameters<br>Modal Load Case<br>Modal Combination Meti<br>Include Rigid                                                                                      | hod<br>Response                                                                  | Modal<br>CQC<br>Rigid Frequency, f1                                                                   |              | Delete Advanced |
| her Parameters<br>Modal Load Case<br>Modal Combination Meti                                                                                                    | hod<br>Response                                                                  | Modal<br>CQC<br>Rigid Frequency, f1<br>Rigid Frequency, f2<br>Partodic & Binid Tune                   |              | Delete Advances |
| her Parameters<br>Modal Load Case<br>Modal Combination Met<br>Include Rigid                                                                                       | hod<br>Response                                                                  | Modal<br>CQC<br>Rigid Frequency, f1<br>Rigid Frequency, f2<br>Periodic + Rigid Type                   |              | Delete Advanced |
| her Parameters<br>Modal Load Case<br>Modal Combination Meti<br>Include Rigid<br>Earthquake Dura<br>Directional Combination                                        | hod<br>Response<br>tion, td<br>Type                                              | Modal<br>CQC<br>Rigid Frequency, f1<br>Rigid Frequency, f2<br>Periodic + Rigid Type<br>SRSS           |              | Delete Advanced |
| her Parameters<br>Modal Load Case<br>Modal Combination Met<br>Include Rigid<br>Earthquake Dural<br>Directional Combination<br>Absolute Direction                  | hod<br>Response<br>tion, td<br>Type<br>nal Combination Scale                     | Modal<br>CQC<br>Rigid Frequency, f1<br>Rigid Frequency, f2<br>Periodic + Rigid Type<br>SRSS           |              | Delete Advances |
| her Parameters<br>Modal Load Case<br>Modal Combination Met<br>Include Rigid<br>Earthquake Dural<br>Directional Combination<br>Absolute Direction<br>Modal Damping | hod<br>Response<br>tion, td<br>Type<br>nal Combination Scale<br>Constant at 0.05 | Modal<br>CQC<br>Rigid Frequency, f1<br>Rigid Frequency, f2<br>Periodic + Rigid Type<br>SRSS<br>Factor | Modfy/Show   | Delete Advancec |

Fuente: Por el mismo autor

En este paso del proceso, se están definiendo las combinaciones de cargas que serán utilizadas para evaluar la respuesta de la estructura ante diferentes escenarios de carga. Para hacer esto, se accede a la opción DEFINE > LOAD COMBINATION > ADD NEW COMBO en el programa de modelado. En esta tabla, se definen las diferentes combinaciones de cargas según lo indicado en el (RNE). Además, se agrega una

combinación de carga específica para evaluar el desplazamiento máximo de la estructura ante el sismo definido. Esta combinación se utilizará para verificar que la estructura cumpla con los requisitos de desplazamiento máximo establecidos en el RNE. En esta etapa del proceso se están definiendo las diferentes combinaciones de cargas que se aplicarán a la estructura para evaluar su respuesta ante diferentes escenarios de carga y se está agregando una combinación específica para verificar el desplazamiento máximo de la estructura ante el sismo definido:

#### Figura 38

Combinaciones de carga

| ombinations                                                      | Click to:                         |
|------------------------------------------------------------------|-----------------------------------|
| DerivaMax-X-X                                                    | Add New Combo                     |
| ENVOLVENTE<br>PesoEdificio                                       | Add Copy of Combo                 |
| SIS-XX<br>SIS-YY                                                 | Modify/Show Combo                 |
| U1=1.4CM+1.7CV<br>U2=1.25(CM+CV)+-SISXX<br>U3=1.25(CM+CV)+-SISYY | Delete Combo                      |
| U4=0.9CM+-SISXX<br>U5=0.9CM+-SISYY                               | Add Default Design Combos         |
|                                                                  | Convert Combos to Nonlinear Cases |

Los siguientes conjuntos de combinaciones de carga fueron utilizados para calcular los desplazamientos máximos de nuestra estructura.:

Combo Deriva Max - X

| Load Combination Name | Deriva x-x | ε.              |        |
|-----------------------|------------|-----------------|--------|
| Combination Type      | Linear Ad  | ld              | ~      |
| Notes                 |            | Modify/Show Not | es     |
| Auto Combination      | No         |                 |        |
| Espectro x x          |            | 5.355           | Add    |
| Load Name             |            | Scale Factor    |        |
|                       |            |                 | Delete |
|                       |            |                 |        |
|                       |            |                 |        |
|                       |            |                 |        |
|                       |            |                 |        |
|                       |            |                 |        |

Fuente: Por el mismo autor

## Figura 40

Combo Deriva Max - Y

|                                | 11             |                  |        |
|--------------------------------|----------------|------------------|--------|
| Load Combination Name          | Deriva y       | 4                |        |
| Combination Type               | Linear A       | dd               | ~      |
| Notes                          |                | Modify/Show Note | ea     |
| Auto Combination               | No             |                  |        |
| efine Combination of Load Case | /Combo Results | (                |        |
| Load Name                      | 20410341193010 | Scale Factor     |        |
| Espectro y y                   |                | 5.355            | Add    |
|                                |                |                  | Delete |
|                                |                |                  |        |
|                                |                |                  |        |
|                                |                |                  |        |
|                                |                |                  |        |
|                                |                |                  |        |

Luego de haber definido las combinaciones de carga correspondientes, se procedió a calcular los desplazamientos máximos permitidos, lo que arrojó los siguientes resultados. Es importante mencionar que el cálculo de los desplazamientos máximos permitidos es una parte fundamental en el diseño estructural, ya que permite determinar cuánto se puede deformar la estructura bajo carga sin comprometer su estabilidad y seguridad. Esto es esencial para garantizar que la estructura sea resistente y capaz de soportar cargas sin sufrir daños o fallas:

#### Tabla 25

| Story   |                | Direction | Drift   | Drift  |        |
|---------|----------------|-----------|---------|--------|--------|
| Story   | Luau Case      | Direction | Dilit   | Maximo |        |
| Story 5 | Deriva X-X Max | Х         | 0.00606 | 0.007  | CUMPLE |
| Story 4 | Deriva X-X Max | Х         | 0.0064  | 0.007  | CUMPLE |
| Story 3 | Deriva X-X Max | Х         | 0.00619 | 0.007  | CUMPLE |
| Story 2 | Deriva X-X Max | Х         | 0.00498 | 0.007  | CUMPLE |
| Story 1 | Deriva X-X Max | Х         | 0.00223 | 0.007  | CUMPLE |

Desplazamientos Máximos Dirección X-X

Fuente: Por el mismo autor

#### Tabla 26

Desplazamientos Maximos Dirección Y-Y

|                | Direction                                                                         | Drift                                                                                         | Drift                                                                                                    |                                                                                                    |
|----------------|-----------------------------------------------------------------------------------|-----------------------------------------------------------------------------------------------|----------------------------------------------------------------------------------------------------|----------------------------------------------------------------------------------------------------|
| Luau Case      | Direction                                                                         | DIII                                                                                          | Maximo                                                                                                    |                                                                                                    |
| Deriva Y-Y Max | Y                                                                                 | 0.0042                                                                                        | 0.007                                                                                                    | CUMPLE                                                                                                    |
| Deriva Y-Y Max | Y                                                                                 | 0.00467                                                                                       | 0.007                                                                                                    | CUMPLE                                                                                                    |
| Deriva Y-Y Max | Y                                                                                 | 0.00474                                                                                       | 0.007                                                                                                    | CUMPLE                                                                                                    |
| Deriva Y-Y Max | Y                                                                                 | 0.00401                                                                                       | 0.007                                                                                                    | CUMPLE                                                                                                    |
| Deriva Y-Y Max | Y                                                                                 | 0.00192                                                                                       | 0.007                                                                                                    | CUMPLE                                                                                                    |
|                | Load Case<br>Deriva Y-Y Max<br>Deriva Y-Y Max<br>Deriva Y-Y Max<br>Deriva Y-Y Max | Load CaseDirectionDeriva Y-Y MaxYDeriva Y-Y MaxYDeriva Y-Y MaxYDeriva Y-Y MaxYDeriva Y-Y MaxY | Load Case     Direction     Drift       Deriva Y-Y Max     Y     0.0042       Deriva Y-Y Max     Y     0.00467       Deriva Y-Y Max     Y     0.00474       Deriva Y-Y Max     Y     0.00474       Deriva Y-Y Max     Y     0.00401       Deriva Y-Y Max     Y     0.00401 | Load Case     Direction     Drift     Drift       Deriva Y-Y Max     Y     0.0042     0.007       Deriva Y-Y Max     Y     0.00467     0.007       Deriva Y-Y Max     Y     0.00474     0.007       Deriva Y-Y Max     Y     0.00474     0.007       Deriva Y-Y Max     Y     0.00401     0.007       Deriva Y-Y Max     Y     0.00401     0.007       Deriva Y-Y Max     Y     0.00401     0.007 |

Después de evaluar los desplazamientos de entrepiso máximos permitidos por el Reglamento Nacional de Edificaciones, pasamos a verificar que nuestra cortante sísmica de diseño sea el 90% del cortante estático. Este factor de amplificación es el mínimo requerido para edificios irregulares, según lo estipulado por el Reglamento. En el caso de edificios regulares, se debe evaluar con el 80% del cortante estático. Con este valor, se obtiene el cortante sísmico de diseño para nuestros elementos estructurales. Es importante destacar que el cortante sísmico de diseño es una fuerza que se aplica a la estructura durante un terremoto y por ello es importante tomar en cuenta en el diseño y dimensionamiento de los elementos estructurales para garantizar la seguridad de la edificación:

#### Tabla 27

Factor de Escala Dinámico

| Cortante Estática | Cortante Dinámica | Factor Sísmico |
|-------------------|-------------------|----------------|
| 335.88            | 237.95            | 1.270383       |
| 335.88            | 225.97            | 1.337746       |

Fuente: Por el mismo autor

Al obtener nuestro factor de escala sísmico en cada dirección se ingresará este factor multiplicando a el sismo dinámico asignado según nuestro espectro de aceleraciones de tal manera que esta combinación creada se convierte en nuestro sismo de diseño, el cual se pasa a detallar de la siguiente manera:

Definiendo sismo de Diseño X

| Load Combination Name | all shall be been |              |        |  |
|-----------------------|-------------------|--------------|--------|--|
|                       | SIS X-X           |              |        |  |
| Combination Type      | Linear A          | \dd          | ~      |  |
| Notes                 | Modify/Show Notes |              |        |  |
| Auto Combination      | No                |              |        |  |
| Espectro x-x          |                   | 1.2704       | Add    |  |
| Load Name             |                   | Scale Factor |        |  |
|                       |                   |              | Delete |  |
|                       |                   |              |        |  |
|                       |                   |              |        |  |
|                       |                   |              |        |  |
|                       |                   |              |        |  |
|                       |                   |              | Dele   |  |

Fuente: Por el mismo autor

#### Figura 42

Definiendo sismo de diseño Y

| Load Combination Name          | BIS Y-Y       |                |       |
|--------------------------------|---------------|----------------|-------|
| Combination Type               | Linear Add    |                |       |
| Notes                          | Mod           | fy/Show Notes_ |       |
| Auto Combination               | No            |                |       |
| efine Combination of Load Case | Conbo Resulta |                |       |
| Load Name                      | Scale F       | actor          |       |
| Load Name<br>Expectito y-y     | 1.33          | 77.            | Add   |
|                                |               | 0              | elete |
|                                |               |                |       |
|                                |               |                |       |
|                                |               |                |       |
|                                |               |                |       |

Por último, para concluir con el modelamiento y análisis estructural de la edificación empleando el software ETABS se vuelve a correr el programa con la finalidad de

obtener todos los últimos resultados obtenidos tanto momentos flectores máximos, cortantes, torsiones entre otros, con dichos resultados se procedera a realizar el diseño estructural de cada elemento estructural, los resultados son como se encuentran en la siguiente figura:

Figura 43 Diagrama de momentos

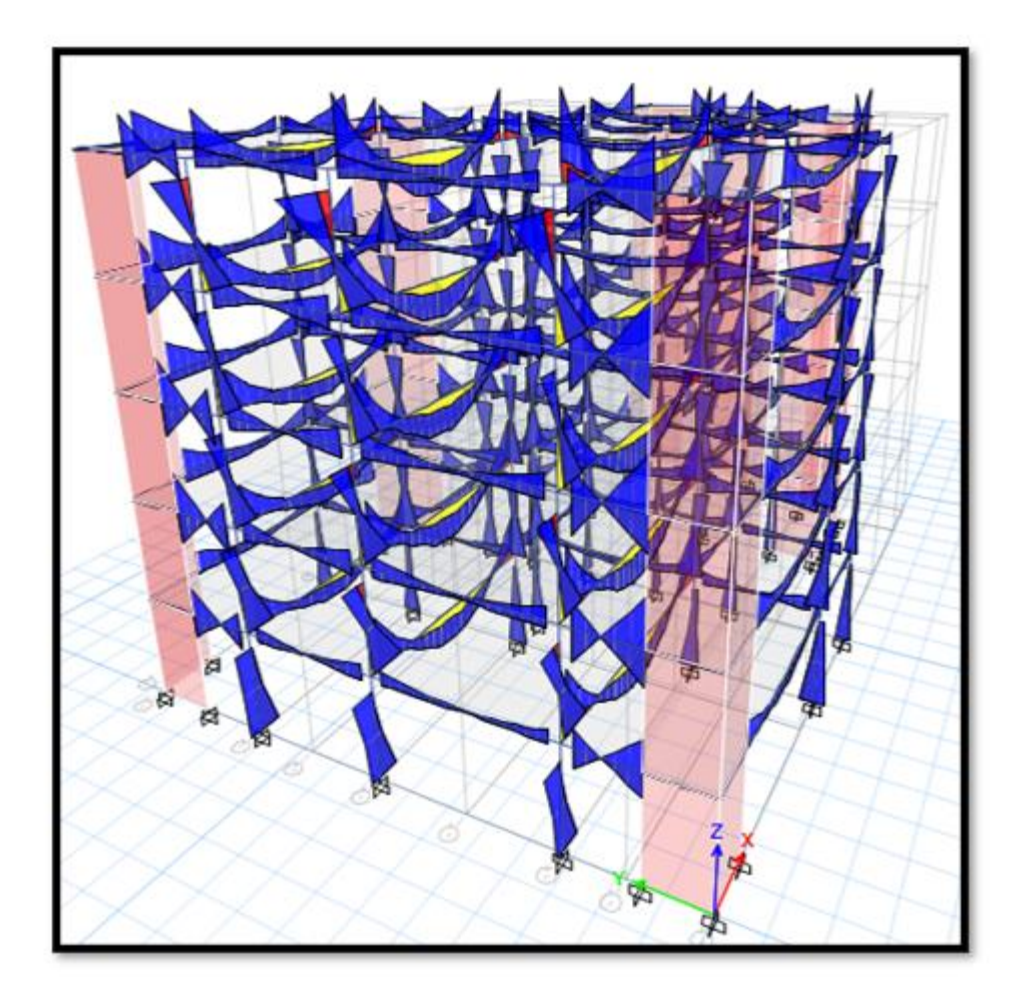

Fuente: Por el mismo autor

Para continuar con nuestro modelamiento estructural se pasó a realizar el modelamiento y análisis estructural de la losa de cimentación planteada. Continuando con el modelamiento de la cimentación primero se requiere de exportar nuestras

cargas en la base de todos nuestros elementos estructurales, para de esta manera iniciar con el análisis de la cimentación.

Para iniciar en el programa SAFE nos hemos dirigido hacia la pestaña FILE > IMPORT > SAFE F2K FILE, en esta ventana se bucarán los datos exportados del software ETABS hacia SAFE, tal y como se presenta en la figura siguiente:

### Figura 44

Importar Archivo de ETABS

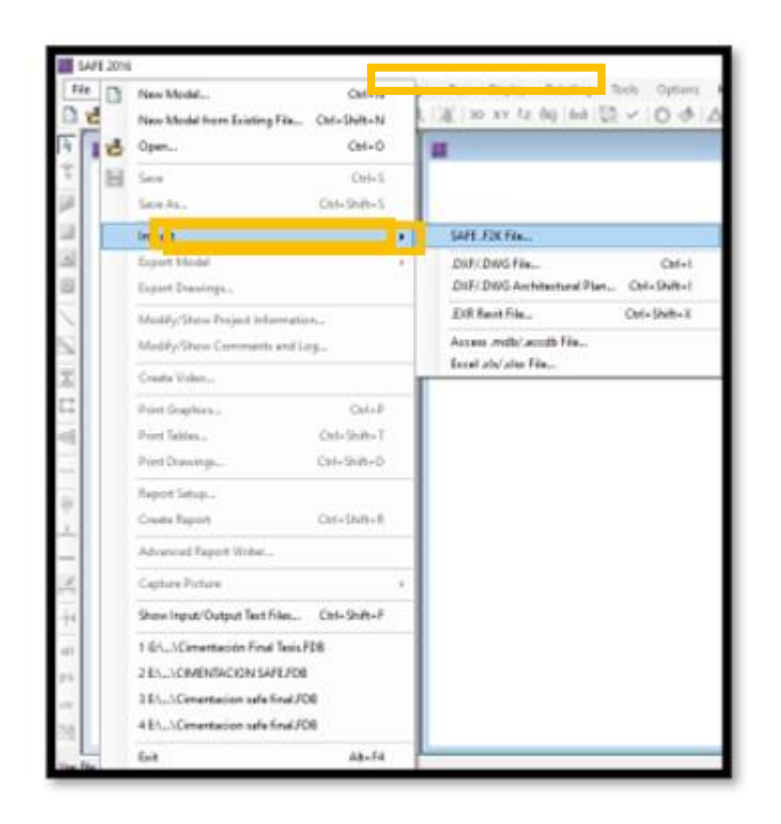

Fuente: Por el mismo autor

Luego de ingresar los datos importados del software Etabs se continuo con la definición de nuestras unidades en (Kgf, m, C).

Definiendo unidades para cimentación

| U.S. Delada          |                         | Metal: Celada    | 100     | Consident Links |                 |              |
|----------------------|-------------------------|------------------|---------|-----------------|-----------------|--------------|
| **                   |                         |                  | -       |                 | -               |              |
| ten                  | Unite                   | Units Label      | Decimal | Min. Sig.       | Zero            | Always Use . |
| Structure Dimensions |                         |                  |         | righter         |                 |              |
| Coordinates          | KOV, WL C               |                  | . 5     | 2               | 1.00008-20      | 140          |
| Abaolute Distance    | #39, #1, C              | 19               | 5       | 2               | 1.0000E-20      | 140          |
| Relative Distance    |                         |                  | 4       | 2               | 1.0000E-20      | The          |
| Angles               |                         |                  | 1       |                 | 1.0000E-20      | Pilo -       |
| Section Dimensions   |                         | Consistent Units | s.      | 7 ×             |                 |              |
| Length               | \$74, em, 2             |                  |         |                 | 1.00008-20      | 740          |
| Alea                 | 404 mm 3                | and the second   |         |                 | 1.0000E-20      | No           |
| Lengtv4              | 401, 991, 1             | Passo mas        |         |                 | 1.00008-20      | 16           |
| Rebar Area           | 871.001.1               | KqK.w.C.         |         | - (W)           | 1.00006-20      | . No         |
| Rebar Area/Length    | res2/m                  |                  |         |                 | 1.0000E-20      | No           |
| Displacements        | No. of Concession, Name |                  |         |                 | 1990 C 500 C 10 | 100000       |
| Translational Displ  | 422, mm, 1              | OH.              | 0       | ances           | 1 0000E-20      | No           |
| Rotational Dept      | 1.10000                 |                  |         |                 | 1.0000E-20      | 740          |
| Forces               |                         |                  |         |                 |                 | 10000        |
| Force                | 401, m. C               | 4/4              | 3       | 2               | 1.0000E-20      | 740          |
| Force/Length         | #74, #1, C              | 47210            | 2       | 2               | 1,00006-20      | 16           |
| Force/Area           | 404, et. C              | kN/nZ            | 2       | 2               | 1.0000E-20      | No           |
| Moment               | 401, m. C               | k/bm             |         |                 | 1.000005-20     | 740          |
| Monent/Length        | 401, m.C.               | A New Am         | 4       | - 2             | 1.0000E-20      | 140          |
| Temperature Change   | HPL HIML C              | C                |         | 2               | 1.00006-20      | 140          |
| Stresses             |                         |                  |         |                 |                 |              |
| Stress liput         | N,res,C                 | NewsZ            |         | 2               | 1.0000E-20      | No           |
| Strees Output        | N.rere, C               | N/Invis2         | 6       | 2               | 1.00008-20      | 740          |
| Skillrunes           |                         |                  |         |                 |                 |              |

Fuente: Por el mismo autor

Al término de la definición de nuestras unidades de medida se han definido los materiales tanto el concreto y el acero.

# Figura 46

Definiendo Concreto f'c=210 kg/cm2

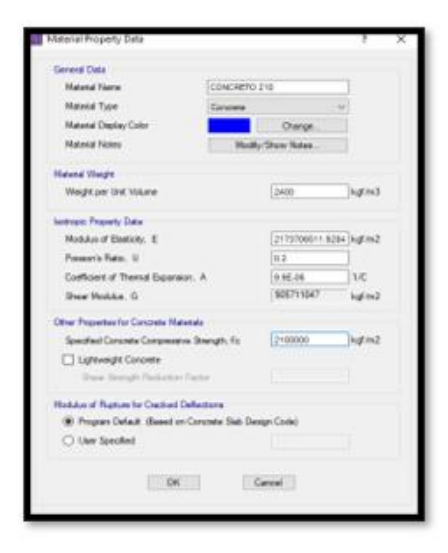

Fuente: Por el mismo autor

Definiendo acero de refuerzo

| Material Property Data               | 1 X               |
|--------------------------------------|-------------------|
| General Data                         |                   |
| Material Name                        | Apero 4200        |
| Material Type                        | Relar v           |
| Material Deplay Color                | Change            |
| Material Notes                       | Vedly/Show Natura |
| Material Weight                      |                   |
| Weight per Unit Volume               | 7800 kgf/m3       |
| Uniastial Property Data              |                   |
| Modulus of Elasticity. E             | 2E=010 kg/m2      |
| Other Properties for Rober Nationals |                   |
| Minimum Yield Stress, Ry             | 4200000 kgt/m2    |
| Minimum Terrale Stream, Fu           | 50905500.61 kg/m2 |
| OK                                   | Cancel            |
|                                      |                   |

Fuente: Por el mismo autor

Una vez culminado con la definición de nuestros materiales a emplear en nuestra cimentación con espesor de 60 cm.

## Figura 48

Definiendo losa de cimentación

| Slab Property Data     | ? ×                 |
|------------------------|---------------------|
| General Data           |                     |
| Property Name          | LOSA DE CIMENTACIÓN |
| Sab Material           | CONCRETO 210 -      |
| Deplay Calor           | Ohange              |
| Property Notes         | Hadfy/Show          |
| Analysis Property Data |                     |
| Type                   | Mat ~               |
| Thickness              | 0.6 m               |
| Thick Pater            | Cothuttopic         |
| CK                     | Carcal              |

Al término de la definición de nuestra losa de cimentación procederemos a modelar la platea de cimentación, así como se muestra en la figura.

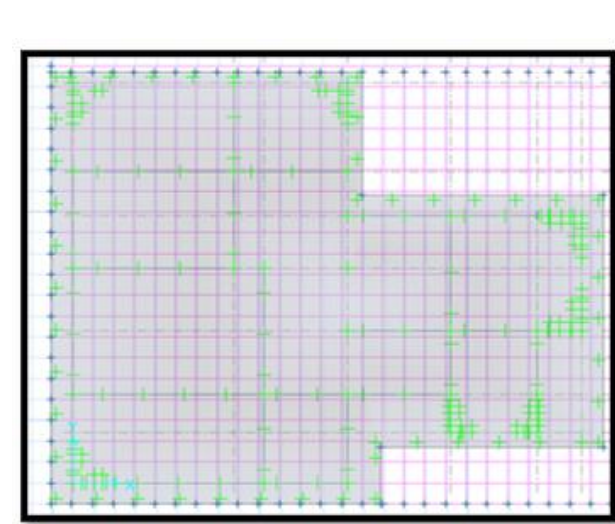

Figura 49 Modelo de Losa de cimentación

Fuente: Por el mismo autor

En la figura 49 se ha definido nuestro suelo.

### Figura 50

Definiendo suelo

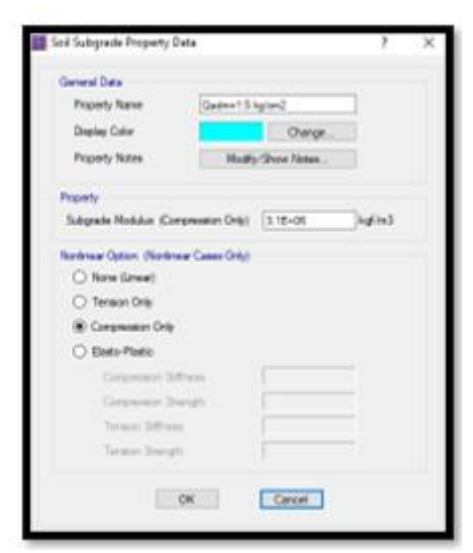

Fuente: Por el mismo autor

Una vez se ha definido el suelo en la figura 52 se asignó el suelo a nuestra cimentación modelada.

### Figura 51

Asignando Suelo

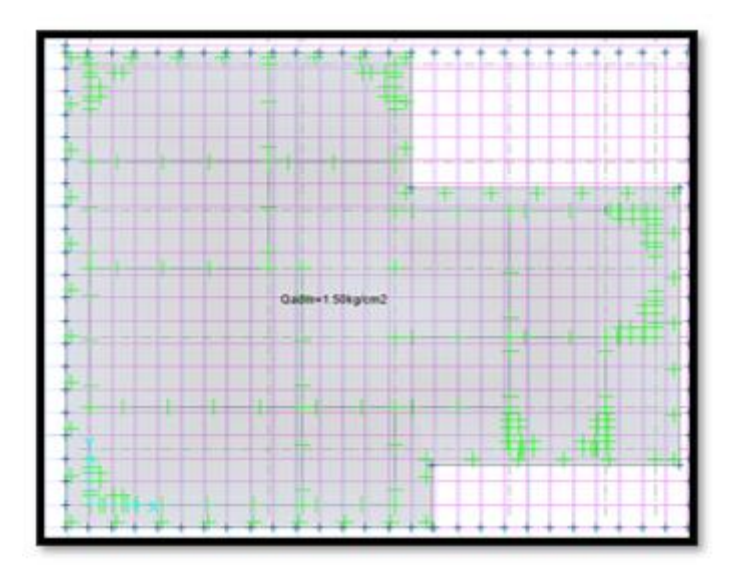

Fuente: Por el mismo autor

Luego de asignar el suelo a la cimentación se pasa a asignar las restricciones a nuestra cimentación para ello nos dirigimos a la siguiente opción ASSING > SUPPORT DATA > JOIM RESTRAINT, en la figura 54 se muestran las restricciones asignadas.

## Figura 52

Asignando restricciones a la cimentación

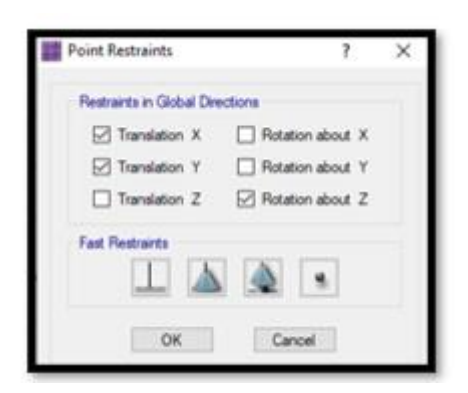

Fuente: Por el mismo autor

Para asignar las combinaciones de cargas por la que se evaluaran la cimentación.

## Figura 53

Definiendo Caso de Carga para cimentación

| ombinations                                                     | Click to:                 |
|-----------------------------------------------------------------|---------------------------|
| Deriva x-x                                                      | Add New Combo             |
| ENV<br>Goweded                                                  | Add Copy of Combo         |
| Peso Edificación                                                | Modify/Show Combo         |
| SIS Y-Y<br>U1=1.4CM+1.7CV<br>U2=1.25(CM+CV)+-SIS XX             | Delete Combo              |
| U3=1.25(CM+CV)+-SIS YY<br>U4= 0.9CM+- SISXX<br>U5=0.9CM+-SIS YY | Add Default Design Combos |
|                                                                 | OK Cancel                 |

Fuente: Por el mismo autor

Se pasa a definir las preferencias de diseño y el código de diseño a emplear en la figura.

### Figura 54

Definiendo Recubrimientos

| Non-Prestressed Heinforcement                |         |
|----------------------------------------------|---------|
| Clear Cover Top (m)                          | 0.1     |
| Dealered By: Ste                             | 58- 5   |
| Inner Slab Rebar Laver                       | Laver B |
| Post-Tensioning                              |         |
| CGS of Tendon Top (m)                        | 0.025   |
| CGS of Tendon for Bottom of Exterior Bay (m) | 0.04    |
| CGS of Tendon for Bottom of Interior Bay (m) | 0.025   |
| Minimum Reinforcing                          |         |
| Slab Type for Minimum Reinforcing            | Two Way |
| D                                            |         |

Fuente: Por el mismo autor

En la figura 55 se muestran las combinaciones de carga.

### Figura 55

Selección de combinación de carga diseño

| ~         |
|-----------|
|           |
|           |
| binations |
| v         |
|           |
|           |
|           |
|           |
|           |
| 2         |

Fuente: Por el mismo autor

En la siguiente figura 56 se aprecian los resultados de nuestra cimentación propuesta vs la respuesta del suelo a las cargas recibidas de nuestra estructura, resultados en los cuales refleja que la cimentación propuesta es la adecuada ya que nuestro suelo cuenta con una capacidad portante de 1.5 kg/cm2 y la estructura ejerce una presión admisible de 1.236 kg/cm2 teniendo como resultado que nuestro suelo soporta suficientemente la estructura propuesta.

Presión Ejercida por la Cimentación

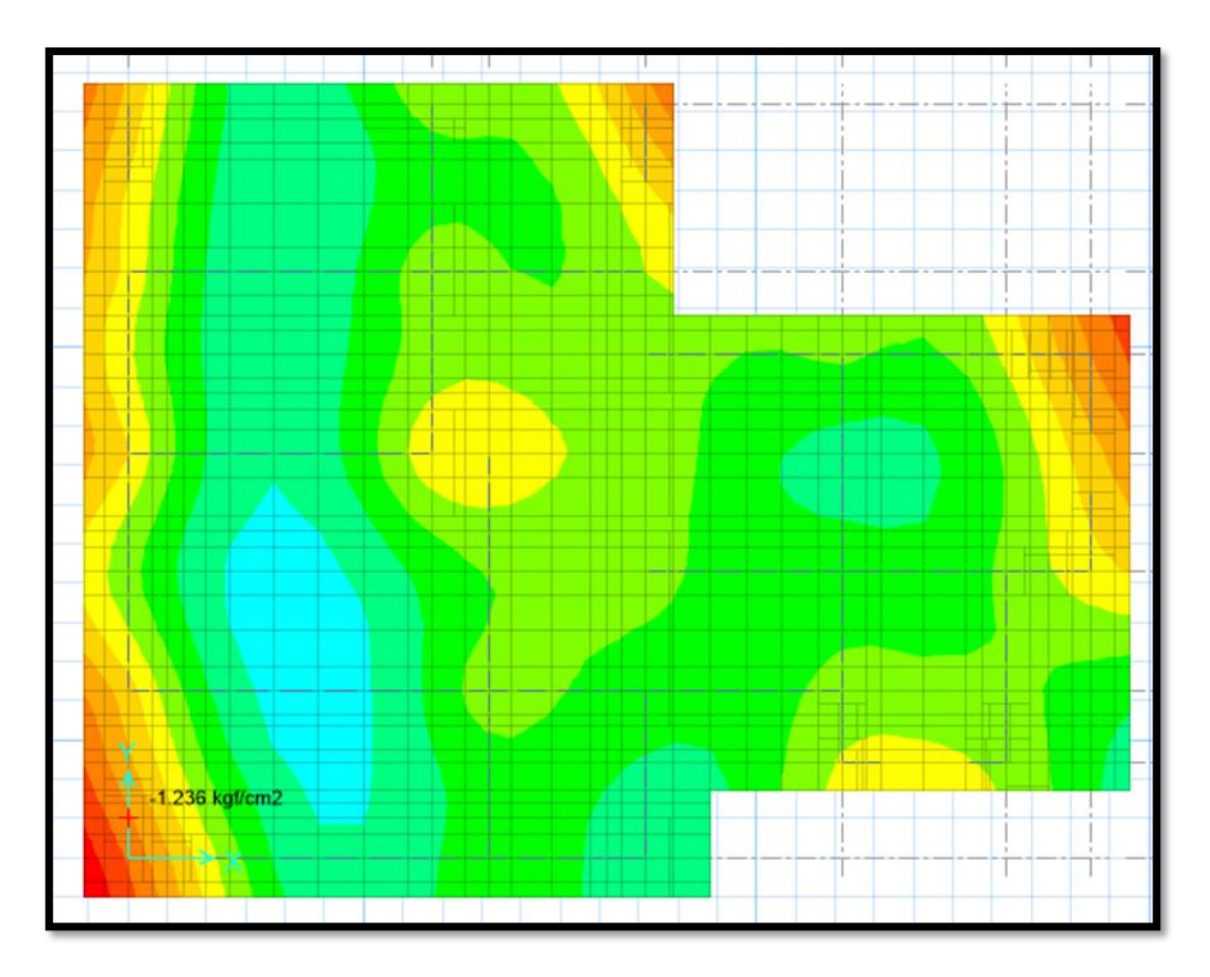

Fuente: Por el mismo autor

Después de haber demostrado que el suelo tiene la capacidad de soportar la estructura, el siguiente paso es definir las franjas de diseño para obtener los resultados de cada una de ellas, lo que incluye los momentos máximos en cada franja. Estos resultados son esenciales para determinar el tamaño y la cantidad de materiales necesarios para construir la estructura, y para garantizar que la estructura sea capaz de soportar las cargas previstas sin sufrir daños.

Franjas de diseño

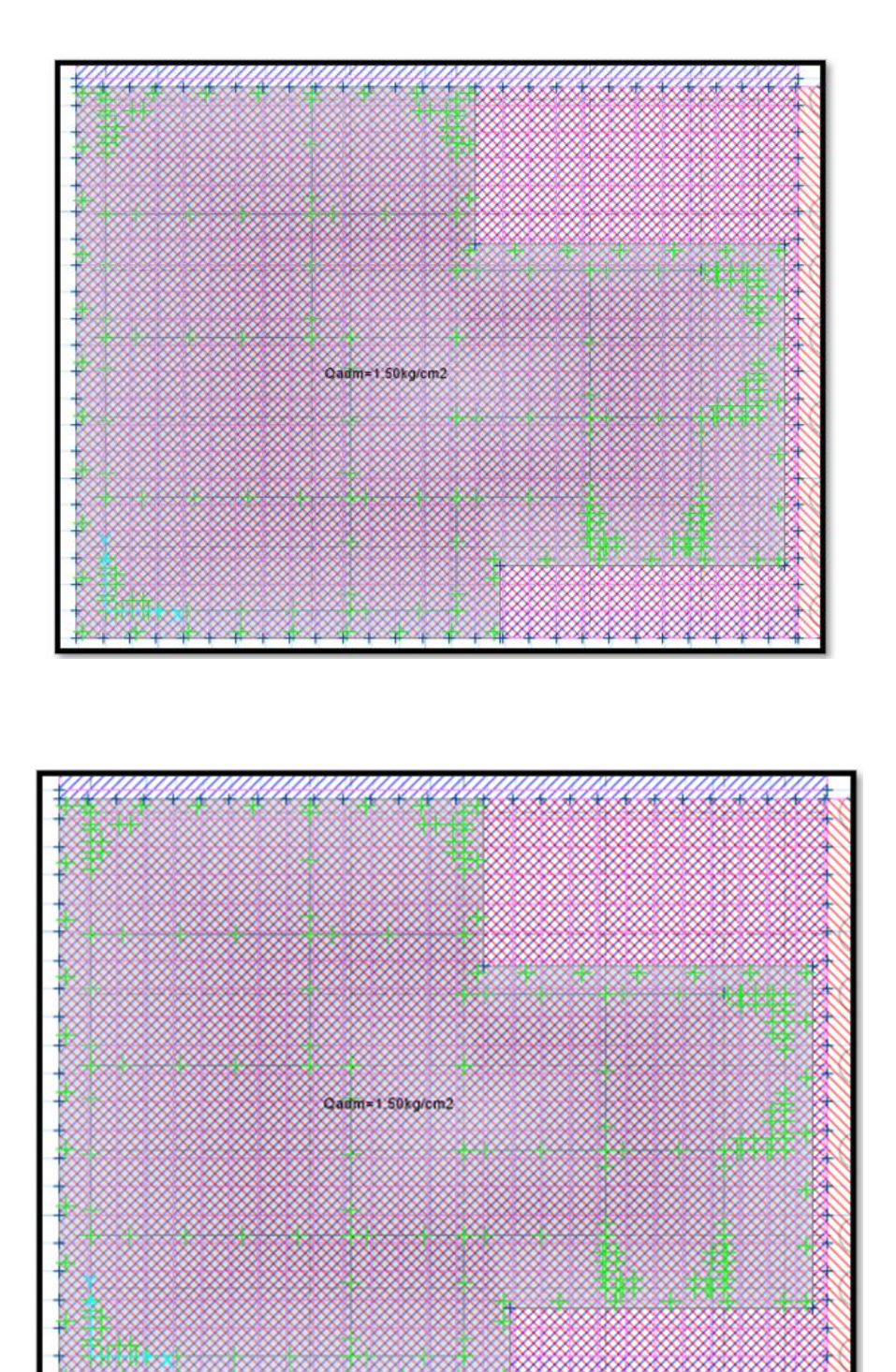

Fuente: Por el mismo autor

Para obtener el diseño del acero de refuerzo de la losa de cimentación, es necesario dirigirse a la pestaña "DISPLAY > SHOW SLAB DESIGN". Una vez en esta pestaña, se debe seleccionar la opción "Impose minimum reinforcing" para que se muestre el acero mínimo requerido. Si el acero de refuerzo requerido por la combinación de carga es menor, se mostrará el acero mínimo requerido para cumplir con el Reglamento Nacional de Edificaciones. En el caso específico de nuestra estructura, el acero mínimo requerido no es suficiente, por lo que se debe definir el acero necesario en función de la combinación de carga. Este resultado se muestra en una figura, que permite una mejor visualización y comprensión de los datos obtenidos. Es importante mencionar que el diseño del acero de refuerzo es fundamental para garantizar la resistencia y estabilidad de la estructura, y su cálculo debe realizarse con precisión y cuidado.

#### Figura 58

Acero Requerido en X

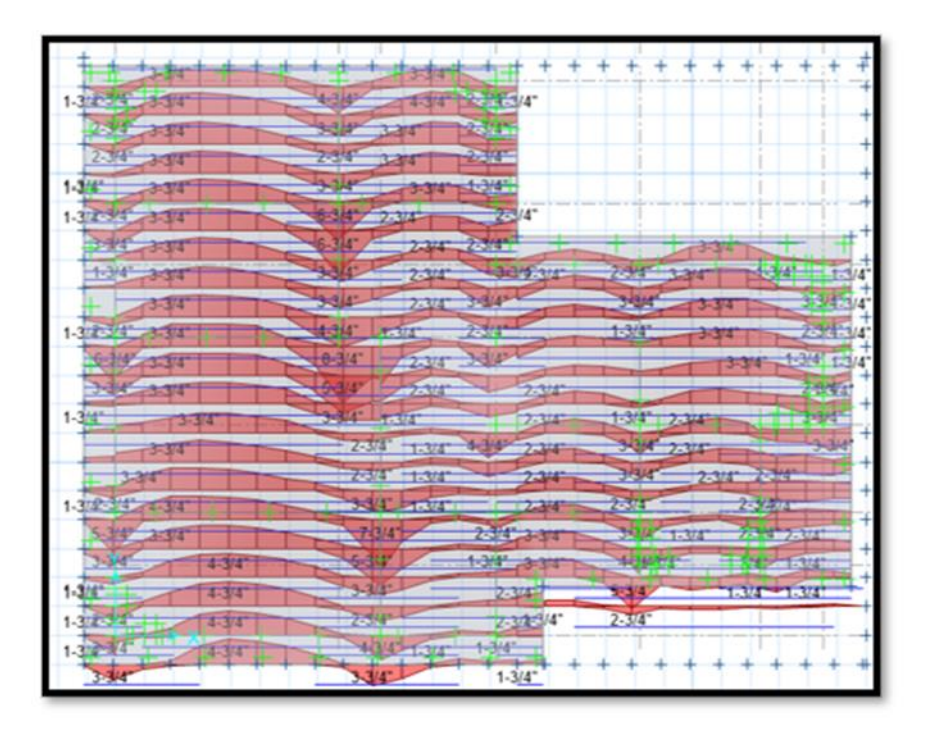

Figura 59

Acero requerido en Y

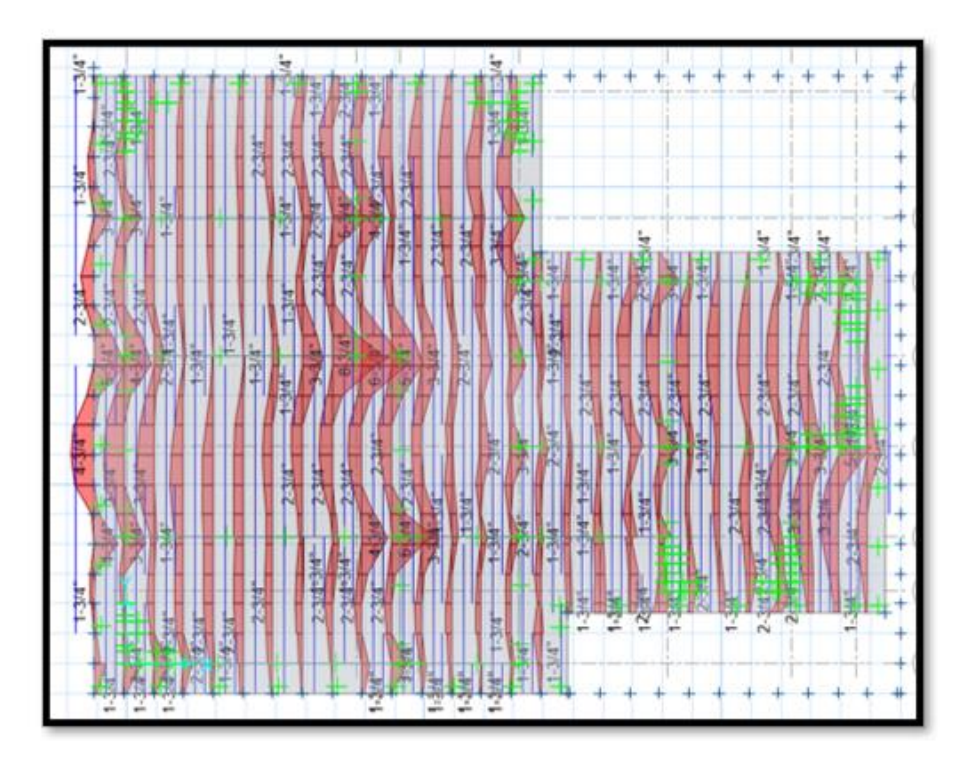

Fuente: Por el mismo autor

## **Diseño Sismorresistente Estructural**

## Generalidades

El diseño estructural sismorresistente de los elementos estructurales se llevó a cabo de acuerdo con las normas y requisitos establecidos en el Reglamento Nacional de Edificaciones. Esto implica que se consideraron factores como el tipo de suelo, la zona sísmica, el sistema estructural, el tipo de uso, el factor de fortalecimiento sísmico y el factor de reducción sísmica para la definición de las combinaciones de carga y el cálculo de los desplazamientos máximos permitidos. Además, se siguieron las especificaciones técnicas y los requisitos de seguridad establecidos en las normas nacionales e internacionales para garantizar la calidad y la estabilidad de la estructura ante posibles eventos sísmicos. Es importante asegurarse de que el diseño estructural

cumpla con las normas y regulaciones correspondientes para garantizar la seguridad y la estabilidad de la estructura a largo plazo.

## Diseño de Losa Aligerada

Para el análisis y diseño estructural sismorresistente de la losa aligerada, se ha considerado que su comportamiento estructural puede ser idealizado como una viga en forma de "T" con extremos continuos y una sección transversal rectangular regular. La sección transversal de la losa aligerada consta de 0.05 m de espesor de losa maciza y 0.20 m de altura de vigueta. Esta idealización permite un análisis más preciso y eficiente del comportamiento estructural de la losa aligerada y permite tomar en cuenta los efectos sísmicos en el diseño de la misma. Además, es importante considerar la interacción de la losa con otros elementos estructurales en el diseño general de la estructura.

## Análisis estructural

En el proceso de análisis estructural, se seleccionó una losa aligerada con un espesor de 25 cm y con paños de diferentes tamaños. Luego, se procedió a analizar la estructura utilizando la combinación de carga 1.4CM + 1.7CV, la cual es requerida por el RNE.

Se utilizó el software SAFE para realizar el modelado, análisis y diseño estructural de la losa aligerada. Se aplicó la combinación de carga 1.4CM + 1.7CV según lo indicado en el RNE. Los resultados del análisis se muestran en las figuras siguientes.

Momentos Máximos en Viguetas - Y

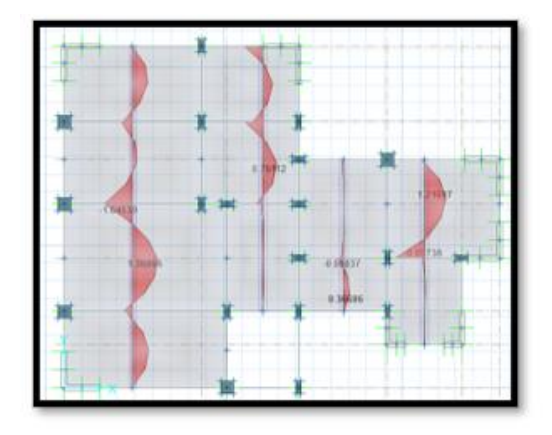

Fuente: Por el mismo autor

### Figura 61

Cortantes máximos en Viguetas - Y

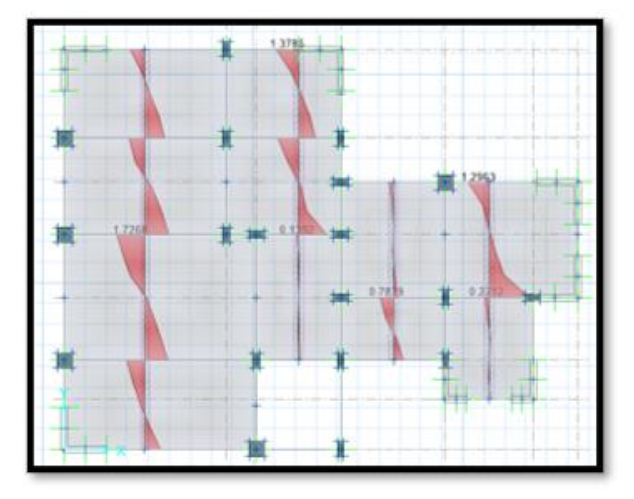

Fuente: Por el mismo autor

El análisis realizado permitió verificar que la losa aligerada no presenta deflexión y que la capacidad de corte del concreto armado en las viguetas es mayor que el corte máximo producido por la combinación de carga evaluada.

Para el diseño estructural de la losa aligerada procederemos a dirigirnos a la pestaña DISPLAY > SHOW SLAB DESIGN y marque la casilla "Introducir refuerzo mínimo", ya que, según las normativas nacionales de construcción, si la combinación de cargas resulta en una cantidad mínima de acero, debe instalarse la cantidad mínima de acero bajo la sección Requerido Mínimo, como se muestra en la imagen inferior.

## Figura 62

Acero Requerido en viguetas de Losa Aligerada

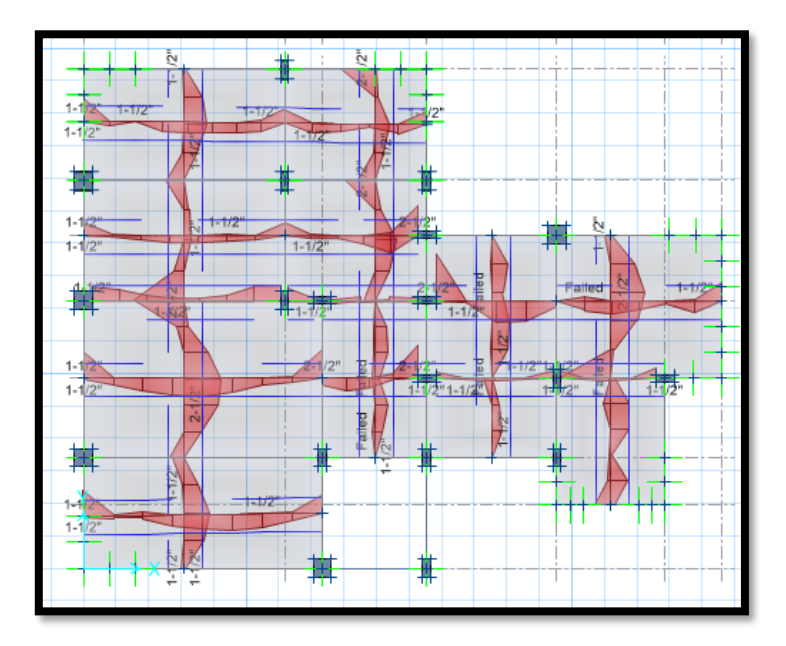

Fuente: Por el mismo autor

Se obtuvo como resultado en el diseño estructural que se empleara acero de Ø1/2" tanto para el acero positivo como para el acero negativo respectivamente como se muestra en la figura.

Acero Colocado en Viguetas

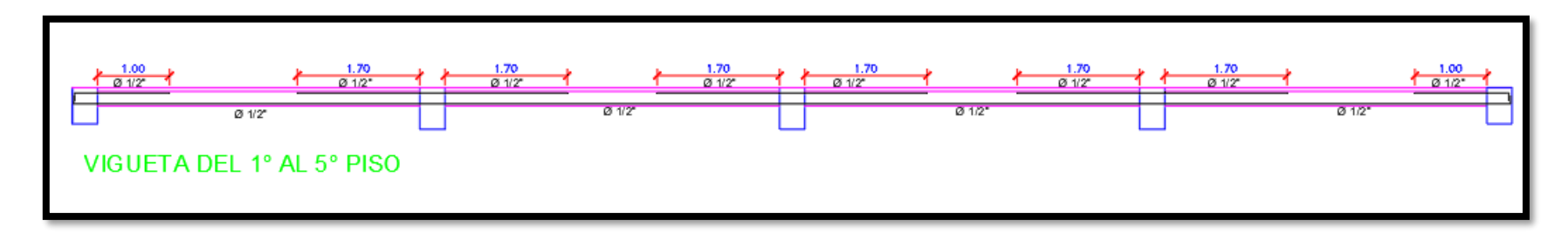

Fuente: Por el mismo autor

### Figura 64

Sección de losa aligerada

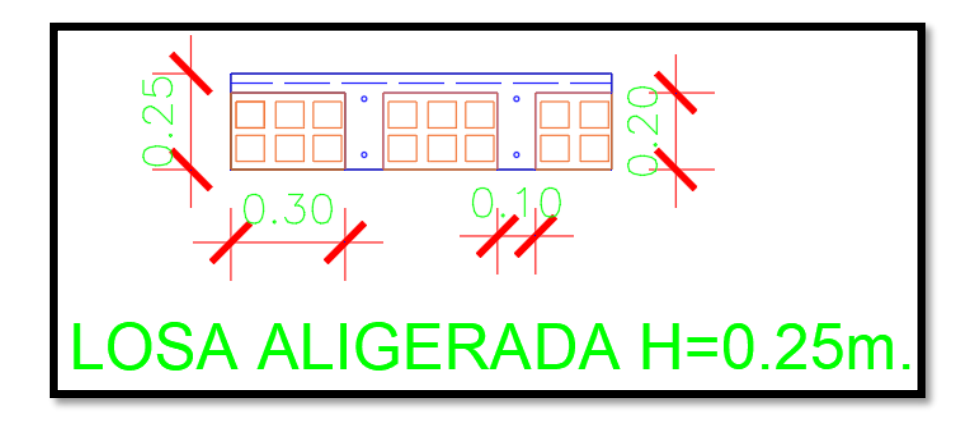

### Diseño de Vigas Peraltadas

Para nuestras vigas peraltadas realizamos el diseño tanto por corte como por flexión, en esta ocasión realizamos el diseño empleando las combinaciones envolventes las cuales representan los valores máximos obtenidos tanto en momentos flectores y fuerzas cortantes, para nuestro diseño se programó el software ETABS con los valores de nuestra normativa.

### Diseño por flexión

Para el Diseño por flexión se pasó a realizar una breve comprobación de que el acero obtenido por nuestro software cumpla con el acero mínimo requerido como lo estipula nuestro Reglamento Nacional de Edificaciones, de igual manera se comprobó que no excede al acero máximo permitido para dichas comprobaciones se empleó la siguiente ecuación:

$$As \min = \frac{0.22 x \sqrt{f'c}}{fy} x b x d$$

Donde:

d= Peralte efectivo de la viga.

b= Base de la Viga.

f´c: Fuerza a la compresión del concreto.

fy: Resistencia a la fluencia del acero.

Para el cálculo del acero máximo permitido en la viga debemos de tener en cuenta que es el 75 % de la cuanta balanceada. Para su cálculo se empleó la siguiente formula en la cual hallamos el Ku:

$$Ku = \frac{Mu}{bd^2}$$

Donde:

Mu= Momento ultimo de diseño.

Con este factor Ku hallado determinamos la cuantía requerida (p), de tal manera que se puede obtener el acero requerido en dicha sección, para su cálculo se empleó la siguiente formula:

$$As = \rho x b x d$$

Para nuestro caso el acero que se propone en base a la cuantía de acero requerida será empleando varillas de acero con diámetros comerciales y que se encuentren en el mercado.

## Diseño por Corte

El diseño de las secciones transversales de nuestras vigas se hizo tomando en cuenta la fuerza cortante ultima de una cierta longitud "x" teniendo en cuenta que esta debe de ser de la cara del apoyo (VuX), para el cálculo de esta Fuerza Cortante ultima de diseño se empleó la presente ecuación:

$$\phi Vn \ge Vu$$
$$Vn = Vc + Vs$$

Donde:

V'n= Fuerza de Corte Nominal.

V´s= Resistencia a la Fuerza Cortante del refuerzo transversal.

V'u= Fuerza de Corte Ultima.

V´c= Resistencia a la Fuerza Cortante del Concreto.

Para Continuar, se presentan las fórmulas para el cálculo de la Resistencia a la Fuerza Cortante del Concreto (Vc) y la Resistencia a la Fuerza Cortante del refuerzo transversal (Vs).

$$Vc = 0.53 x \sqrt{f'c} x b x d$$
$$Vs = \frac{Vu}{\phi} + Vc$$
$$S = \frac{Av x fy x d}{Vs}$$

Para nuestro diseño hemos recopilado todos los datos del programa ETABS, tanto los momentos flectores máximos, fuerzas cortantes máximas y áreas de acero requerida, los datos máximos que se han recopilado es de las zonas más críticas de nuestro proyecto con la finalidad de uniformizar nuestras vigas tanto en la Dirección X y en la Dirección Y para este caso los resultados se aprecian en las siguientes figuras:

Figura 65

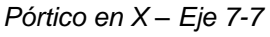

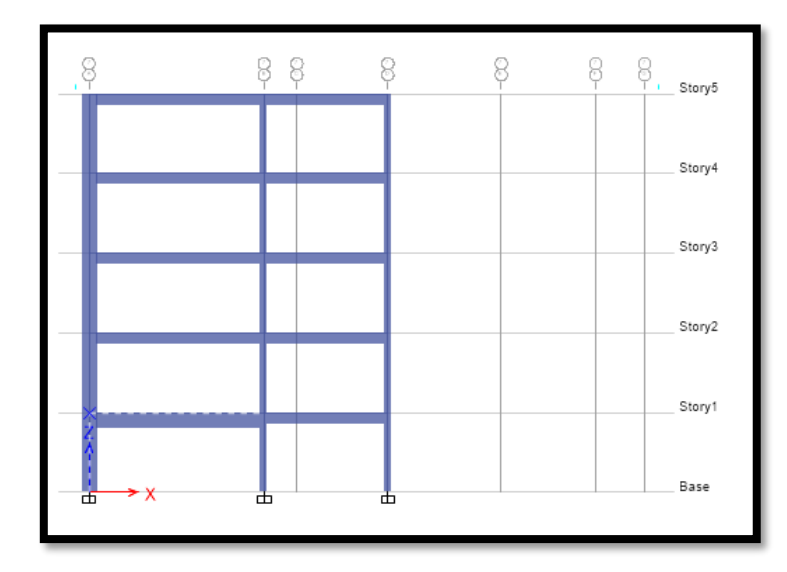

Fuente: Por el mismo autor

Momentos del Pórtico en X – Eje 7-7

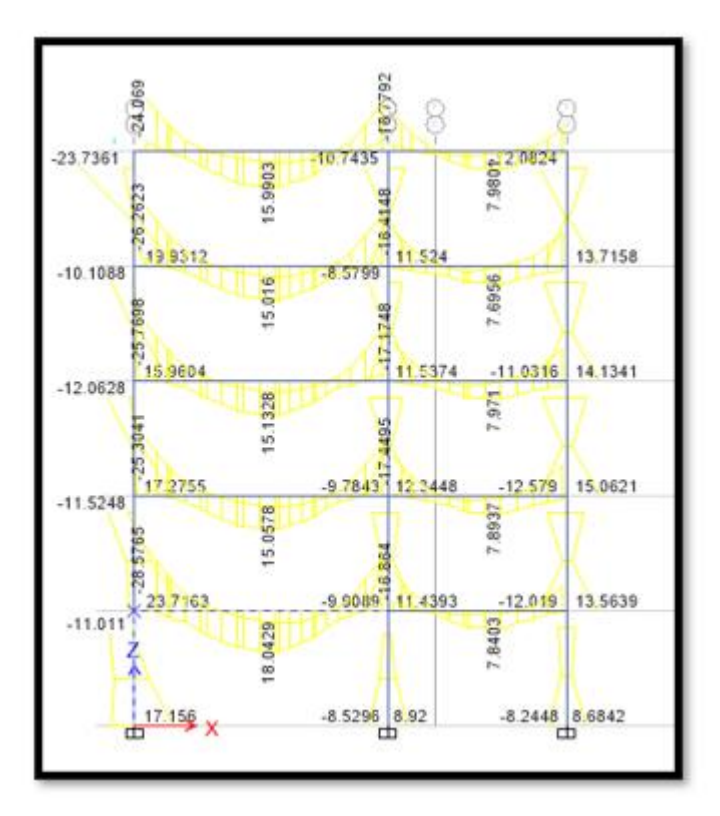

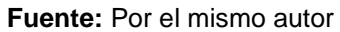

### Figura 67

Cortantes del Pórtico en X – Eje 7-7

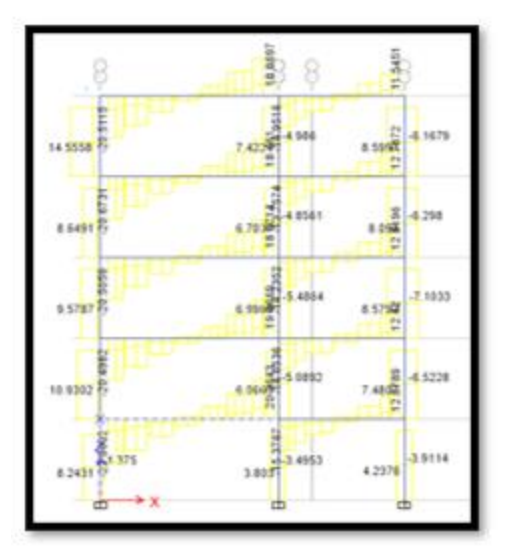

Fuente: Por el mismo autor

# CUANTIA DE ACERO REQUERIDA 1ER PISO

## Figura 68

Acero Requerido por momentos en Vigas 1er Piso

|    | 12.36 | 1.25 | 10.00 |    | 10.67 0.47 6.33 |          |
|----|-------|------|-------|----|-----------------|----------|
| -  | 5.23  | 7.57 | 3.98  |    | 0.18 4.70 2.81  |          |
| 00 |       |      |       | 0. | 6               | 5        |
| 33 |       |      |       | 2  | 5               | 7        |
|    | → x   |      |       |    |                 | <b>_</b> |
|    |       |      |       |    |                 |          |

Fuente: Por el mismo autor

## Figura 69

Acero Requerido por momentos en Vigas 1er Piso

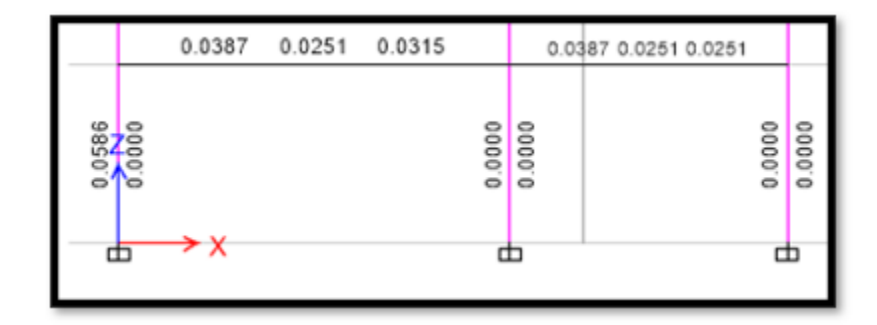

Acero Colocado en Vigas 1er Piso

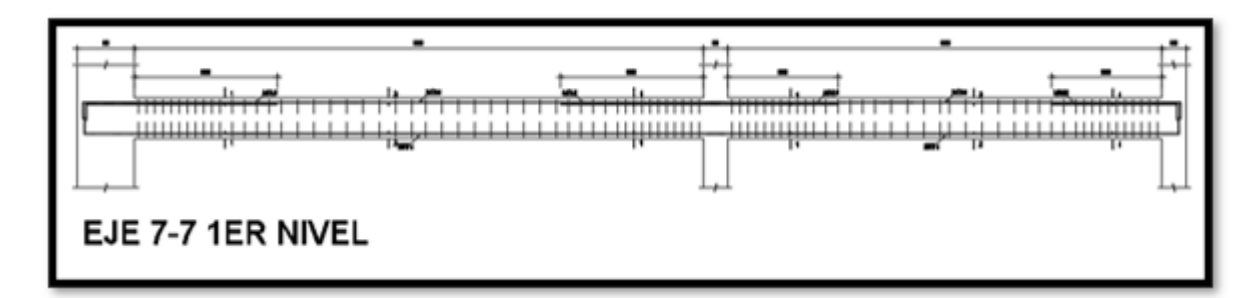

Fuente: Por el mismo autor

### Figura 71

Secciones Viga con Refuerzo 1er Piso

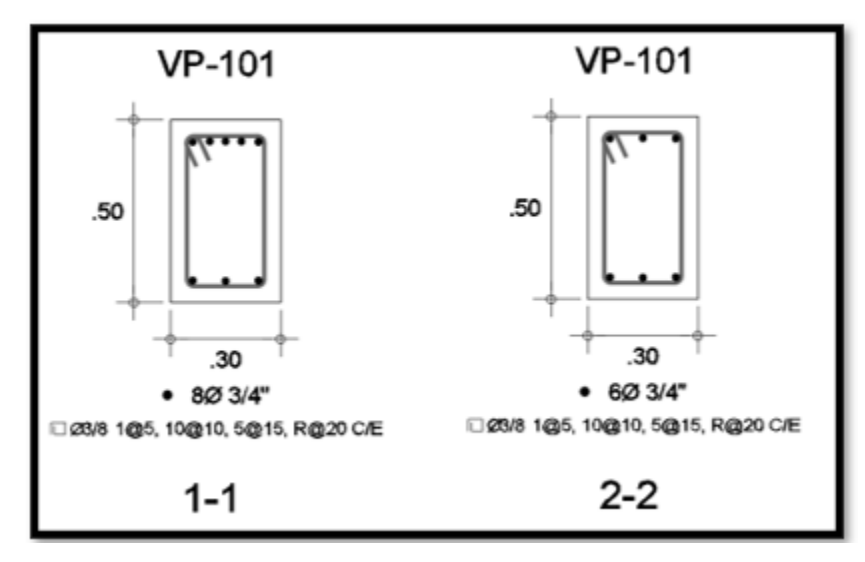

Fuente: Por el mismo autor

## 2DO PISO

# ACERO REQUERIDO POR MOMENTOS

## Figura 72

Acero Requerido por momentos en Vigas 2do Piso

| .,    | 17.02 | 1.02 | 15.19 | .,    | 11.08 1.28 8.21 |  |
|-------|-------|------|-------|-------|-----------------|--|
| 13.78 | 4.62  | 9.42 | 4.27  | 21.00 | 1.46 4.73 3.18  |  |

Fuente: Por el mismo autor

#### Figura 73.

Acero Requerido por cortantes en Vigas 2do Piso

|        |        | 0.0699 | 0.0251 | 0.0612 |         | 0.03    | 43 0.0044 0.0207 |        |         |
|--------|--------|--------|--------|--------|---------|---------|------------------|--------|---------|
| 0.0586 | 0.0586 |        |        |        | 0.000.0 | 0.000.0 |                  | 0.0251 | 0.000.0 |

Fuente: Por el mismo autor

### Figura 74

Acero Colocado en Vigas 2do Piso

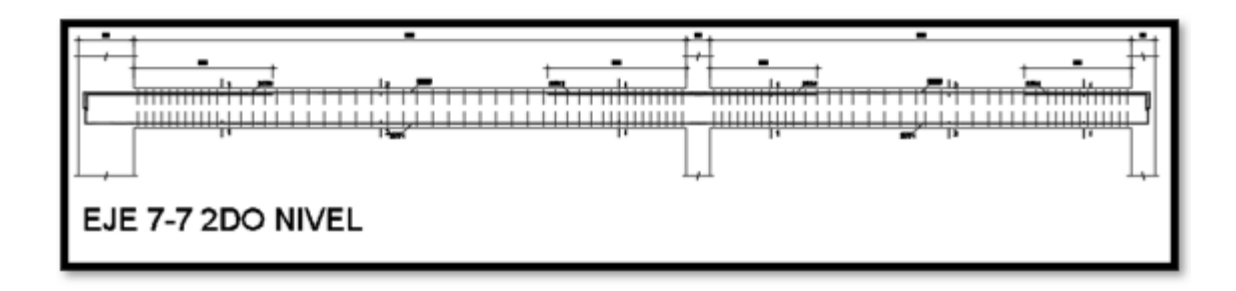

Fuente: Por el mismo autor

Figura 75

Secciones de Viga con refuerzo 2do Piso

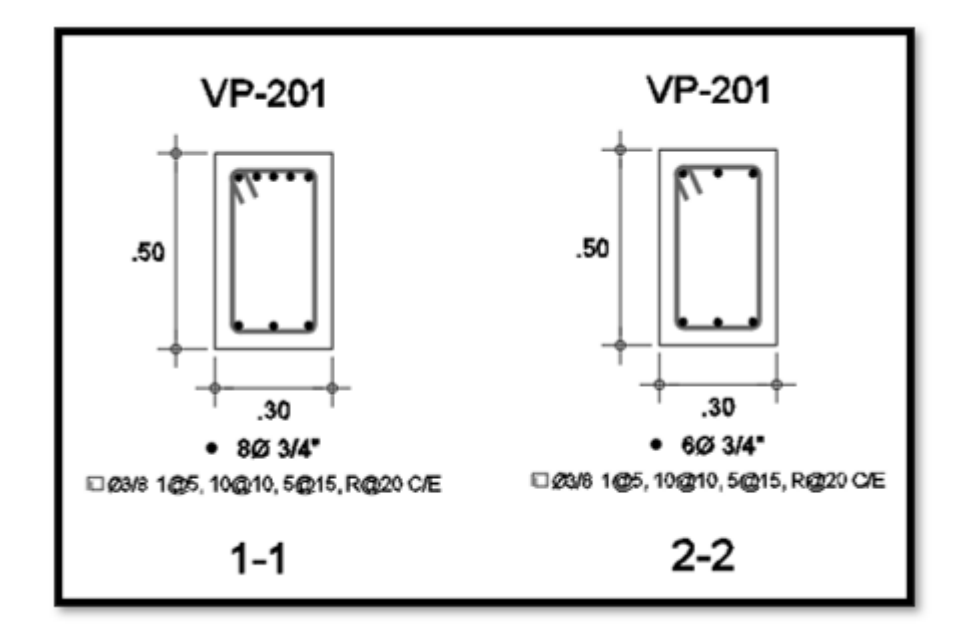

Fuente: Por el mismo autor
### **3ER PISO**

# ACERO REQUERIDO POR MOMENTOS

#### Figura 76

Acero requerido por momentos en Viga 3er Piso

|       | 17.40 | 1.25 | 15.09 |       | 10.89 1.53 | 8.80  |  |
|-------|-------|------|-------|-------|------------|-------|--|
| _     | 4.62  | 9.47 | 4.54  | 0     | 1.69 4.78  | 3.27  |  |
| 33.0( |       |      |       | 21.0( |            | 21.37 |  |

Fuente: Por el mismo autor

#### Figura 77

Acero requerido por cortantes en Viga 3er Piso

|        |        | 0.0700 | 0.0251 | 0.0600 |        | 0.03   | 18 0.0036 0.0213 |         |
|--------|--------|--------|--------|--------|--------|--------|------------------|---------|
| 0.0586 | 0.0586 |        |        |        | 0.0000 | 0.0000 | 0.0251           | 0.000.0 |

Fuente: Por el mismo autor

#### Figura 78

Acero colocado en Vigas 3er Piso

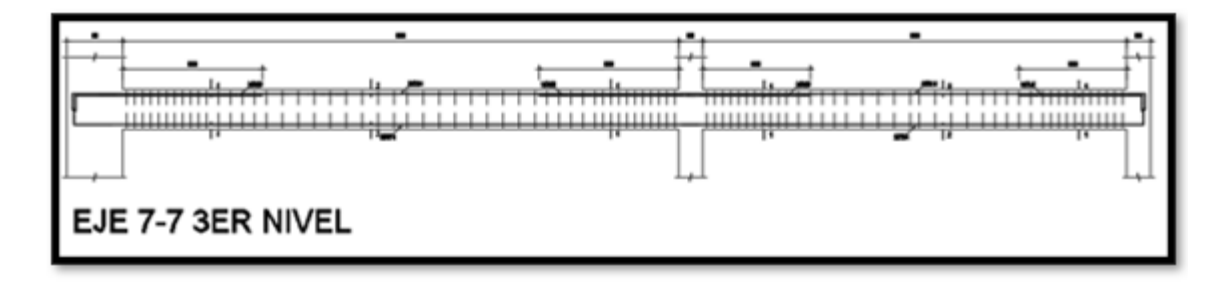

Secciones de viga con refuerzo 3er Piso

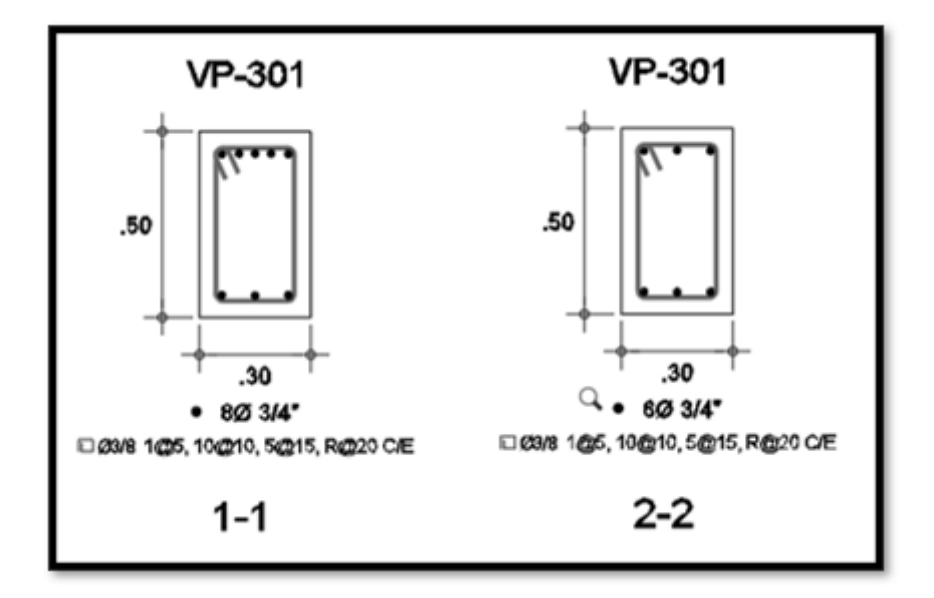

## 4TO PISO

## ACERO REQUERIDO POR MOMENTOS

#### Figura 80

Acero requerido por momentos en vigas 4to piso

| .,  | 17.81 | 1.33 | 14.82 |     | 10.35 1.61 9.21 |  |
|-----|-------|------|-------|-----|-----------------|--|
| 0.0 | 4.62  | 9.39 | 4.62  | .00 | 1.88 4.62 3.03  |  |
| 33  |       |      |       | 21  | 21              |  |

Fuente: Por el mismo autor

### Figura 81

Acero requerido por cortantes en Vigas 4to Piso

|        |        | 0.0710 | 0.0251 | 0.0587 |        | 0.02    | 89 0.0041 0.0230 |        |         |
|--------|--------|--------|--------|--------|--------|---------|------------------|--------|---------|
| 0.0586 | 0.0586 |        |        |        | 0.0000 | 0.000.0 |                  | 0.0251 | 0.000.0 |

Fuente: Por el mismo autor

# Figura 82

Acero colocado en Vigas 4to Piso

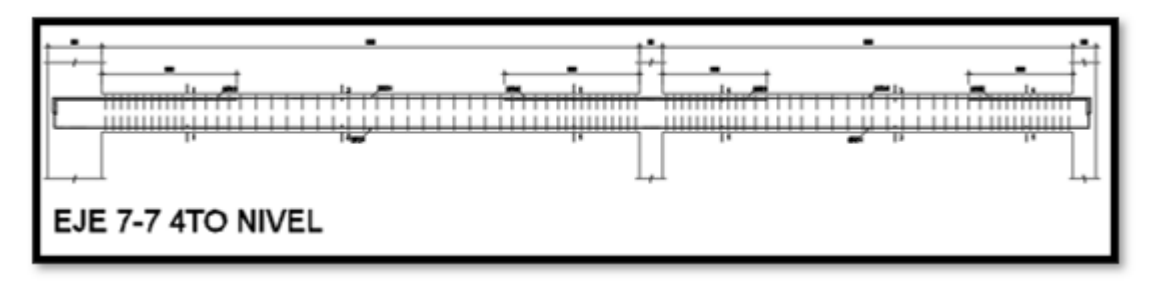

Fuente: Por el mismo autor

Secciones de viga con refuerzo 4to Piso

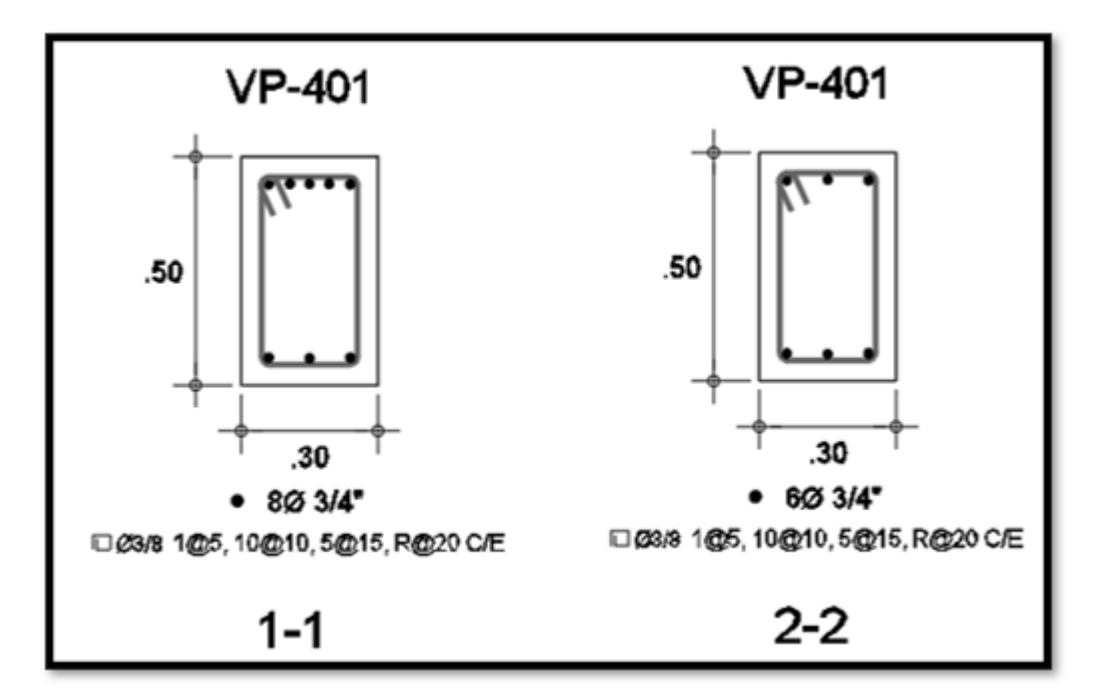

Fuente: Por el mismo autor

### 5TO PISO

# ACERO REQUERIDO POR MOMENTOS

#### Figura 84

Acero requerido por momentos en vigas 5to piso

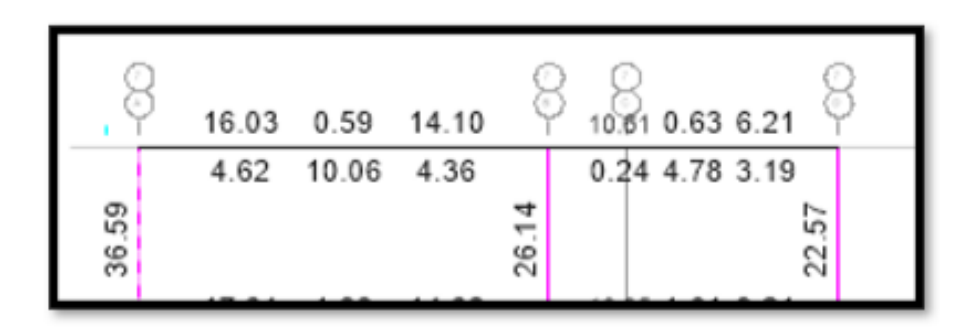

Fuente: Por el mismo autor

#### Figura 85

Acero requerido por cortantes en vigas 5to piso

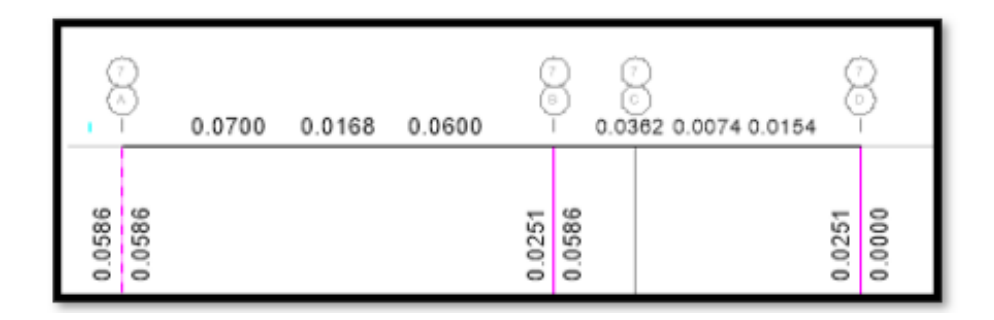

Acero colocado en Vigas 5to Piso

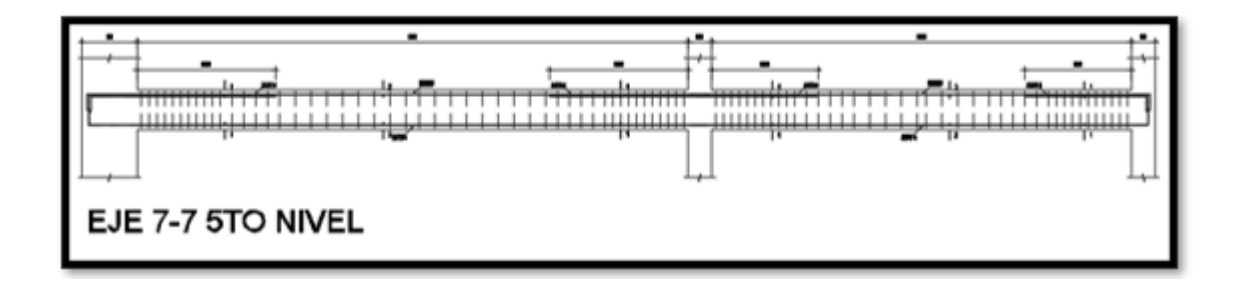

Fuente: Por el mismo autor

# Figura 87

Secciones de viga con refuerzo 5to Piso

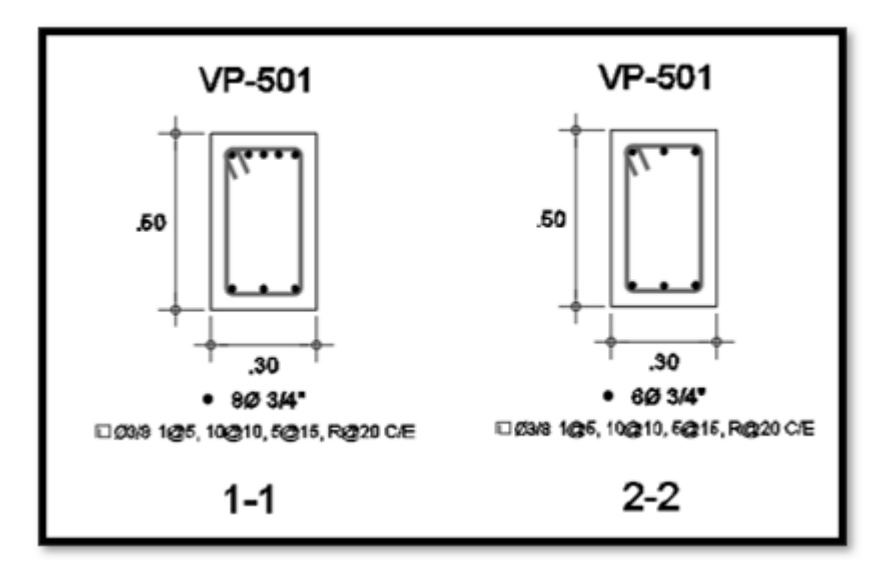

Fuente: Por el mismo autor

Figura 88 Pórtico en Y Eje A-A

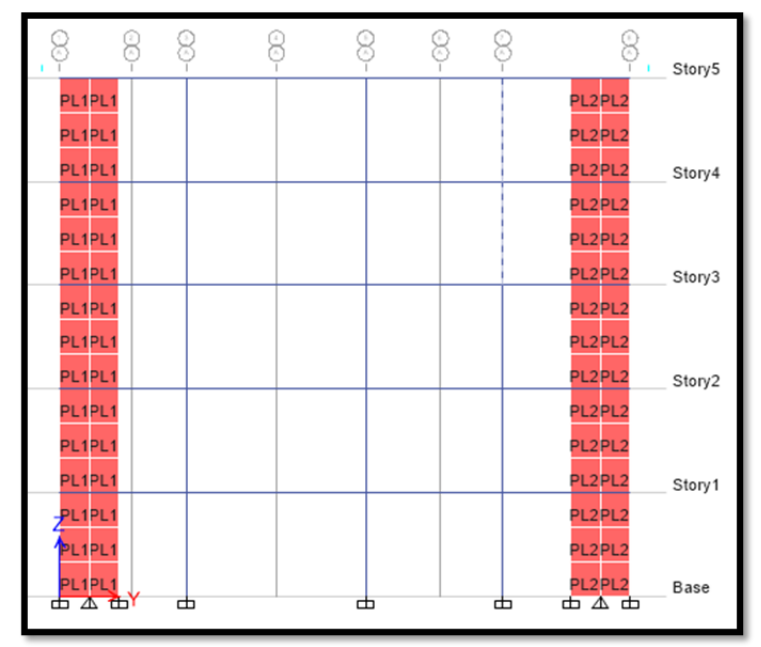

Fuente: Por el mismo autor DIAGRAMA DE MOMENTO

#### Figura 89

Momentos de pórtico en Y Eje A-A

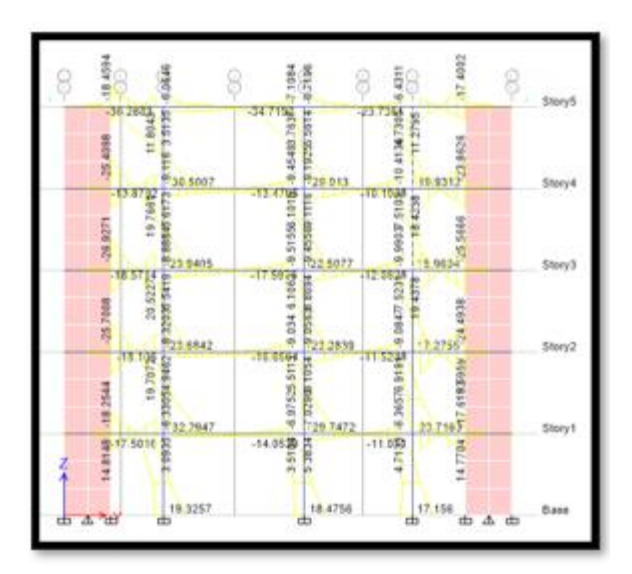

Fuente: Por el mismo autor

# DIAGRAMA DE FUERZA CORTANTE

### Figura 90

Cortantes del Pórtico en Y Eje A-a

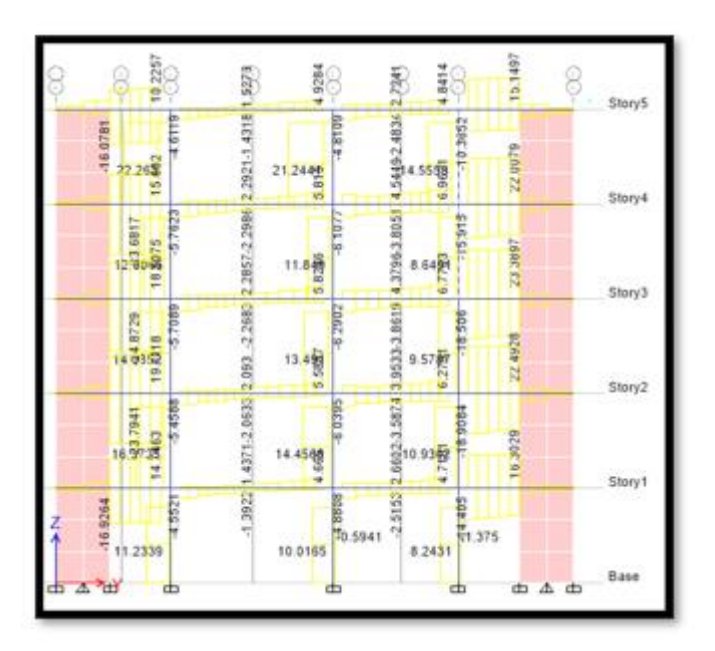

# CUANTIA DE ACERO REQUERIDA

## 1ER PISO

# ACERO REQUERIDO POR MOMENTOS

### Figura 91

Acero requerido por momentos en Vigas 1er Piso

|        | 11113.95 7.35  | 4.62 1.83 0.00 | 0.19 1.93 4.62 | 4.62 2.45 0.41 | 0.74 2.45 4.62 | 7.14 3.74 19.45 |            |          |  |
|--------|----------------|----------------|----------------|----------------|----------------|-----------------|------------|----------|--|
|        | 8.57 3.15 8.40 | 2.41 2.09 1.68 | 2.01 2.34 2.72 | 4.21 2.66 1.21 | 1.38 2.45 3.69 | 0.18 3.28 0.55  |            |          |  |
| Z<br>↑ | 33.00          |                | 33.00          |                | 33.00          |                 |            |          |  |
| ᡖ᠊᠊ᢘ>ᡇ |                | ٦              | ۵              | ٦              |                |                 | 6 <i>4</i> | <u>ь</u> |  |

Fuente: Por el mismo autor

### Figura 92

Acero requerido por cortantes en Vigas 1er Piso

|   | 0.0000 0.0482 0.0463 | 0.0251 0.0000 0.0000 | 0.0000.0.0000.0.0035 | 1-02 <sup>51</sup> 1-0000 1-0000 | 0.000 0.000 0.0001 | 0.0420 0.04 | 44 0.0000 |   |
|---|----------------------|----------------------|----------------------|----------------------------------|--------------------|-------------|-----------|---|
| Z | 0.0586               | 0000                 | 0.0586               | 0000                             | 0.0586             | 0000        |           |   |
|   | <u>, так к</u> с     | ±                    |                      | 5                                |                    | ь с         | 5 A C     | ± |

# Figura 93

Acero colocado en vigas 1er Piso

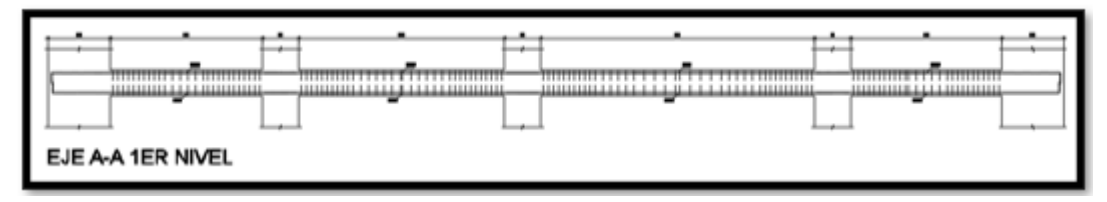

Secciones de viga con refuerzo 1er Piso

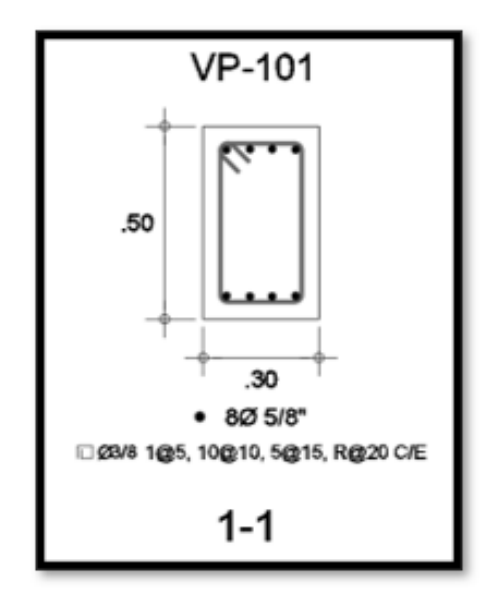

Fuente: Por el mismo autor

# 2DO PISO

# ACERO REQUERIDO POR MOMENTOS

### Figura 95

Acero requerido por momentos en Vigas 2do Piso

| 1224,62 9,77   | 4.97 2.73 0.00 | 0.48 2.80 5.44 | 5.44 3.41 0.61 | 1.24 3.75 5.45 | 9,67 4,62 1532   |  |
|----------------|----------------|----------------|----------------|----------------|------------------|--|
| 1.844.25 12.88 | 3.89 2.98 1.75 | 2.37 3.24 4.32 | 4.83 3.95 1.55 | 1.84 3.54 4.62 | 11.85 4.38 11.72 |  |
| 77.1           |                | 00.            |                | .46            |                  |  |
| 54             |                | 33             |                | 42             |                  |  |

Fuente: Por el mismo autor

#### Figura 96

Acero requerido por cortantes en Vigas 2do Piso

| 0.0000 0.0900 0.0900 | 0.0055 0.0055 0.0000 | 0.0000.0.0085 0.0085 | 0.0251 0.0251 0.0000 | 013/013/013/ | 0.0812 0.082 | 1 0.0000 |
|----------------------|----------------------|----------------------|----------------------|--------------|--------------|----------|
| 0.0586               | 0.0586               | 0.0586               | 00000                | 0.0586       | 0.0586       |          |

Fuente: Por el mismo autor

#### Figura 97

Acero colocado en vigas 2do Piso

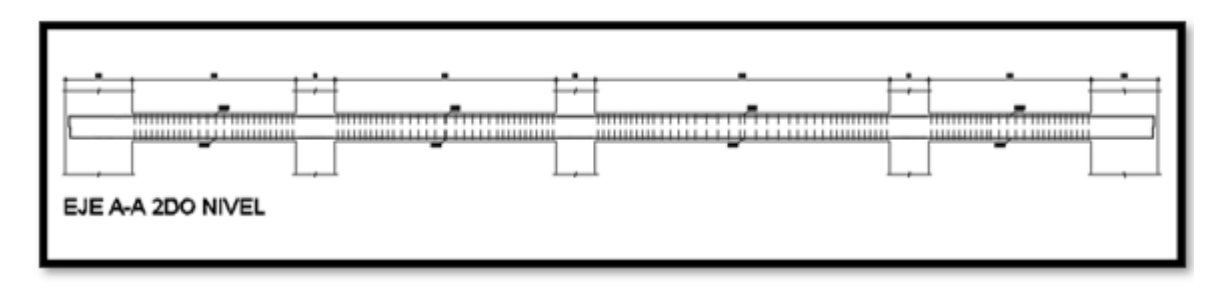

Secciones de viga con refuerzo 2do piso

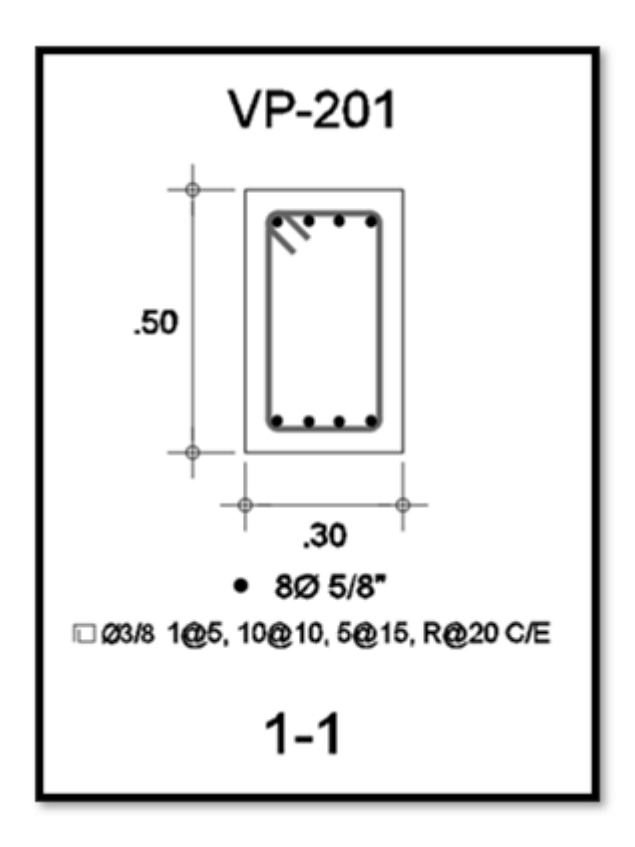

## **3ER PISO**

# ACERO REQUERIDO POR MOMENTOS

### Figura 99

Acero requerido por momentos en Vigas 3er Piso

| 9.354,62 9,48  | 5.33 3.01 0.00 | 0.52 3.01 5.76 | 5.70 3.63 0.63 | 1.41 4.20 6.02 | 9,48 4,62 16.31  |  |
|----------------|----------------|----------------|----------------|----------------|------------------|--|
| 1.354.20 13.45 | 4.38 3.31 1.86 | 2.48 3.53 4.62 | 5.31 4.34 1.62 | 1.98 3.85 4.62 | 12.03 4.38 11.03 |  |
| 3.25           |                | 3.00           |                | 3.00           |                  |  |
| 4              |                | e e            |                | ŝ              |                  |  |

Fuente: Por el mismo autor

#### Figura 100

Acero requerido por cortantes en Vigas 2do Piso

| 0.0 | 000 0.096 | 3 0.0966 | 0.0055 0.0055 0.0000 | 0,0000 0,0059 0,0059 | 0.0251 0.0251 0.0000 | 0.0281 0.0281 0.0281 | 0.0869 0.08 | 75 0.0000 |
|-----|-----------|----------|----------------------|----------------------|----------------------|----------------------|-------------|-----------|
|     |           |          |                      |                      |                      |                      |             |           |
|     |           | 0.0586   | 0.0586               | 0.0586               | 0000.0               | 0.0586               | 0.0586      |           |
|     |           | 0        | 0                    | 0                    | 0                    | 0                    | 0           |           |

Fuente: Por el mismo autor

### Figura 101

Acero colocado en vigas 3er Piso

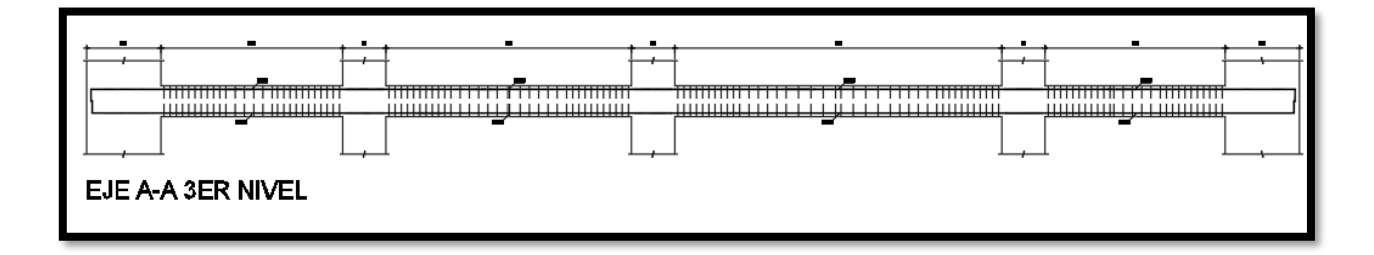

Secciones en viga con refuerzo 3er piso

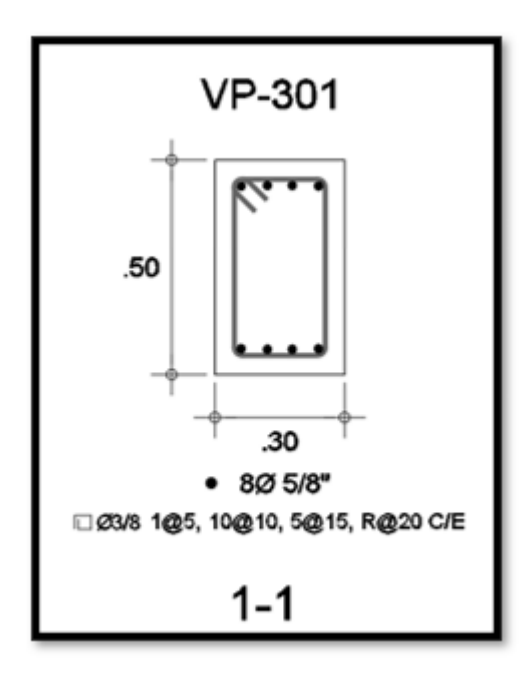

# 4TO PISO

## ACERO REQUERIDA EN LA ESTRUCTURA DEBIDO A LOS MOMENTOS

#### Figura 103

Acero requerido por momentos en Vigas 4to Piso

| 16.59.4.02 (8.03 | 5.44 3.10 0.00 | 0.50 2.99 5.75 | 5.54 3.52 0.56 | 1,49 4,40 6,25 | 0.21 4,62 15.33 |  |
|------------------|----------------|----------------|----------------|----------------|-----------------|--|
| 8,503,54 13,84   | 4.43 3.33 1.88 | 2.43 3.51 4.62 | 5.47 4.45 1.62 | 1.99 3.86 4.62 | 12.15 3,75 9,89 |  |
|                  |                |                |                |                |                 |  |
| .55              |                | 00             |                | 00             |                 |  |
| 40               |                | 33             |                | 33             |                 |  |
|                  |                |                |                |                |                 |  |

Fuente: Por el mismo autor

#### Figura 104

Acero requerido por cortantes en Vigas 4to Piso

| 0.0000 0.0892 0.0893 | 3 0.0057 0.0057 0.0000 | 0.0000 0.0060 0.0060 | 0.0251 0.0251 0.0251 | 0.02110.02110.021 | 0.0783 0.07 | 21 0.0000 |
|----------------------|------------------------|----------------------|----------------------|-------------------|-------------|-----------|
|                      |                        |                      |                      |                   |             |           |
|                      | 0586                   | 0586                 | 0000                 | 0586              | 0586        |           |
|                      | 0                      | 0                    | 0                    | 6                 | 6           |           |

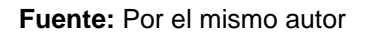

#### Figura 105

Acero colocado en vigas 4to Piso

|         |             |   |   |   |   | <br> |     |
|---------|-------------|---|---|---|---|------|-----|
|         | -           | , | _ | , | - | -    | · · |
|         |             |   |   | _ |   |      |     |
|         | -           |   | - |   | - | _    |     |
| EJE A-/ | A 4TO NIVEL |   |   |   | - |      |     |

Secciones en viga con refuerzo 4to piso

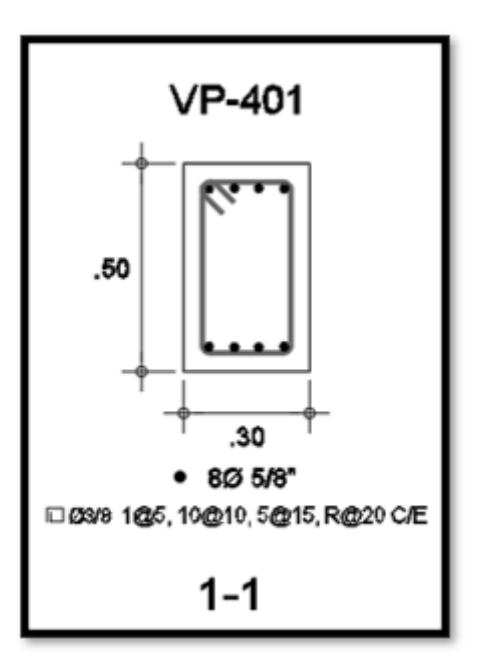

Fuente: Por el mismo autor

# **5TO PISO**

# ACERO REQUERIDO POR MOMENTOS

#### Figura 107

Acero requerido por momentos en Vigas 4to Piso

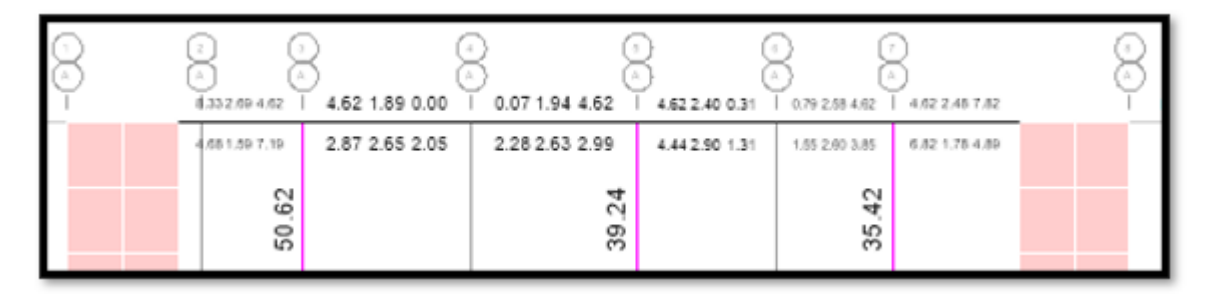

Fuente: Por el mismo autor

### Figura 108

Acero requerido por cortantes en Vigas 4to Piso

| 0.0000 0.0892 0.0893 | 0.0067 0.0057 0.0000 | 0,0000 0,0080 0,0080 | 8.0251 8.0251 8.0251 | 0.0291 0.0291 0.0291 | 0.0783 0.07 | 91 0.0000 |
|----------------------|----------------------|----------------------|----------------------|----------------------|-------------|-----------|
|                      |                      |                      |                      |                      |             |           |
| 0586                 | 0586                 | 0586                 | 0000                 | 0586                 | 0586        |           |
| 0.0                  | 0.0                  | 0.0                  | 0.0                  | 0.0                  | 0           |           |

Fuente: Por el mismo autor

#### Figura 109

Acero colocado en vigas 4to Piso

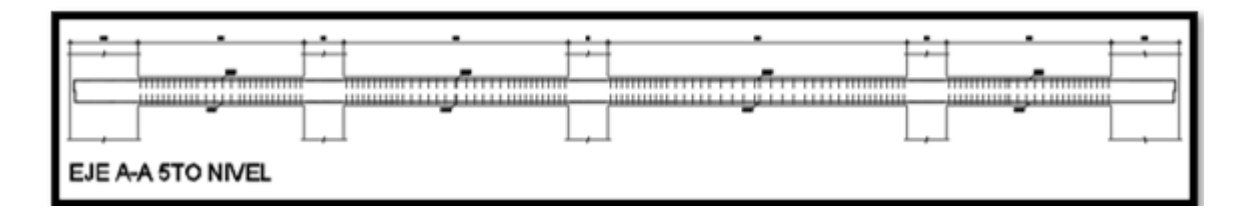

Secciones de viga con refuerzo 5to Piso

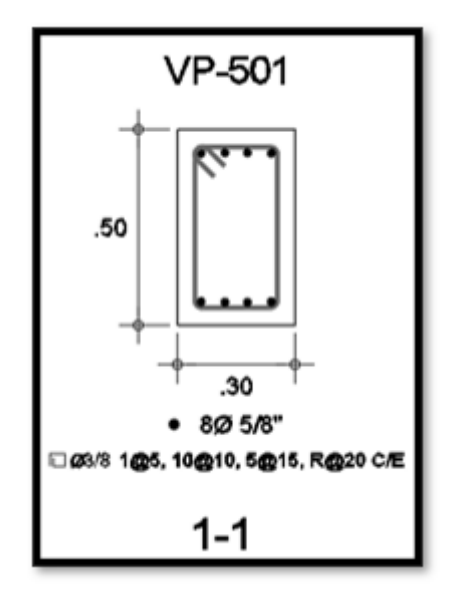

Fuente: Por el mismo autor

#### Diseño de Columnas

Durante el diseño de los elementos verticales del marco de la estructura, se consideraron los resultados de los esfuerzos axiales y momentos de flexión con el fin de generar un diagrama de interacción. Se puso especial atención en estas partes fundamentales para asegurar un diseño óptimo y una buena capacidad de carga. El diagrama de interacción obtenido a través de estos cálculos proporciona una representación visual de la capacidad de carga y resistencia de los elementos estructurales bajo diferentes combinaciones de carga.

En nuestro caso, la cantidad de acero en las secciones comprimidas debe cumplir con los regulamientos de RNE, los cuales establecen que la cantidad de acero no debe ser menor al 1% de la superficie de la sección y no exceder el 4% de la superficie de la sección.

En el proyecto se utilizó un software para obtener los momentos, fuerzas cortantes y áreas de acero de los pilares, ya que en ellos las áreas de acero son uniformes y todos

los elementos estructurales tienen áreas iguales. Para simplificar el diseño, se decidió diseñar solamente un pilar de cada tipo, ya que los resultados obtenidos eran iguales y se repetían en todos los pilares con una sección idéntica. De esta forma, se ahorró tiempo y se evitó redundancia en el diseño de los elementos estructurales.

En las siguientes imágenes, mostraremos los resultados de los momentos, las fuerzas cortantes, la superficie total de acero requerida y la superficie de acero reforzado utilizada. Para obtener estos resultados, utilizamos un software debido a la uniformidad de las áreas de acero en los pilares y la igualdad de áreas en todos los elementos estructurales del edificio. Como los resultados obtenidos para los pilares eran idénticos, decidimos diseñar solo un pilar de cada tipo y repetir estos resultados para todos los pilares con secciones similares. Los resultados obtenidos nos permitieron determinar la cantidad total de acero necesario y la cantidad de acero reforzado utilizada en nuestro diseño estructural. Las siguientes imágenes ilustran estos resultados de manera clara y concisa.

### **Figura 111** Columna C1-0.70 m x 0.70 m x 0.30 m

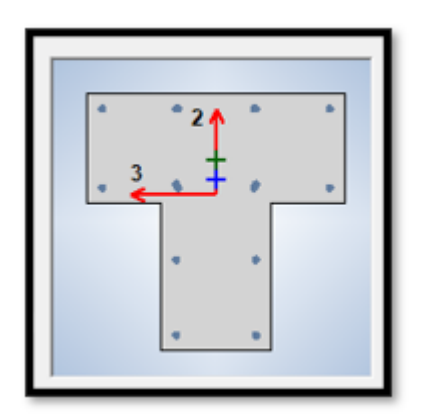

Fuente: Por el mismo autor

Diagrama de Momentos Columna Critica

| - (2)<br>-13.4496<br>-13.4496<br>-6(2483                                                                                                    | ္လာ ေၾကာင္း Story 4 (CT 70X70X30)                                                                                                    | e/Load Combination/Modal Case                                                      |
|----------------------------------------------------------------------------------------------------|----------------------------------------------------------------------------------------------------|------------------------------------------------------------------------------------|
| -25 7087 -24,6524 -24,6524 -24,6524 -24,6524 -24,6524 -24,5526 -20,156856 -24,757 -24,254 -25,254 -25,256 -25,254 -25,256 -25,256 -25,256 -25,256 -25,256 -25,256 -25,256 -25,256 -25,256 -25,256 -25,256 -25,256 -25,256 -25,256 -25,256 -25,256 -25,256 -25,256 -25,                                                                                                    | Load Case/Load Combination<br>O Load Case  O Load Combination  O Modal Case ENVOLVENTE V Max and Min Len Component Display Location O Show Max O Scroll for Values | Diffset Location<br>and 0.0000 m<br>and 3.0000 m<br>gth 3.5000 m                   |
| 2011<br>2011<br>2011 | Shear V2                                                                                                    | Max = 12.6332 tonf<br>at 3.0000 m<br>Min = 2.8351 tonf<br>at 3.0000 m              |
| 6, 6<br>6, 7<br>8, 7<br>6, 7<br>8, 7<br>8, 7<br>1, 1, 1, 5, 5, 3, 5<br>1, 1, 1, 1, 5, 5, 3, 5<br>1, 1, 1, 1, 5, 5, 3, 5<br>1, 1, 1, 1, 5, 5, 3, 5<br>1, 1, 1, 1, 1, 1, 1, 1, 1, 1, 1, 1, 1, 1                                                                                                    | Moment M3                                                                                                    | gra<br>Max = 24.0729 tonf-m<br>at 0.0000 m<br>Min = -13.8269 tonf-m<br>at 3.0000 m |
| <u> </u>                                                                                                    |                                                                                                    |                                                                                    |

Fuente: Por el mismo autor

## Figura 113

Diagrama de Fuerzas Cortantes Columna Critica

|                                       |                                                     | Cate      | (@) Combo                        |   |
|---------------------------------------|-----------------------------------------------------|-----------|----------------------------------|---|
| 17 0 0                                | Diagram for Column C2 at Story Story4 (CT 70X70X30) |           |                                  | × |
| 22.583                                | Load Case/Load Combination                          | End Offse | t Location                       |   |
| 15                                    | O Load Case                                         | I-End     | 0.0000 m                         |   |
|                                       | ENVOLVENTE V Max and Min V                          | J-End     | 3.0000 m                         |   |
| -5.7                                  |                                                     | Length    | 3.5000 m                         |   |
| or L                                  | Component Display Location                          |           |                                  |   |
|                                       | Major (V2 and M3) V Show Max O Scroll for           | Values    |                                  |   |
| 9218                                  |                                                     |           |                                  |   |
| 1 1 1 1 1 1 1 1 1 1 1 1 1 1 1 1 1 1 1 | Shear V2                                            |           | _                                |   |
| 10,10,27                              |                                                     |           | Max = 12.6332 tonf               |   |
|                                       |                                                     |           | at 3.0000 m<br>Min = 2.8351 toof |   |
| 133                                   |                                                     |           | at 3.0000 m                      |   |
| 2 E 2                                 |                                                     |           |                                  |   |
| 16.4599                               | Moment M3                                           |           |                                  |   |
| 2                                     |                                                     |           | Max = 24.0729 tonf-m             | 1 |
| 33 66                                 |                                                     |           | at 0.0000 m                      |   |
| 4 2 8 5 8 5 M                         |                                                     |           | at 3 0000 m                      | ' |
| 11.2627                               |                                                     |           |                                  |   |
|                                       | Done                                                |           |                                  |   |
| a <u>a</u> a a                        | 0010                                                |           |                                  |   |
|                                       |                                                     | _         |                                  |   |

Fuente: Por el mismo autor

Acero Requerido en Columna de 70 x 70 x 30

| ワービ             | 2        |
|-----------------|----------|
| .33 2.69 4.62   | 4.62 1.8 |
| .68 1.59 7.19   | 2.87 2.6 |
|                 |          |
| .62             |          |
| 50              |          |
|                 |          |
| 3.50 4.62 8.03  | 5.44 3.1 |
| .50 3.54 13.14  | 4.43 3.3 |
| 6               |          |
| 0.5             |          |
| 4               |          |
| 1 14 4 67 9 48  | 5.33 3.0 |
| 1 M 4 70 11 46  | 4 38 3 3 |
|                 | 4,00 0,0 |
| 25              |          |
| 43.5            |          |
|                 |          |
| 5.22 4.62 9.77  | 4.97 2.7 |
| 1.64 4.25 (2.68 | 3.89 2.9 |
|                 |          |
| 77              |          |
| 54              |          |
|                 | 102.10   |
| 3.95 7.35       | 4.62 1.8 |
| .57 3.18 8.40   | 2.41 2.0 |
| 0               |          |
| 3.0             |          |
| с<br>С          |          |
|                 |          |
|                 | Ь        |
|                 | _        |

Fuente: Por el mismo autor

Área de Acero requerido = 54.77 cm2 = 1.66% del Ag

# ACERO DE REFEURZO COLOCADO

 $\frac{Acero \ Requerido}{Acero \ Propuesto \ \emptyset1"} = \frac{54.77 \ cm2}{5.07 \ cm2} = 10.80 \ Varillas \ \approx 11 \ Varillas$ 

Columna de 70 x 70 x 30 - Acero Colocado

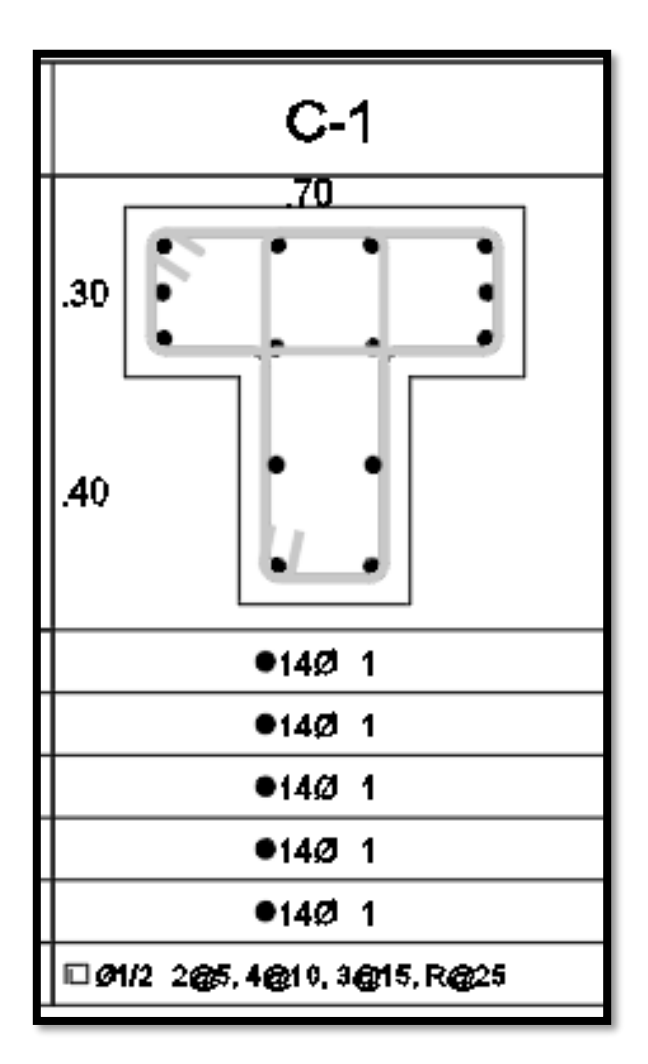

Fuente: Por el mismo autor

En virtud de los actuales reglamentos peruanos que establecen una distancia máxima de 15 cm entre las barras en los pilares, se decidió incluir 3 barras adicionales en nuestro acero propuesto para cumplir con el RNE.

Columna 30 x 70

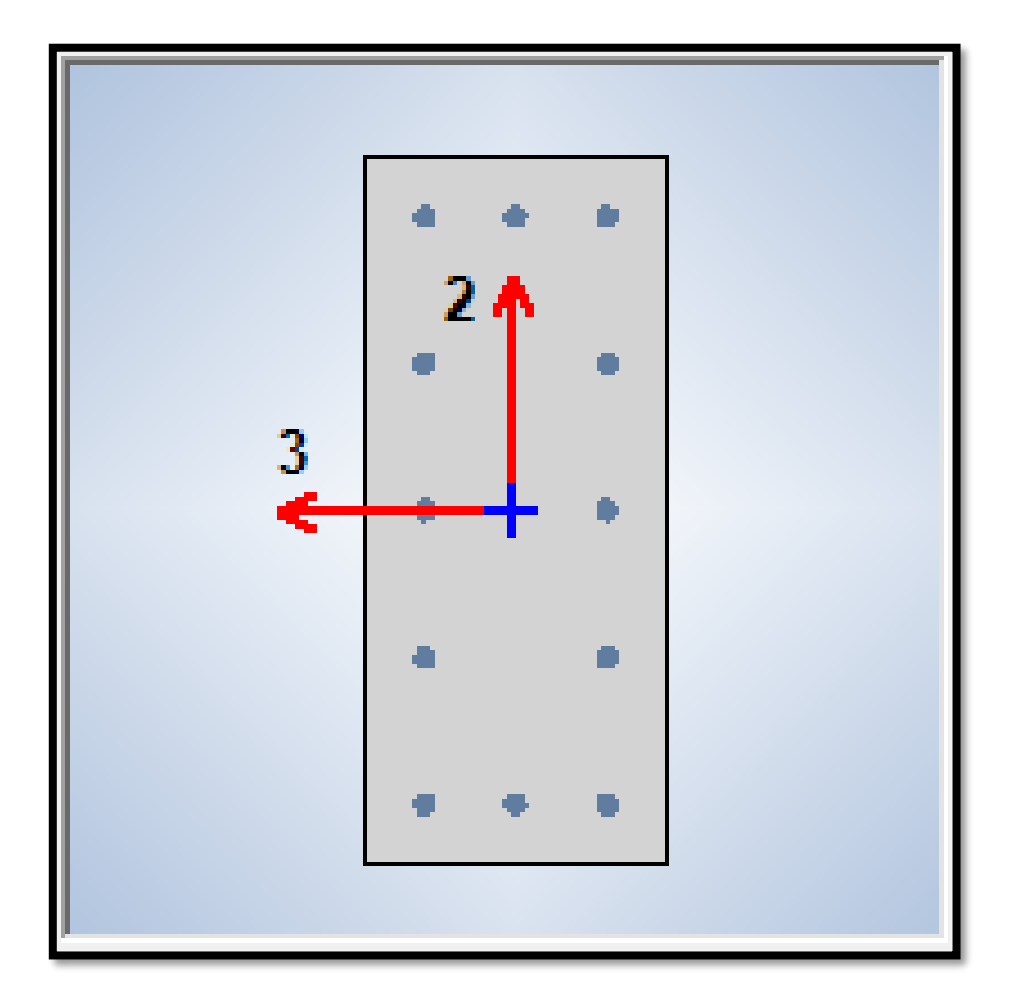

Figura 117

Diagrama de Momentos Columna C-2 Critica

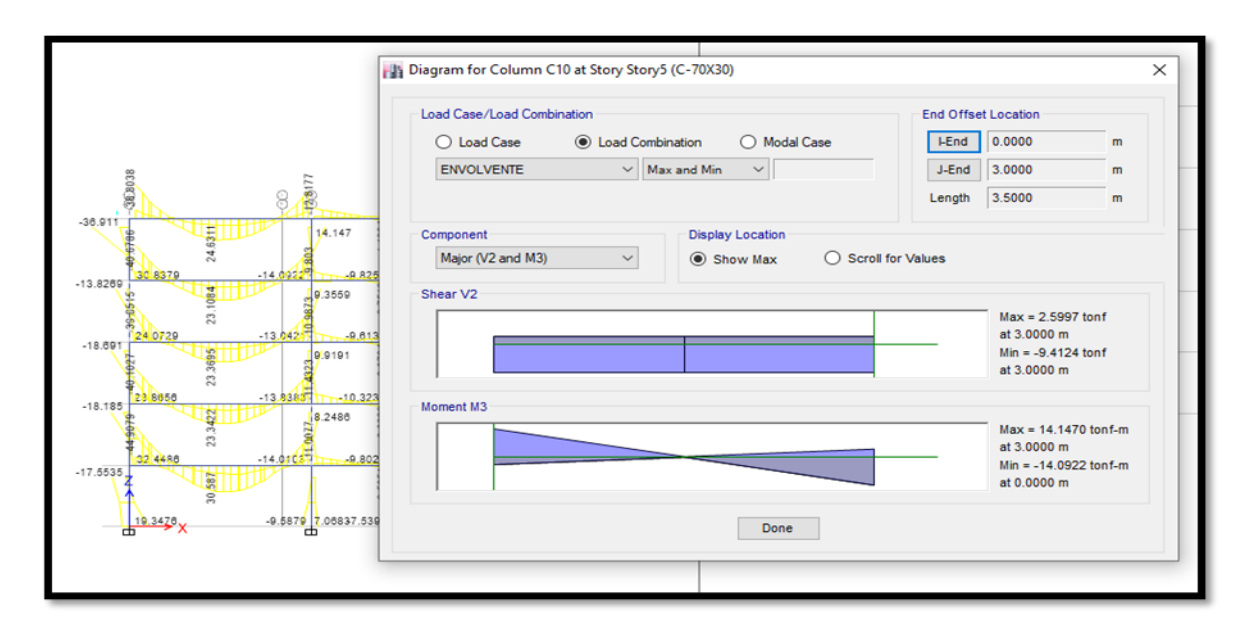

Fuente: Por el mismo autor

#### Figura 118

Diagrama de Fuerzas Cortantes Columna C-2 Critica

| 00<br>1913<br>1913                                                                                                    | Diagram for Column C10 at Story Story5 (C-70X30)  Load Case  Load Combination Load Case  Load Combination Modal Case ENVOLVENTE Max and Min Load Combination Load Case Load Combination Load Case Load Combination Load Case Load Combination Load Case Load Combination Load Case Load Case | m<br>m<br>m                          |
|----------------------------------------------------------------------------------------------------|----------------------------------------------------------------------------------------------------|--------------------------------------|
| 22,583 2 2 5 6 4 124 3 3.063 4 124 3 3.063 4 124 3.063 4 124 3 3.063 4 124 3 3.063 4 124 3 3.063 4 124 3 3.063 4 124 3 3.063 4 124 3 3.063 4 124 3 3.063 4 124 3 3.063 4 124 3 3.063 4 124 3 3.063 4 124 3 3.063 4 124 3 3.063 4 124 3 3.063 4 124 3 3.063 4 124 3 3.063 4 124 3.063 4 124 3.063 4 124 3.063 4 124 3.063 4 124 3.063 4 124 3.063 4 124 3.063 4 124 3.063 4 124 3.063 4 124 3.063 4 124 3.063 4 124 3.063 4 124 3.063 4 124 3.063 4 124 3.063 4 124 3.063 4 124 3.063 4 124 3.063 4 124 3.063 4 124 3.063 4 124 3.063 4 124 3.063 4 124 3.063 4 124 3.063 4 124 3.0 | Component         Display Location           Major (V2 and M3) <ul></ul>                                                                                                    | tonf<br>tonf<br>) tonf-m<br>2 tonf-m |
|                                                                                                    |                                                                                                    |                                      |

Figura 119 Acero Requerido en Columna C-2 Critica

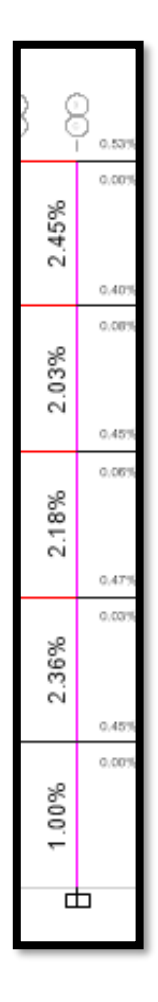

Fuente: Por el mismo autor

Área de Acero requerido = 51.55 cm2 = 2.45% del Ag

# ACERO COLOCADO

 $\frac{Acero \ Requerido}{Acero \ Propuesto \ \emptyset \ 1"} = \frac{51.55 \ cm2}{5.07 \ cm2} = 10.16 \ Varillas \ \approx 11 \ Varillas$ 

Columna C-2 de 70 X 30 Acero de Refuerzo Colocado

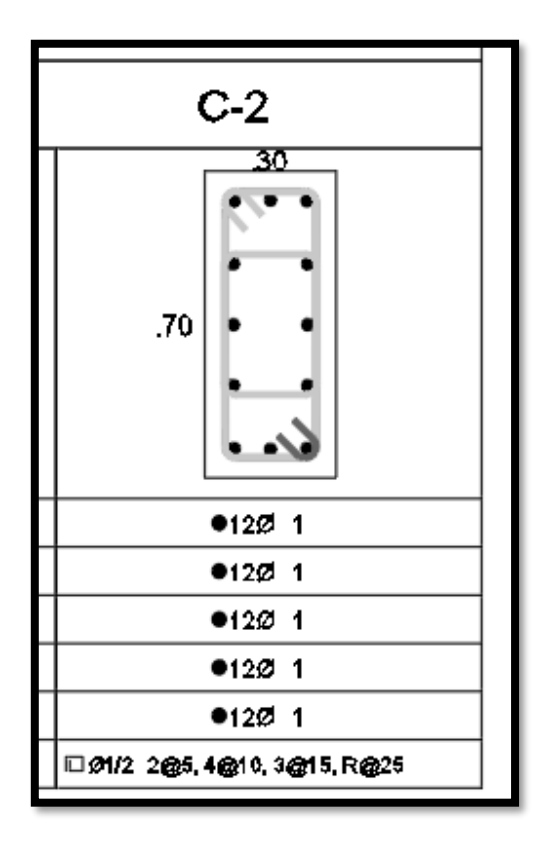

Fuente: Por el mismo autor

De igual manera debido a que la Normativa Peruana de la actualidad nos manifiesta que distanciamiento máximo entre varilla de acero y varilla de acero en las columnas es de 15 cm se ha optado por adicionarle las varillas de acero necesaria para cumplir con esta normativa.

### Diseño de Placas

Para el diseñar nuestras placas, optamos por un diseño manual en una hoja de cálculo de Excel, utilizando todos los datos obtenidos en la primera fase completa, combinados con los datos de nuestro modelado y análisis estructural.

En este proyecto, utilizamos dos métodos para diseñar nuestras placas: impresión por flexografía y corte por diseño, aplicando todos los estándares de acuerdo con las regulaciones vigentes en Perú, como se muestra en la imagen siguiente.

#### PLACA 01

#### DATOS EN EL PRIMER NIVEL

#### Tabla 28

Datos de Placa 01 – Primer Nivel

| Р      | V2      | V3      | Т       | M2     | M3     |
|--------|---------|---------|---------|--------|--------|
| -104.1 | -1.3633 | -1.1264 | -0.891  | -4.946 | 5.3166 |
| -32.86 | -0.6991 | -0.7587 | -0.5534 | -2.792 | 3.1134 |
| 39.53  | 36.9623 | 12.9955 | 22.5478 | 104.68 | 251.12 |
| 79.455 | 35.4726 | 59.5649 | 46.0896 | 384.93 | 274.24 |

Fuente: Por el mismo autor

#### Tabla 29

Combinaciones de Carga PL – 01 - X

| COMPOS      |                    | COMBINACIONES DE DISEÑO |          |          |  |
|-------------|--------------------|-------------------------|----------|----------|--|
| COMBOS      |                    | Р                       | M2       | M3       |  |
|             | U1=1.4CD+1.7CL     | 201.578                 | -11.671  | 12.736   |  |
| SISMO EN    | U2=1.25(CD+CL)+SDX | 210.7078                | 95.00435 | 261.6583 |  |
| DIRECCIÓN Y | U3=1.25(CD+CL)-SDX | 131.6474                | -114.35  | -240.583 |  |
| DIRECCIÓN A | U4= 0.9 CD+ SDX    | 133.2009                | 100.2254 | 255.9057 |  |
| - POSITIVO  | U5= 0.9 CD - SDX   | 54.14045                | -109.129 | -246.336 |  |
|             | U2=1.25(CD+CL)+SDX | 210.7078                | -95.0044 | -261.658 |  |
| SISMU EN    | U3=1.25(CD+CL)-SDX | 131.6474                | 114.3499 | 240.5833 |  |
| DIRECCIÓN A | U4= 0.9 CD + SDX   | 133.2009                | -100.225 | -255.906 |  |
| - NEGATIVO  | U5= 0.9 CD - SDX   | 54.14045                | 109.1288 | 246.3359 |  |

#### Tabla 30

Combinaciones de Carga PL – 01 - Y

| COMPOS       |                    | COMBINACIONES DE DISEÑO |          |          |  |
|--------------|--------------------|-------------------------|----------|----------|--|
| COMPOS       |                    | Р                       | M2       | M3       |  |
|              | U1=1.4CD+1.7CL     | 201.57802               | -11.671  | 12.736   |  |
| SISMO EN     | U2=1.25(CD+CL)+SDY | 250.632825              | 375.2558 | 284.779  |  |
| DIRECCIÓN V  | U3=1.25(CD+CL)-SDY | 91.722425               | -394.601 | -263.704 |  |
| DIRECCIÓN I- | U4= 0.9 CD + SDY   | 173.12585               | 380.4768 | 279.0264 |  |
| rosinvo      | U5= 0.9 CD – SDY   | 14.21545                | -389.38  | -269.457 |  |
| SISMO EN     | U2=1.25(CD+CL)+SDY | 250.632825              | -375.256 | -284.779 |  |
| DIRECCIÓN V  | U3=1.25(CD+CL)-SDY | 91.722425               | 394.6013 | 263.704  |  |
| NEGATIVO     | U4= 0.9 CD+ SDY    | 173.12585               | -380.477 | -279.026 |  |
| - NEGATIVO   | U5= 0.9 CD - SDY   | 14.21545                | 389.3802 | 269.4566 |  |
|              |                    |                         |          |          |  |

Fuente: Por el mismo autor

# DISEÑO POR FLEXO-COMPRESIÓN

#### Figura 121

Acero de Refuerzo Propuesto – Placa 01

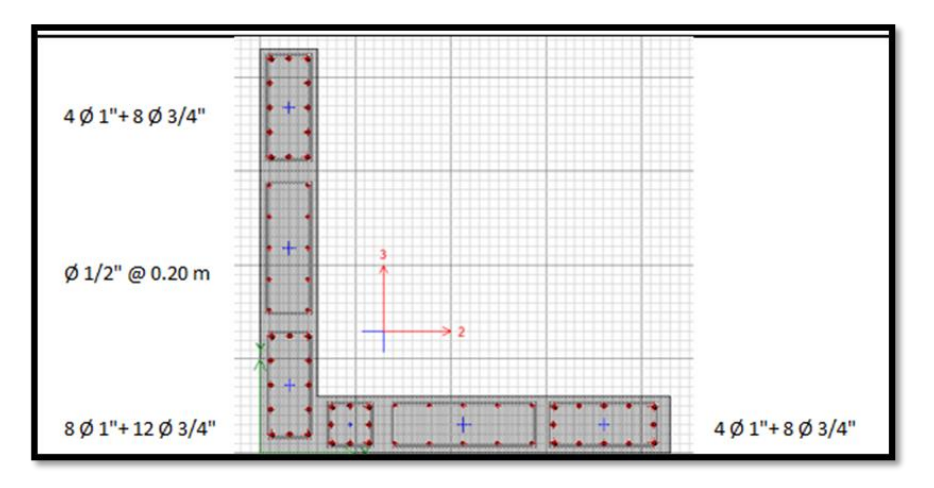

Fuente: Por el mismo autor

Diagrama de iteracción X – Placa 01

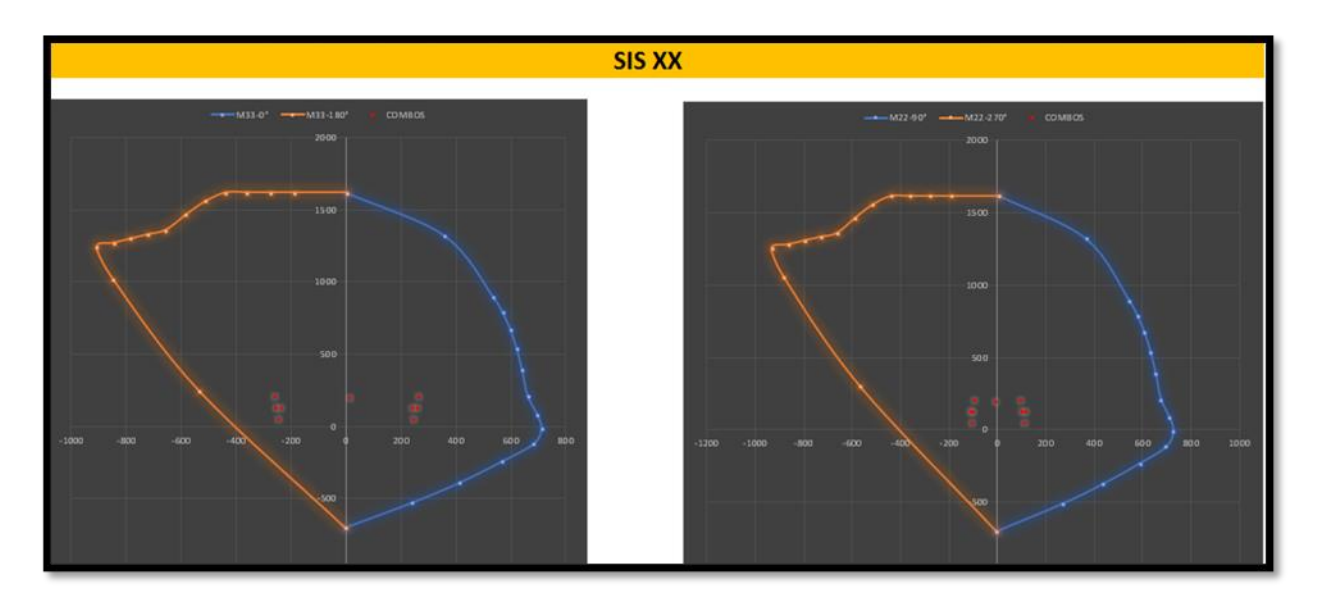

Fuente: Por el mismo autor

# Figura 123

Diagrama de iteracción Y – Placa 01

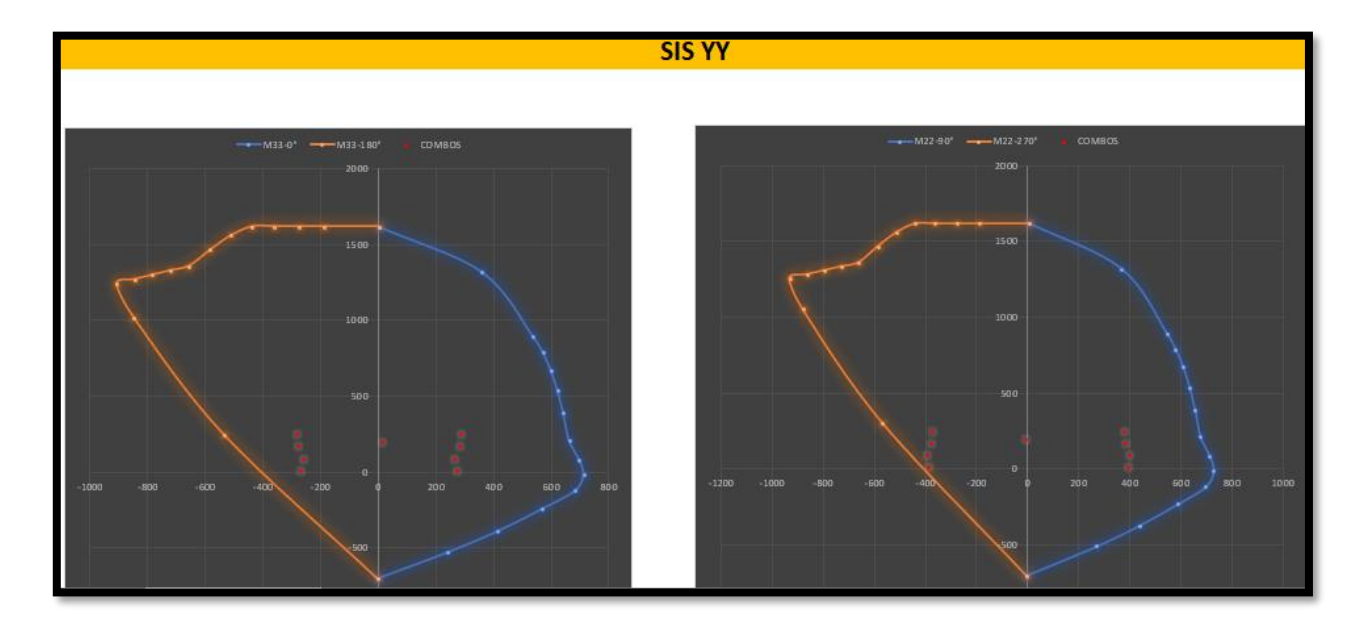

Tabla 31 Disposición Final de Acero – Placa 01

| Horizontal |   |      |   |    | Vertical |   |      |   |    |
|------------|---|------|---|----|----------|---|------|---|----|
| 2          | Φ | 5/8" | @ | 25 | 2        | Φ | 1/2" | @ | 30 |
| 2          | Φ | 5/8" | @ | 25 | 2        | Φ | 1/2" | @ | 30 |
| 2          | Φ | 5/8" | @ | 25 | 2        | Φ | 1/2" | @ | 30 |
| 2          | Φ | 5/8" | @ | 25 | 2        | Φ | 1/2" | @ | 30 |
| 2          | Φ | 5/8" | @ | 25 | 2        | Φ | 1/2" | @ | 30 |

Fuente: Por el mismo autor

### Figura 124

Acero de Refuerzo Definitivo – Placa 01

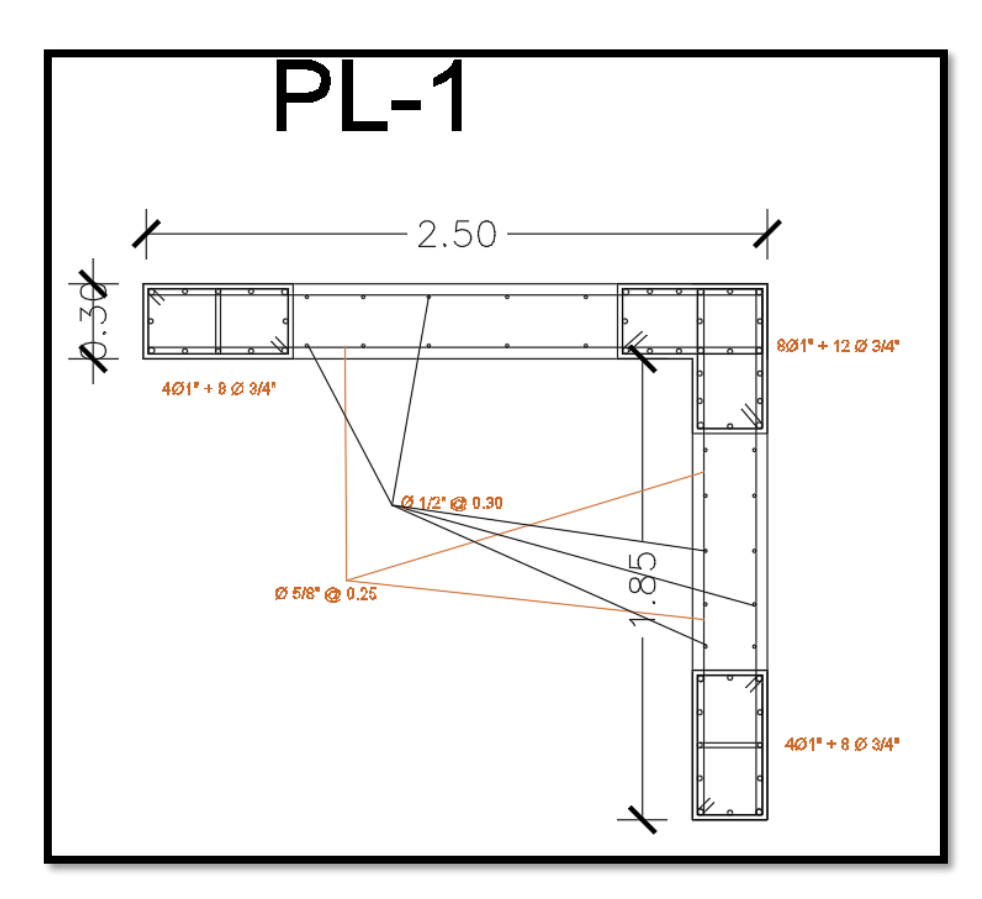

## PLACA 02 Información EN EL PRIMER NIVEL

#### Tabla 32

Información de Placa 02 – Primer Nivel

| Р        | V2      | V3      | Т       | M2       | M3       |
|----------|---------|---------|---------|----------|----------|
| -96.4602 | 0.4743  | -2.1327 | -1.5541 | 8006     | 1.7465   |
| -26.0319 | 0.3821  | -1.308  | -1.058  | -2.3341  | 1.1971   |
| 39.7836  | 19.1104 | 46.216  | 31.7561 | 31.7561  | 194.5471 |
| 121.8263 | 36.4061 | 15.3325 | 24.4468 | 112.7991 | 194.451  |

Fuente: Por el mismo autor

#### Tabla 33

Combinaciones de Carga PL – 02 - X

| COMBOS      |                    | COMBINACIONES DE DISEÑO |             |            |  |
|-------------|--------------------|-------------------------|-------------|------------|--|
|             |                    | Р                       | M2          | M3         |  |
|             | U1=1.4CD+1.7CL     | 179.29851               | -9.2888     | 4.48017    |  |
| SISMO EN    | U2=1.25(CD+CL)+SDX | 192.8987                | 328.963     | 198.2266   |  |
| SISMO EN    | U3=1.25(CD+CL)-SDX | 113.3315                | -344.30     | -190.868   |  |
| DIRECCIÓN X | U4= 0.9 CD+ SDX    | 126.5978                | 333.2109    | 196.119    |  |
| - POSITIVO  | U5= 0.9 CD - SDX   | 47.03058                | -340.05194  | -192.97525 |  |
|             | U2=1.25(CD+CL)+SDX | 192.898725              | -328.963025 | -261.658   |  |
| SISMO EN    | U3=1.25(CD+CL)-SDX | 113.331525              | 344.299775  | 240.5833   |  |
| DIRECCION X | U4= 0.9 CD+ SDX    | 126.59778               | -333.21086  | -196.11895 |  |
| - NEGATIVO  | U5= 0.9 CD - SDX   | 47.03058                | 340.05194   | 246.3359   |  |

#### Tabla 34

Combinaciones de Carga PL – 02 - Y

| COMBOS       |                    | COMBINACIONES DE DISEÑO |          |          |  |
|--------------|--------------------|-------------------------|----------|----------|--|
| COMBOS       |                    | Р                       | M2       | M3       |  |
|              | U1=1.4CD+1.7CL     | 179.29851               | -9.2888  | 4.48017  |  |
| SISMO EN     | U2=1.25(CD+CL)+SDY | 274.941425              | 105.1307 | 198.1305 |  |
| DIRECCIÓN V  | U3=1.25(CD+CL)-SDY | 31.288825               | -120.467 | -190.772 |  |
| DIRECCIÓN I- | U4= 0.9 CD+ SDY    | 208.64048               | 109.3786 | 196.0229 |  |
| POSITIVO     | U5= 0.9 CD – SDY   | -35.01212               | -116.22  | -192.879 |  |
| SIGMO EN     | U2=1.25(CD+CL)+SDY | 274.941425              | -105.131 | -198.131 |  |
| DIRECCIÓN V  | U3=1.25(CD+CL)-SDY | 31.288825               | 120.4675 | 190.7715 |  |
| NEGATIVO     | U4= 0.9 CD+ SDY    | 208.64048               | -109.379 | -196.023 |  |
| - NEGATIVO   | U5= 0.9 CD - SDY   | -35.01212               | 116.2196 | 192.8792 |  |

Nota. Fuente: Propia

# DISEÑO POR FLEXO-COMPRESIÓN

#### Figura 125

Acero de Refeurzo Propuesto – Placa 02

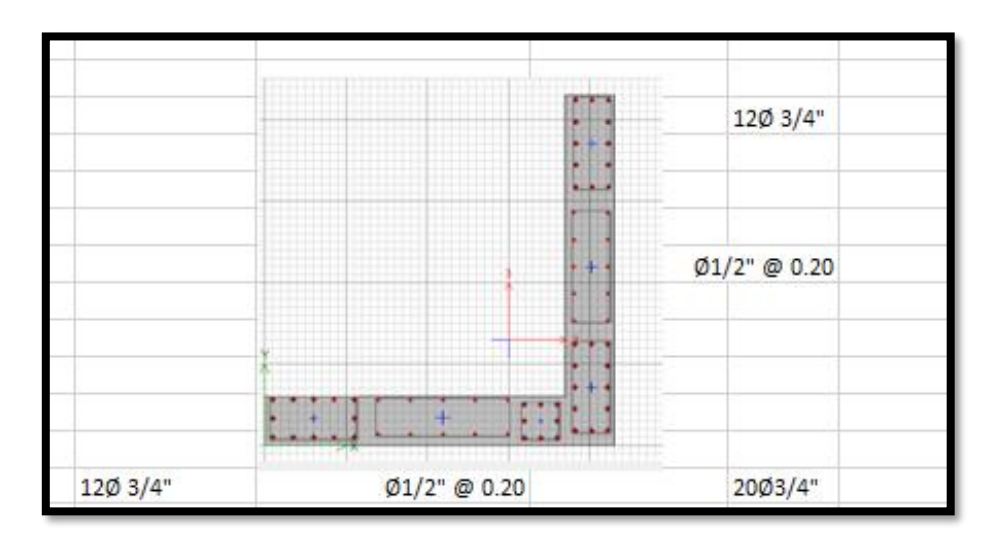

Diagrama de interacción X – Placa 02

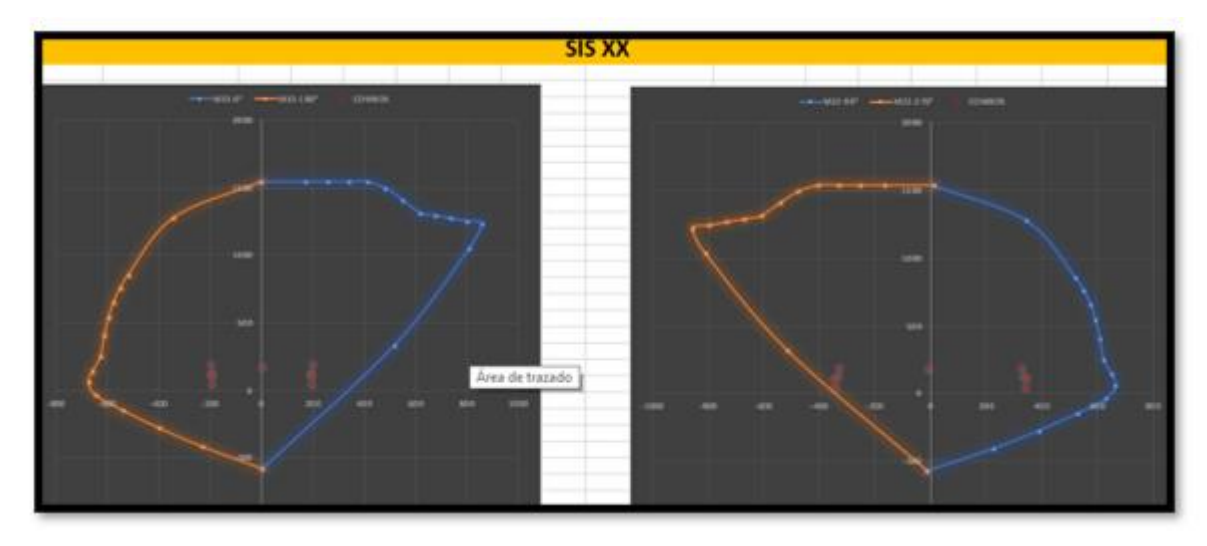

Fuente: Por el mismo autor

# Figura 127

Diagrama de interacción Y-Placa 02

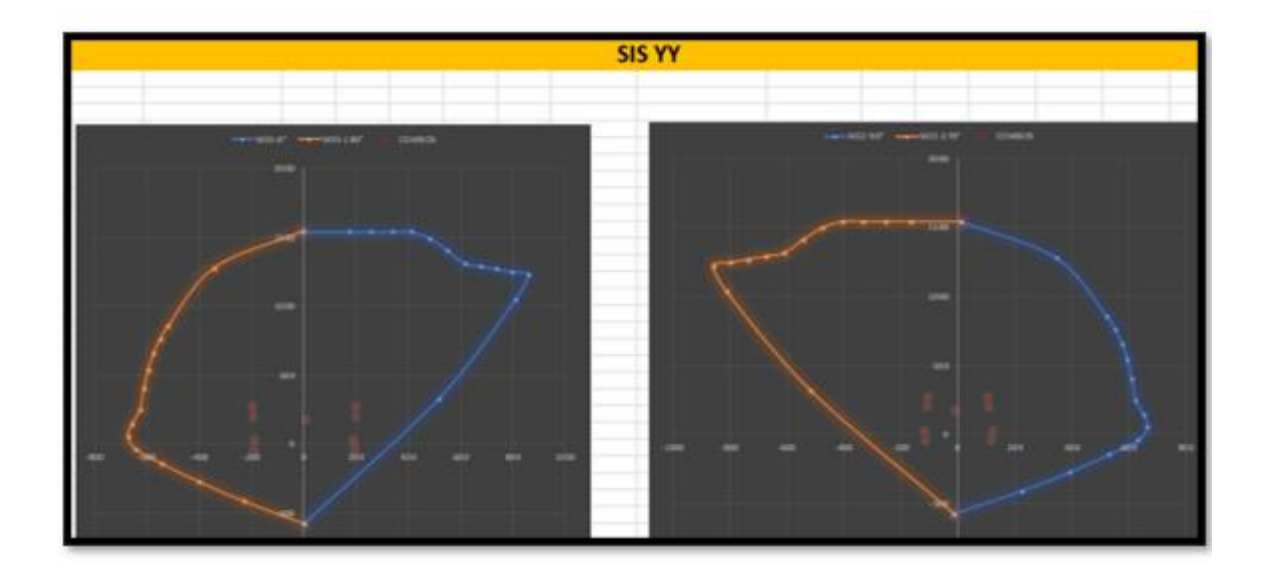

#### Tabla 35

| Horizontal |   |      | Verti | Vertical |   |   |      |   |    |
|------------|---|------|-------|----------|---|---|------|---|----|
| 2          | Φ | 5/8" | @     | 25       | 2 | Φ | 1/2" | @ | 30 |
| 2          | Φ | 5/8" | @     | 25       | 2 | Φ | 1/2" | @ | 30 |
| 2          | Φ | 5/8" | @     | 25       | 2 | Φ | 1/2" | @ | 30 |
| 2          | Φ | 5/8" | @     | 25       | 2 | Φ | 1/2" | @ | 30 |
| 2          | Φ | 5/8" | @     | 25       | 2 | Φ | 1/2" | @ | 30 |

Disposición Final de Acero – Placa 02

### Figura 128

Acero de refuerzo definitivo – Placa 02

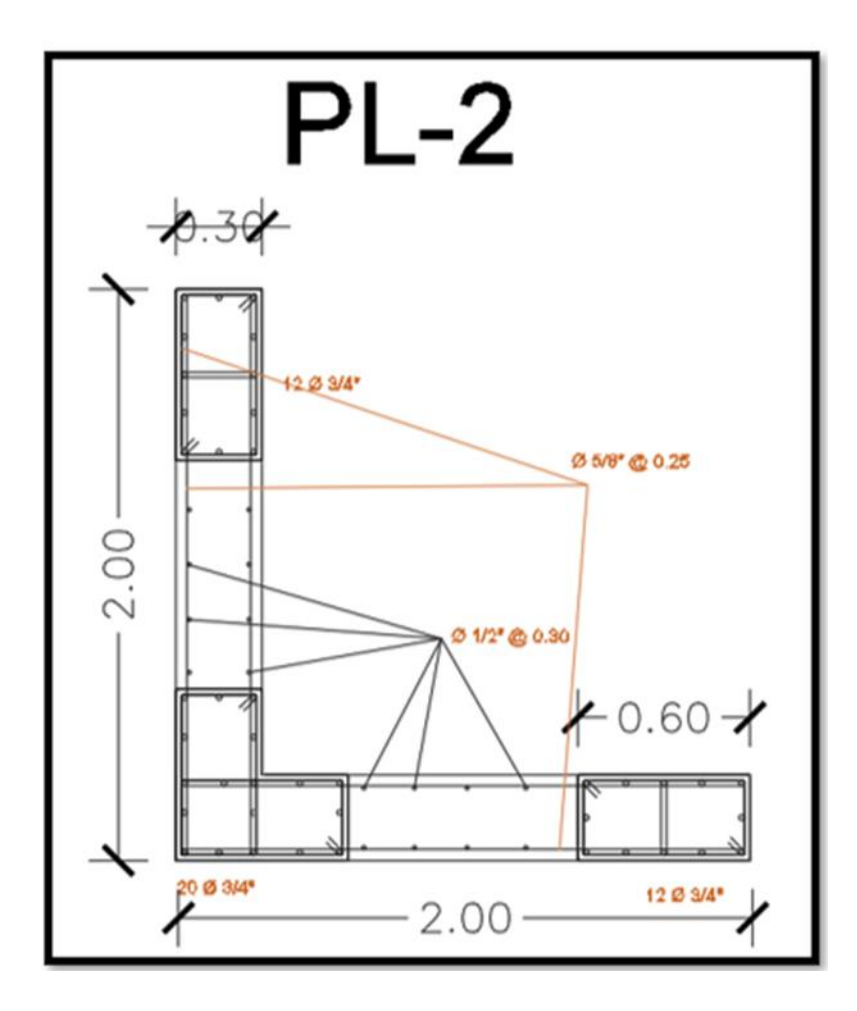

Fuente: Por el mismo autor

# PLACA 03

# Información EN EL PRIMER NIVEL

#### Tabla 36

Información de Placa 03 – Primer Nivel

| Р        | V2      | V3      | Т       | M2      | M3       |
|----------|---------|---------|---------|---------|----------|
| -62.9027 | -0.188  | -0.6366 | 0.0197  | -2.0959 | 2.4773   |
| -13.8105 | -0.1222 | -0.4079 | -0.0436 | -1.3122 | 1.5391   |
| 80.0615  | 11.4104 | 13.5353 | 8.785   | 56.1809 | 58.964   |
| 51.7665  | 22.8412 | 4.5085  | 5.9729  | 27.7926 | 126.1992 |

Fuente: Por el mismo autor

#### Tabla 37

Combos de Carga PL – 03 - X

| COMPOS                                |                    | Comb. De Dis. |            |           |  |  |
|---------------------------------------|--------------------|---------------|------------|-----------|--|--|
| COMIDOS                               |                    | Р             | M2         | M3        |  |  |
|                                       | U1=1.4CD+1.7CL     | 111.54163     | -5.165     | 6.08469   |  |  |
|                                       | U2=1.25(CD+CL)+SDX | 175.953       | 51.920775  | 63.9845   |  |  |
| DIRECCIÓN X                           | U3=1.25(CD+CL)-SDX | 15.83         | -60.441025 | -53.9435  |  |  |
| - POSITIVO                            | U4= 0.9 CD+ SDX    | 136.67393     | 54.29459   | 61.19357  |  |  |
|                                       | U5= 0.9 CD - SDX   | -23.44907     | -58.06721  | -56.73443 |  |  |
| SISMO EN<br>DIRECCIÓN X<br>- NEGATIVO | U2=1.25(CD+CL)+SDX | 175.953       | -51.920775 | -63.9845  |  |  |
|                                       | U3=1.25(CD+CL)-SDX | 15.83         | 60.441025  | 53.9435   |  |  |
|                                       | U4= 0.9 CD+ SDX    | 136.67393     | -54.29459  | -61.19357 |  |  |
|                                       | U5= 0.9 CD - SDX   | -23.44907     | 58.06721   | 56.73443  |  |  |

### Tabla 38

Combinaciones de Carga PL – 03 - Y

| COMPOS                                |                    | Comb. De Dis. |            |            |
|---------------------------------------|--------------------|---------------|------------|------------|
| COMBOS                                |                    | Р             | M2         | M3         |
|                                       | U1=1.4CD+1.7CL     | 111.54163     | -5.165     | 6.08469    |
| SISMO EN<br>DIRECCIÓN Y<br>- NEGATIVO | U2=1.25(CD+CL)+SDY | 147.658       | 23.532475  | 131.2197   |
|                                       | U3=1.25(CD+CL)-SDY | 44.125        | -32.052725 | -121.1787  |
|                                       | U4= 0.9 CD+ SDY    | 108.37893     | 25.90629   | 128.42877  |
|                                       | U5= 0.9 CD - SDY   | 4.84593       | -29.67891  | -123.96963 |
|                                       | U2=1.25(CD+CL)+SDY | 147.658       | -23.532475 | -131.2197  |
|                                       | U3=1.25(CD+CL)-SDY | 44.125        | 32.052725  | 121.1787   |
|                                       | U4= 0.9 CD+ SDY    | 108.37893     | -25.90629  | -128.42877 |
|                                       | U5= 0.9 CD - SDY   | 4.84593       | 29.67891   | 123.96963  |

Fuente: Por el mismo autor

#### Figura 129

Acero de refuerzo propuesto – Placa 03

# DISEÑO POR FLEXO-COMPRESIÓN

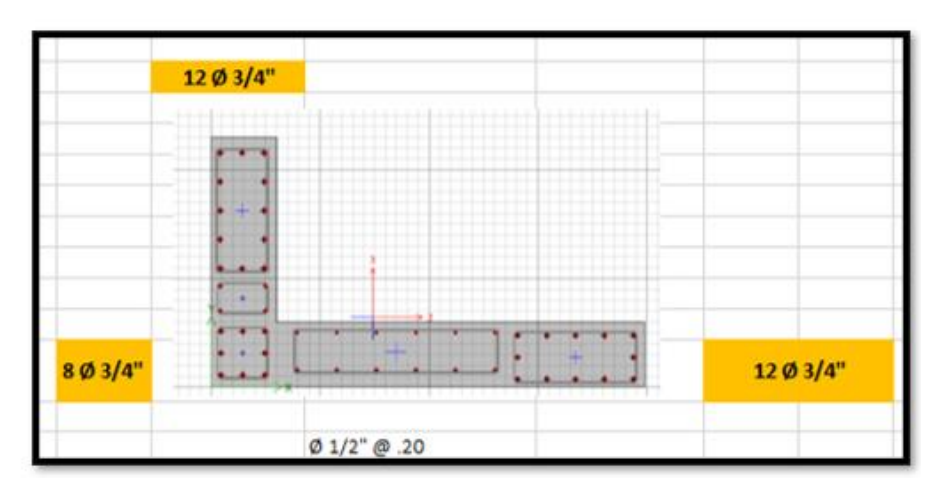
### Figura 130

Diagrama de interacción X – Placa 03

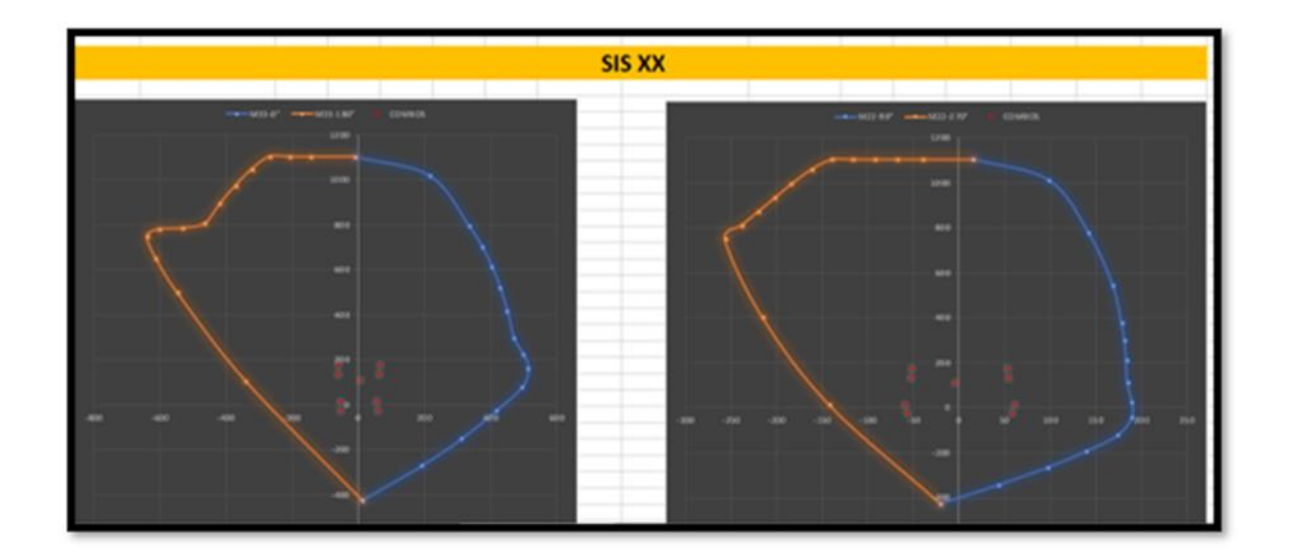

Fuente: Por el mismo autorFigura 131Diagrama de interacción Y – Placa 03

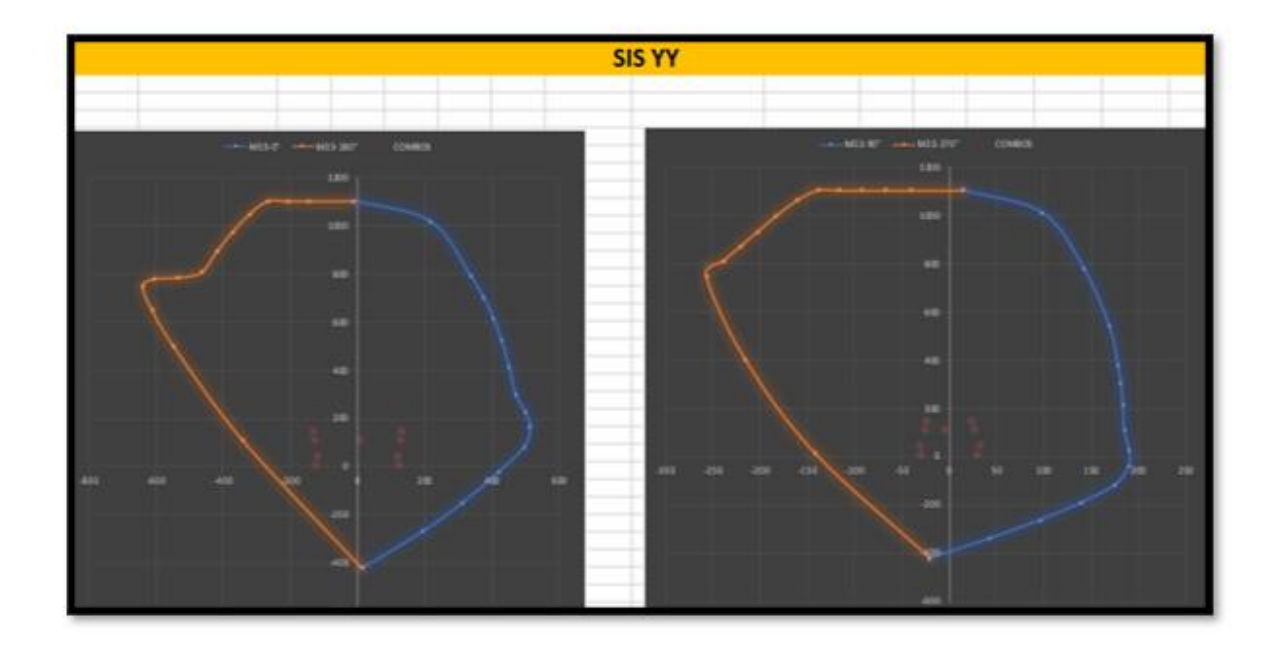

Fuente: Por el mismo autor

#### Tabla 39

Disposición Final de Acero – Placa 03

| Horizontal |   |      |   |    | Vertical |   |      |   |    |  |
|------------|---|------|---|----|----------|---|------|---|----|--|
| 2          | Φ | 1/2" | @ | 30 | 2        | Φ | 1/2" | @ | 30 |  |
| 2          | Φ | 1/2" | @ | 30 | 2        | Φ | 1/2" | @ | 30 |  |
| 2          | Φ | 1/2" | @ | 30 | 2        | Φ | 1/2" | @ | 30 |  |
| 2          | Φ | 1/2" | @ | 30 | 2        | Φ | 1/2" | @ | 30 |  |
| 2          | Φ | 1/2" | @ | 30 | 2        | Φ | 1/2" | @ | 30 |  |

Fuente: Por el mismo autor

#### Figura 132

Acero de Refuerzo Definitivo – Placa 03

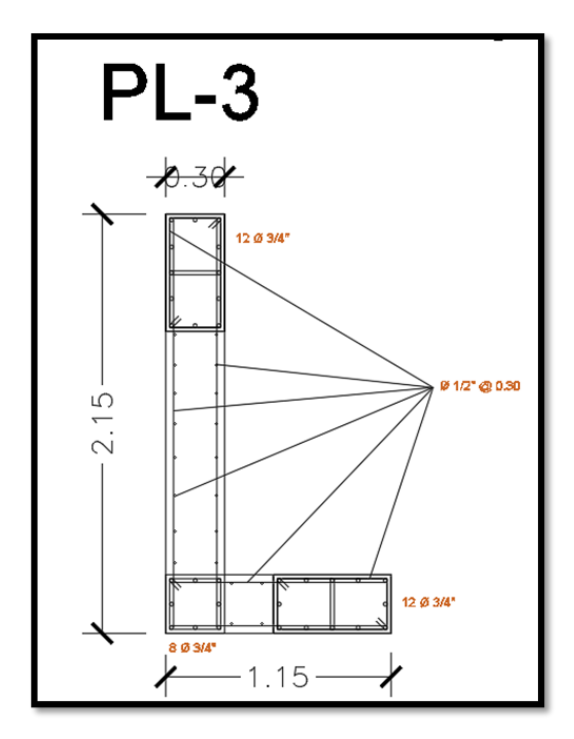

Fuente: Por el mismo autor

#### Diseño de Platea de Cimentación

Continuando, que se han presentado en la que sus consideraciones que hemos tomado en cuenta para dar un correcto diseño estructural de la losa de cimentación son los siguientes:

-Capacidad portante del suelo

-Altura de fundación (Df)

-Tipo de suelo resistente a efectos sísmicos.

- Capacidad Neta del Suelo

 $\sigma n = \sigma t - \gamma \text{suelo} \cdot hf - hz \cdot \gamma \text{concreto} - S/C$ 

 $\sigma n = 1.50 - 1.574 \times 0.8/10 - 0.70^{*} 2.4/10 - 0.020$ 

 $\sigma n = 1.19 \text{ Kg/cm}^2$ 

Área de la platea: 416.98m2.

Área (cm2) =4 169 800 cm<sup>2</sup>

Peso de La estructura = 1791.35 tn = 1 791 350 kg

Presión en el suelo = 1 791 350 / 4 169 800 cm<sup>2</sup>= 0.430 kg/cm

Esto nos da el resultado de que la resistencia del suelo es mayor que la presión del suelo, por lo que el tamaño es aceptable.

Figura 133

Platea de Cimentación

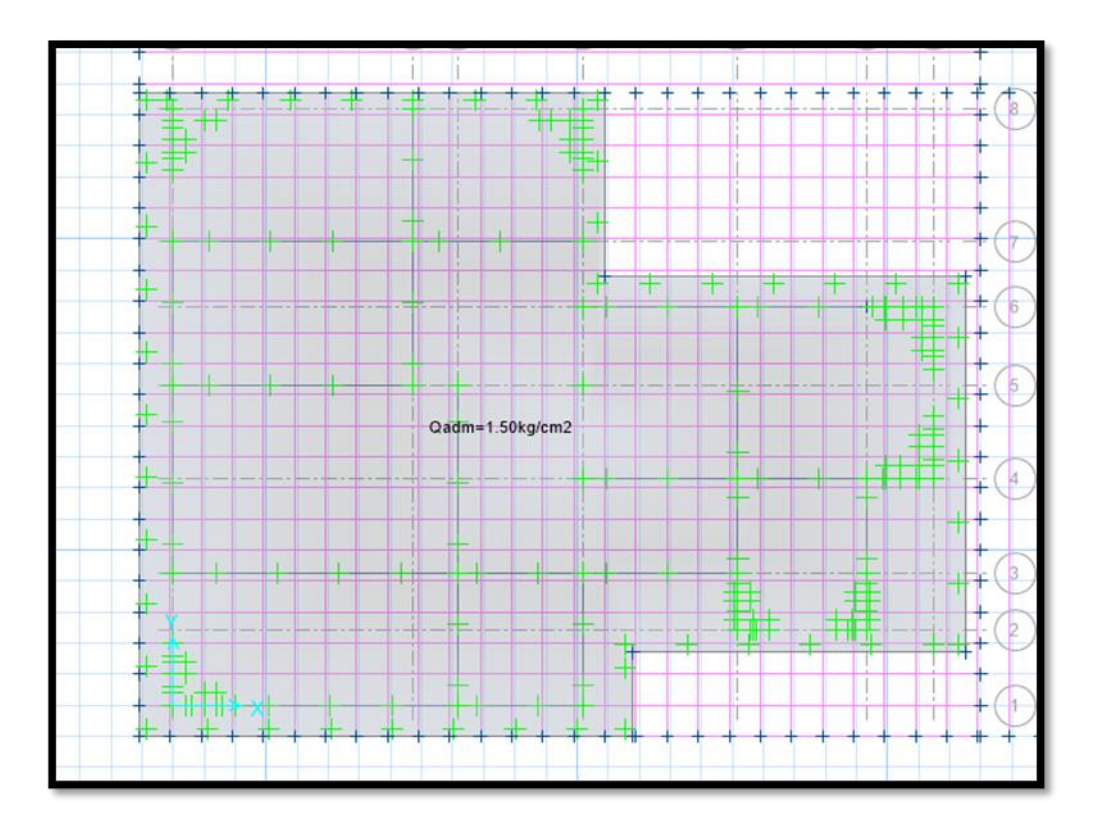

Fuente: Por el mismo autor

### Figura 134

Acero de Refuerzo en Platea de Cimentación

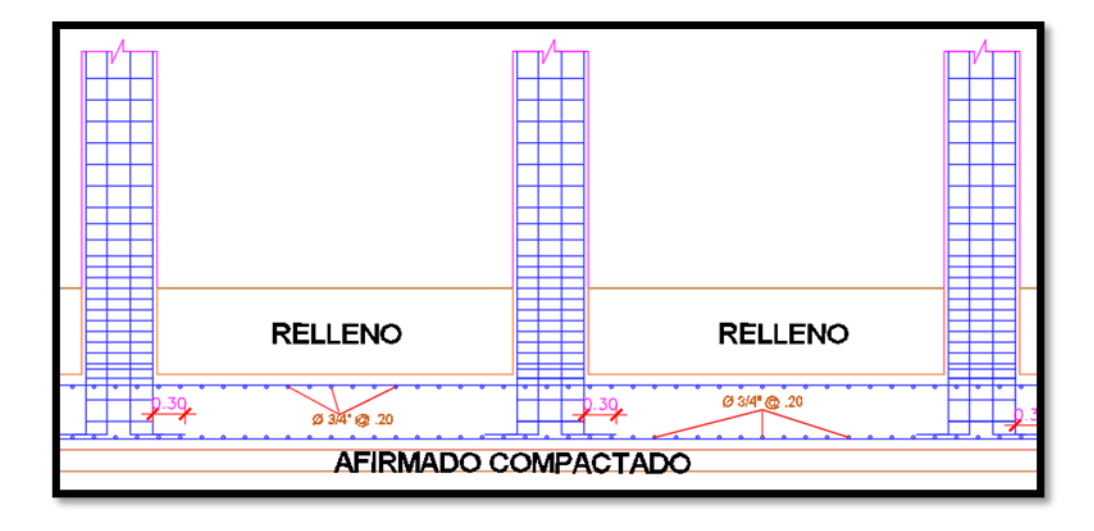

#### **V. DISCUSIÓN**

En el artículo de Lías y Pascual (2019) titulado "Diseño estructural de un edificio multifamiliar de 10 pisos para la urbanización Las Flores de San Isidro, Trujillo 2019", se proporciona un listado del plano E-01 donde se muestra la columna C-1 con dimensiones de 0,30m x 0,30m con 8 barras de Ø ½". En nuestra opinión, el uso de este tipo de columna para un edificio de 10 plantas es un grave error, ya que las investigaciones que hemos llevado a cabo demuestran que la sección transversal mínima de una columna sísmica debe ser de al menos 1.000 cm2. Por lo tanto, consideramos que el análisis y el diseño de la estructura no se han realizado correctamente, ya que una columna con una sección transversal tan pequeña no se habría obtenido en un proceso adecuado.

En la tesis de Obes (2020), titulada "Diseño estructural de un edificio de concreto armado de 8 pisos", se empleó la metodología de análisis de elementos finitos y diseño de losas de cimentación para la conceptualización de los sistemas de fundación. No compartimos esta técnica porque, aunque es viable, no es recomendable debido a que no refleja el momento máximo en cada punto, sino que en este enfoque la fuerza se distribuye en una superficie más amplia que la superficie sobre la que actúa. Como resultado, el diseño de los elementos estructurales no se ajustará de manera adecuada a la realidad y arrojará un momento máximo inferior y, por lo tanto, será menos preciso en la planificación.

En el trabajo de grado de Siesquen, Jose y Siesquen, Luis (2020) titulado "Diseño estructural y modelado sismorresistente del nuevo edificio de diez pisos de la Facultad de Ingeniería de la Universidad César Vallejo, Moche, Trujillo", se concluye que se utilizó el método ING para el dimensionamiento previo. En la conclusión, se afirma que el dimensionamiento previo con el método ING mostró que los elementos son componentes estructurales verticales sólidos y por lo tanto no tuvieron problemas con la rigidez. Sin embargo, no estamos de acuerdo con esta conclusión, ya que los datos obtenidos a través del dimensionamiento previo son solo información inicial para el comienzo del análisis estructural y no es necesario que se mantengan con las

secciones obtenidas con el dimensionamiento previo, ya que los pilares tienen demasiada rigidez y pueden presentar un fenómeno de resonancia debido a la altura del edificio y a la conocida relación entre altura y rigidez que pueden causar este tipo de fenómeno resonante..

Morocho (2016) señaló que el desplazamiento máximo obtenido fue de 0.026% en la dirección X y 0% en la dirección Y. Sin embargo, el alto valor del desplazamiento máximo en la dirección X es problemático, ya que indica una rigidez excesiva en un edificio de esta orientación. En caso de un terremoto fuerte y prolongado, el edificio podría sufrir graves daños debido a que los elementos estructurales propuestos en la dirección X, debido a su alta rigidez, no responderían adecuadamente.

#### **VI. CONCLUSIONES**

1.- La distribución arquitectónica se ha realizado utilizando las normas vigentes del Reglamento Nacional de Edificaciones, tanto la Norma A-10 como la A-20.

2.- Las dimensiones estructurales conceptuales de los elementos en la cocina fluida fueron determinadas siguiendo normas establecidas por autores reconocidos, produciendo dimensiones tales como  $0,55 \times 0,55 \times 0,50 \times 0,50$  para los pilares y una sección transversal de  $0,30 \times 0,70$  para las vigas principales y laterales normalizadas. Sin embargo, estas dimensiones fueron ajustadas en conformidad con los requisitos del RNE.

3.- La modelación estructural fue efectuada con la ayuda de los programas ETABS y SAFE, lo que permitió una realización más rápida de la modelización, el análisis y el diseño estructural de la cocina vernácula. Al realizar esto, se encontraron las irregularidades estructurales del proyecto, se calcularon el peso total del edificio, los modos de vibración, el desplazamiento máximo, el momento de flexión máximo, la fuerza cortante máxima, y todos estos resultados se compararon con el Código Nacional de Edificación.

4.- En este proyecto, se emplearon los resultados obtenidos en un software previo para el diseño estructural ante sismos de la cocina vernácula. La programación se realizó de acuerdo con las normativas actuales. Las secciones transversales finales de cada elemento estructural se determinaron con la armadura correctamente colocada y se basaron en las cargas sísmicas de cada uno de ellos.

### RECOMENDACIONES

1.- El empleo de programas de modelamiento, análisis y diseño de una edificación tiene unas grandes ventajas debido a que se facilita el análisis de la edificación y si se configura de la manera correcta en el mismo programa realiza el diseño de cada uno de los elementos estructurales.

2.- Para el análisis y diseño de un comedor popular de 5 pisos de concreto armado es recomendable contar con una mayor área de terreno con la finalidad de que la cimentación sea céntrica y no excéntrica, de tal manera que se eviten las excentricidades en nuestra cimentación.

3.- Siempre es bueno la evaluación y verificación de irregularidades estructurales de la edificación ya que al presentar la edificación irregularidades las fuerzas sísmicas se incrementan al momento de un movimiento telúrico.

4.- Es de gran importancia realizar un buen detallado de los planos estructurales para que estos sean de fácil lectura ante cualquier maestro de obra y/o profesional de la ingeniería.

5.- El software de modelización, análisis y diseño de edificios permite una gestión rápida y eficaz de los proyectos, ya que el programa está correctamente configurado y puede diseñar cada elemento estructural.

#### REFERENCIAS

- AGUIAR, Roberto y ORTIZ, Dennis. "Seismic analysis of a twelve story building of Manta city considering soil Structure Interaction". Revista Internacional de Ingeniería de Estructuras [en línea]. Julio del 2017, N°021. [Fecha de consulta: 20 de Octubre del 2020]. Disponible en ISSN: 1390- 0315.
- ALVAREZ, Eduardo. "Influence of the dead loads in the seismic design of ductile frames of reinforced concrete". Revista Ciencia en tu PC [en línea]. Abril del 2019, n.º2. [Fecha de consulta: 1 de Noviembre del 2020]. Disponible en https://www.redalyc.org/articulo.oa?id=181359681005.pdf
- ARCHUNDIA, Hans {et.al}. "Revisión de la seguridad Sísmica de un edificio de concreto reforzado de mediana altura fuertemente irregular existente en la ciudad de México". Revista Internacional de Ingeniería de Estructuras [en línea]. Julio del 2018, n.º12. [Fecha de consulta: 21 de Octubre del 2020]. Disponible en http://riie.espe.edu.ec/volumen-22-3-ano-2017/
- BARBA, Diego y LA TORRE, Josue, "Diseño estructural de un edificio de pisos en el suelo rígido de Lima haciendo uso de losas postensadas", Tesis para optar por al titulo de ingeniero civil, Universidad Peruana de Ciencias, [Fecha de consulta: 22 de Octubre del 2020]. Disponible en http://hdl.handle.net/10757/652574
- BILOTTA, Antonio {et.al}. Soil-structure interaction effects on the seismic performances of reinforced concrete moment resisting frames. Revista ELSEVIER (en línea).
   Marzo del 2017, N° 199 [Fecha de consulta: 10 de Diciembre del 202020].
   Disponible

https://www.sciencedirect.com/science/article/pii/S1877705817333969

BOZZO, Luis {et.al}. "Modeling, analysis and seismic design of structures using energy dissipators SLB". Revista UNI [en línea]. Agosto del 2019, n.º29. [Fecha de consulta: 14 de octubre del 2019]. Disponible en

http://www.revistas.uni.edu.pe/index.php/tecnia/article/view/713. ISSN: 2309-0413.

- BROWN, Nathan y MUELLER, Caitlin. "Design for structural and energy performance of long span buildings using geometric multi-objective optimization. Revista ELSEVIER. Mayo del 2016, N° 127 [Fecha de consulta: 02 de Diciembre del 2020].Disponible en https://www.sciencedirect.com/science/article/abs/pii/S0378778816304790
- CAMACHO, Cesar, ESPAÑA, Sheila y GODÍNEZ, Eber. Seismic design of RC framed buildings considering different criteria for the definition of the effective stiffnesses of structural members. Revista Internacional de Ingeniería de Estructuras [en línea]. Octubre del 2017, n.º22. [Fecha de consulta: 02 de Noviembre del 2020]. Disponible en http://riie.espe.edu.ec/volumen-22-4-ano-2017/.
- CASTAÑEDA, Ángel y MIELES, Yordy. Overview of the Structural Behavior of Columns, Beams, Floor, Slabs and Buildings during the Earthquake of 2016 in Ecuador. Revista Ingeniería de la construcción [en línea]. Diciembre del 2017, n.º32. [Fecha de consulta: 31 de Octubre del 2020]. Disponible en http://dx.doi.org/10.4067/S0718-50732017000300157
- CORREIA, Rubén y SILVA, Paulo. "Simplified assessment of the effects of columns shortening on the response of tall concrete buildings". Revista ELSEVIER [en línea]. Setiembre del 2017, N° 05. [Fecha de consulta: 19 de Octubre del 2020]. Disponible en https://www.sciencedirect.com/science/article/pii/S245232161730207X. ISSN: 2452-3216.
- CHAARI, Majdi {et.al}. An adaptive modeling approach to structural health monitoring of multistory buildings. Revista ELSEVIER [en línea]. Enero del 2019, n.º440. [Fecha de consulta: 05 de Noviembre del 2020]. Disponible en https://www.sciencedirect.com/science/article/pii/S0022460X18306928.

- DIAZ, Miguel, MORALES, Jorge y PALACIOS, Julian." Analysis of structural performance of existing RC building designated as tsunami evacuation shelter in case of earthquake-tsunami scenarios in Lima city". Revista UNI [en línea]. Agosto del 2019, n.º29. [Fecha de consulta 01 de Noviembre del 2020]. Disponible en http://www.revistas.uni.edu.pe/index.php/tecnia/article/view/704.
- DURAND, Rafael, GONZALEZ, Mayra y RUIZ, José. "Evaluación del comportamiento estructural del edificio el Marvy". Revista Ciencia en tu PC [en línea]. Octubre del 2018, N° 4 [Fecha de consulta: 10 de Octubre del 2020]. Disponible en https://www.redalyc.org/jatsRepo/1813/181358509007/index.html. ISSN: 1027-2887.
- GARCÍA, Yuliet, GONZÁLEZ, Mayra y RUIZ, José. "Rehabilitación estructural del Hotel Imperial, Santiago de Cuba". Revista Ciencia en tu PC [en línea]. Octubre del 2016, n.º4. [Fecha de consulta: 15 de Noviembre del 201]. Disponible en https://www.redalyc.org/articulo.oa?id=181351126002.
- HARMSEN, Teodoro. Diseño de Estructuras de Concreto Armado [en línea].1.a ed .Perú : Fondo editorial Pontificia Universidad Católica del Perú, 2017 Pontificia Universidad Católica del Perú [Fecha de consulta: 30 de Octubre del 2020].
  Disponible en: https://www.fondoeditorial.pucp.edu.pe/ingenieria/613-disenode-estructuras-de-concreto-armado-.html#.Xbd9JppKjIW.
- HERRERA, Sergio, "Diseño estructural de un edificio de oficinas de 5 pisos en Barranco", Tesis para optar por el titulo de ingeniero civil, Pontificia Universidad Catolica del Perú, Noviembre del 2020, 152pp. [Fecha de consulta: 12 de Noviembre del 2020]. Disponible en https://www.redalyc.org/jatsRepo/1813/181358509007/index.html
- LIAS, Nieves y PASCUAL, Dennis, "Diseño estructural de una edificación multifamiliar de 10 niveles en la urbanización Las Flores de San Isidro, Trujillo 2019", Tesis para optar por el título de ingeniero civil, Universidad Cesar Vallejo, 2020,

254pp [Fecha de consulta: 29 de Octubre del 2020]. , Disponible en https://hdl.handle.net/20.500.12692/44392

MOROCHO, Fernando. "Diseño estructural de un edificio de concreto armado de siete pisos". Tesis (Ingeniero Civil). Lima: Pontifica Universidad Católica del Perú, Marzo del 2016, 96pp [Fecha de consulta: 20 de Noviembre del 2020].Disponible en

http://tesis.pucp.edu.pe/repositorio/handle/20.500.12404/6628.

MUÑOZ, Carlos. Metodología de la investigación [en línea]. 1.a ed. México: Lilia Guadalupe Aguilar Iriarte, 2015 [Fecha de consulta: 19 de octubre del 2020]. Se encuentra:
 https://books.google.com.pe/books?id=DflcDwAAQBAJ&printsec=frontcover&d q=libros+de+proyecto+de+investigaci%C3%B3n+pdf+2015&hl=es&sa=X&ved

=0ahUKEwiurl3lirnlAhXIIbkGHejdC2oQ6AEIRjAE#v=onepage&g&f=false.

- NORMAS Legales (Perú). Reglamento Nacional de Edificaciones. Norma Técnica E.020 Cargas. [en línea]. Lima: RNE, 2006. 8 pp. [fecha de consulta: 5 de Noviembre del 2020]. Disponible: http://cdnweb.construccion.org/normas/rne2012/rne2006/files/titulo3/02\_E/RN E2006\_E\_020.pdf
- NORMAS Legales (Perú). Reglamento Nacional de Edificaciones. Norma Técnica E.030 Diseño Sismo-resistente. [en línea]. Lima: RNE, 2016. 30 pp. [fecha de consulta: 6 de Noviembre del 2020]. Disponible: http://cdnweb.construccion.org/normas/rne2012/rne2006/files/titulo3/02\_E/DS0032016\_ E.030.pdf
- NORMAS Legales (Perú). Reglamento Nacional de Edificaciones. Norma Técnica E.060 Concreto Armado. [en línea]. Lima. RNE, 2009. 201 pp. [fecha de consulta: 10 de Noviembre del 2020]. Disponible en: http://www.construccion.org/normas/rne2012/rne2006.html

- NEIRA BUSTAMENTE, GASPAR ISMAEL, "Diseño de un Edificio de Dieciocho Pisos Estructurado con Muros Mecedores y Comparación con uno Tradicional", Tesis para optar por al titulo de ingeniero civil, Universidad Técnico Federico Santa Maria, Departamento de Obras Civiles Valparaiso – CHILE 2017, 115pp.
   [Fecha de consulta: 10 de Octubre del 2020], Disponible en https://repositorio.usm.cl/handle/11673/23418
- OBESO, Cesar , "Diseño estructural en concreto armado de una vivienda multifamiliar de 8 niveles", Tesis para optar por el titulo de ingeniero civil , Universidad Cesar Vallejo Trujillo 2020,109pp. [Fecha de consulta: 25 de Noviembre del 2020],Disponible en https://hdl.handle.net/20.500.12692/47189

OLIVERA, Juan, OYARZO, Claudio y VERGARA, Luis. Structural health assessment of r/c building in the coastal área of Concepción, Chile. Revista ELSEVIER [en línea]. Diciembre del 2017, n.°199. [Fecha de consulta: 29 de Octubre del 2020] . Disponible en: https://www.researchgate.net/publication/319654979\_Structural\_health\_asses sment\_of\_a\_RC\_building\_in\_the\_coastal\_area\_of\_Concepcion\_Chile

- PARRAGA, Alejandro , "Diseño estructural de un edificio multifamiliar en Jesús María"
   , Tesis para optar por el titulo de ingeniero civil , Pontificia Universidad Católica del Perú Noviembre del 2020,137pp. [Fecha de consulta: 20 de Noviembre del 2020], Disponible en http://hdl.handle.net/20.500.12404/17473
- PORTOCARRERO, Helen. Diseño estructural en concreto armado de un edificio multifamiliar de 9 pisos más sótano, ubicado en una Urbanización Residencial en el Distrito de Cercado. Tesis (Título Profesional de Ingeniero Civil). Arequipa: Universidad Católica de Santa María, 2016.300 pp, [Fecha de Consulta: 25 de Noviembre del 2020 ] Disponible en http://tesis.ucsm.edu.pe/repositorio/handle/UCSM/5748
- SÁNCHEZ, Paúl. Diseño estructural de un edificio multifamiliar de 8 pisos en la ciudad de Huancayo. Tesis (Título Profesional de Ingeniero Civil). Huancayo:

Universidad Peruana del Centro, 2019.174 pp. [Fecha de Consulta: 10 de Diciembre del 2020 ] Disponible: http://repositorio.upecen.edu.pe/bitstream/UPECEN/153/1/DISE%C3%91O%2 0ESTRUCTURAL%20DE%20UN%20EDIFICIO%20MULTIFAMILIAR%20DE %208%20P%C3%8DSOS%20EN%20LA%20CIUDAD%20DE%20HUANCAY O.pdf

- SIESQUEN, José y SIESQUEN, Luis, "Diseño estructural y modelamiento sismo resistente del nuevo pabellón de 10 pisos de la facultad de ingeniería de la universidad César Vallejo, Moche, Trujillo", Tesis para optar por el título de ingeniero civil, Universidad Cesar Vallejo – Trujillo 2020,147pp. [Fecha de consulta: 27 de Noviembre del 2020],Disponible en https://hdl.handle.net/20.500.12692/44535
- SMITH, Paul. Structural Design of Buildings [en línea].1.a ed.United Kingdom: Wiley &Sons Ltd, 2016 [Fecha de consulta: 01 de diciembre del 2020]. Disponible: https://books.google.com.pe/books?id=AvWICgAAQBAJ&printsec=frontcover& hl=es&source=gbs\_ge\_summary\_r&cad=0#v=onepage&q&f=false. ISBN: 9781118839416.
- TICONA, Edwin. Análisis y Diseño Estructural en Concreto Armado, de un Edificio Multifamiliar de 6 pisos, ubicado en la Ciudad de Arequipa. Tesis (Título Profesional de Ingeniero Civil). Arequipa: Universidad Nacional de San Agustín de Arequipa, 2018.113 pp. [Fecha de Consulta: 28 de Noviembre del 2020 ]Disponible en http://repositorio.unsa.edu.pe/handle/UNSA/5841.
- VILLAREAL, Genner. Interacción Sísmica Suelo-Estructura en edificaciones con plateas de cimentación [en línea].1.a ed. Perú : Imprenta Grafica Norte S.R.L, 2017 [Fecha de consulta: 15 de Noviembre del 2020]. Disponible en https://civilgeeks.com/2018/01/04/libro-interaccion-sismica-suelo-estructuraedificaciones-plateas-cimentacion-ph-d-genner-villarreal/

ANEXOS

### Anexo 01: matriz de consistencia

| Problema<br>general                                                                                                    | Objetivo<br>general                                                                                                    | Hipótesis                                                                                                    | Dimensiones                                                                                                    | Indicadores                                                                                                    | Metodología                                                                                                    |
|----------------------------------------------------------------------------------------------------|----------------------------------------------------------------------------------------------------|----------------------------------------------------------------------------------------------------|----------------------------------------------------------------------------------------------------|----------------------------------------------------------------------------------------------------|----------------------------------------------------------------------------------------------------|
| general<br>¿Cuál es el<br>Diseño<br>Estructural de<br>un Comedor<br>Popular de<br>Cinco Niveles<br>en el<br>Asentamiento | general<br>Elaborar el<br>diseño<br>Estructural de<br>un Comedor<br>Popular de<br>Cinco Niveles<br>en el<br>Asentamiento | El Diseño<br>Estructural de un<br>Comedor<br>Popular de<br>Cinco Niveles en<br>el Asentamiento<br>Humano Ricardo | Distribución<br>Arquitectónica<br>Pre-<br>Dimensionamiento<br>de elementos<br>estructurales<br>Modelado<br>estructural<br>Diseño | <ul> <li>a) Área libre (m2)</li> <li>b) Área techada (m2)</li> <li>a) Losas Aligerada</li> <li>b) Vigas peraltadas</li> <li>c) Columnas</li> <li>d) Cimentaciones</li> <li>a) Modelamiento<br/>estructural en<br/>software ETABS</li> </ul> | Diseño descriptivo no<br>experimental<br><b>Población:</b> 3000.00<br>m <sup>2</sup> en el Asentamiento<br>Humano Ricardo<br>Palma en Ica<br>Muestra:<br>725.00 m <sup>2</sup> dentro del<br>Asentamiento<br>Humano Ricardo<br>Palma en Ica |
| Humano<br>Ricardo Palma,<br>Distrito y<br>Provincia Ica?,                                                                | Humano<br>Ricardo Palma,<br>Distrito y<br>Provincia Ica                                                                  | Palma, Distrito y<br>Provincia Ica.                                                                              | sismorresistente<br>estructural                                                                                                  | <ul> <li>a) Losas Aligeradas</li> <li>b) Vigas Peraltadas</li> <li>c) Columnas</li> <li>d) Muros de<br/>Concreto Armado</li> <li>e) Platea de<br/>Cimentación</li> </ul>                                                                    | La técnica utilizada<br>corresponde a la<br>observación y los<br>principios de<br>ingeniería<br>establecidos por los<br>investigadores del<br>mismo                                                                                         |

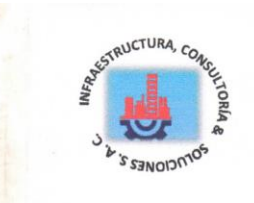

## ANALISIS GRANULOMETRICO POR TAMIZADO (ASTM D422)

SOLICITA TESIS

: Montalvan Herrera Victor Jesus Hualpa Lopez Quinciño Humberto Diseño Estructural de un Comedor Popular de Cinco Niveles en el Asentamiento Humano Ricardo Palma, Distrito de Ica, Provincia Ica Asentamiento Humano Ricardo Palma, Distrito de Ica, Provincia Ica 14/01/2022

LUGAR FECHA

|   |        |     | F     |         | Peso   | Seco  | 1 and | ado   |       | +   |       | 733.     | 5       | gr.    |       |       |       |     |         | C   | ALIC    | ATA        | : C -     | 2           |            |
|---|--------|-----|-------|---------|--------|-------|-------|-------|-------|-----|-------|----------|---------|--------|-------|-------|-------|-----|---------|-----|---------|------------|-----------|-------------|------------|
|   |        |     |       | P       | eso ne | rdido | Dorl  | obeve | 10    | +   | -     | 445.     | 8       | gr.    |       |       |       |     |         | E   | STR     | ATO        | :M -      | 1           |            |
| _ |        |     | -     |         | 000 00 | Talao | port  | avau  | 10    | _   |       | 201.     | /       | gr.    |       | 8     |       |     |         | Р   | ROF     | . (m)      | : 2.00    | 0           |            |
| _ |        | Tam | z(Abe | ertura) | 1      |       |       | Peso  | 0     | Т   | 1     | Reteni   | do      | F      | Rete  | nido  | T     | Pa  | sante   |     |         | Class      | ficació   |             | TO         |
| _ | N      | 0   | -     | (п      | nm)    | -     | Ret   | enido | o(gr. |     | F     | Parcial( | (%)     | Ac     | umul  | ado(% |       | (   | %)      |     |         | Cidal      | incacio   | AAHS        | 10         |
| _ | 21     | 12" | +     | 76      | 5.20   | _     |       | 0.0   |       | -   |       | 0.0      |         |        | 0.    | 0     |       | 10  | 0.00    |     |         | Mater      | rial limo | so-aren     | 050        |
| _ | 2      |     | -     | 50      | 0.80   | -     | _     | 0.0   | -     |     |       | 0.0      |         |        | 0.    | 0     |       | 10  | 0.00    |     | P       | obre a     | malo o    | omo sub     | arado      |
| - | 11     | 12" | +     | 37      | .50    | _     |       | 0.0   |       | _   |       | 0.0      |         |        | 0.    | 0     |       | 10  | 0.00    |     |         | A.         | 4 Suel    | o limoso    | grado      |
| - | 1      |     | +     | 22      | 2.50   | -     |       | 0.0   |       |     |       | 0.0      |         |        | 0.    | 0     |       | 10  | 0.00    |     |         |            |           | e innood    | •          |
| _ | 3/4    | 4"  | +     | 19      | .00    | -     |       | 0.0   | -     | -   |       | 0.0      |         |        | 0.    | 0     |       | 10  | 0.0     | Va  | lor del | Indice     | de arun   | 0 (16)      | 0          |
| _ | 1/2    | 2   | -     | 12      | .50    | -     | _     | 0.0   |       |     |       | 0.0      |         | _      | 0.0   | 0     |       | 10  | 0.0     |     | (       | Clasifi    | cación    | (SUC        | S)         |
| - | 3/8    | 5   | -     | 9.      | 50     | -     | _     | 0.0   |       |     |       | 0.0      |         |        | 0.0   | 0     |       | 10  | 0.0     |     | Suel    | de par     | ticulas   | nuesas      | Suelo de   |
| - | 1/4    |     | -     | 6.      | 30     | -     |       | 0.0   | -     |     |       | 0.0      |         |        | 0.0   | 0     |       | 10  | 0.0     | P   | articul | las grue   | esas cor  | n finos (se | elo sucio) |
| - | N      | 4   | +     | 4.      | 75     | -     |       | 0.0   |       |     |       | 0.0      |         |        | 0.0   | 0     |       | 10  | 0.0     |     |         | An         | ena lim   | osa SM      |            |
| _ | No     | 10  | -     | 2.      | 00     |       |       | 2.8   | _     |     |       | 0.4      |         |        | 0.4   | 4     |       | 9   | 9.6     |     |         |            |           |             |            |
| _ | Nº     | 20  | -     | 0.8     | 350    | -     |       | 21.7  |       |     |       | 3.0      |         |        | 3.    | 3     |       | 9   | 6.7     | Pa  | asa ta  | miz N      | 1º 4      | (%):        | 90.6       |
| - | Nº :   | 30  | -     | 0.6     | 500    | -     |       | 24.6  |       |     |       | 3.4      |         |        | 6.7   | 7     |       | 9   | 3.3     | Pa  | sa ta   | miz N      | 1º 200    | (%)         | 39.2       |
| _ | Nº 4   | 10  | -     | 0.4     | 25     | -     |       | 67.8  |       |     |       | 9.2      |         |        | 15.   | 9     |       | 84  | 4.1     | De  | 30      | reade if 9 | (1        | nm) ·       | 0 17       |
| - | Nº     | 50  | -     | 0.2     | 250    | -     |       | 43.7  |       |     |       | 6.0      |         |        | 21.   | 9     |       | 78  | 3.1     | D   | 0       |            | (         | nm) ·       | 0.17       |
| _ | Nº 1   | 00  | -     | 0.1     | 50     | -     | 1     | 87.6  | 5     | 1   | _     | 25.6     |         |        | 47.   | 5     |       | 52  | 2.5     | DI  | 0       |            | (1        | nm) ·       |            |
| _ | N° 2   | 00  | -     | 0.0     | 75     | -     | 1     | 97.6  |       |     |       | 13.3     |         |        | 60.   | 8     |       | 39  | 9.2     | C   |         |            | 11        |             |            |
| _ | < 20   | 00  |       |         |        | -     | 2     | 87.7  | 7     |     |       | 39.2     |         |        | 100   | .0    |       | 0   | .0      | Co  |         | _          |           |             |            |
|   | Tot    | al  |       |         |        |       | 7     | 33.5  | i     |     |       |          |         |        |       |       |       | 10  | 0.0     |     |         | -          | -         |             |            |
|   |        |     |       |         |        |       |       |       |       |     |       |          |         |        |       |       | _     |     |         | Lir | nite li | auido      | LI        | 1 2         | 0 11       |
|   |        |     |       |         |        |       |       |       |       |     |       |          |         |        |       |       |       |     |         | Lir | nite r  | lástic     | o LE      |             | 0          |
|   |        |     |       |         |        |       |       | CUF   | RVA   | GR  | ANU   | LOM      | ETRIC   | A      |       |       |       |     |         | Inc | dice r  | astici     | idad IF   | ,           | 0          |
|   | 1      |     |       |         | 0      |       |       |       |       | _   |       |          |         |        |       |       |       |     |         |     |         |            |           | -           |            |
|   | - 0    |     | Gr    | 1000    | Giav   | I     |       | lan   |       | +   | 0     |          |         |        | Are   | ena   |       |     |         |     | Fino    | 5          |           |             | limos      |
|   | 100.00 | -   | -     | -       |        | -     | •     | B     |       | -   | Grue  | sa       | -       | Medi   | a     | -     |       | F   | ina     |     |         |            | y Arcilla | as          |            |
|   |        |     |       |         |        |       |       |       |       |     |       |          |         |        | 4     |       |       |     |         |     |         |            |           | 10000       |            |
|   | 90.00  |     | 1     |         |        | -     |       | ++-   |       |     |       |          |         |        |       |       |       | -   |         |     |         |            | -         |             |            |
|   | 80.00  |     |       |         |        |       |       |       |       |     |       |          |         |        |       |       |       |     |         | 111 |         |            |           |             |            |
|   |        |     |       |         |        |       |       |       |       |     |       |          |         |        |       |       |       | 1   |         |     | 1       | -          | -         |             | _          |
|   | 70.00  |     |       |         |        |       |       |       |       |     |       |          |         |        |       |       | 1 1   |     |         | 111 | 1       | 11         |           |             |            |
|   | 50.00  |     |       |         |        |       |       |       |       |     |       |          |         |        |       |       |       | N   |         |     |         |            |           |             |            |
|   |        |     |       |         |        |       |       |       |       |     |       |          |         | 1      |       |       |       | -   | /       |     | -       | ++         | -         |             |            |
|   | 50.00  |     | ++    | -       |        |       | -     |       |       |     |       |          |         |        |       |       |       |     | ×       |     |         |            |           |             |            |
|   |        |     |       |         |        |       |       | 111   |       |     |       |          |         |        |       |       |       |     | /       | 11  |         |            |           |             |            |
|   | 40.00  |     |       |         |        |       | -     | +++   |       |     |       | -        |         |        |       | -     |       |     |         | N   |         |            | _         |             |            |
|   | 30.00  |     |       |         |        |       |       |       |       |     |       |          |         |        |       |       |       |     |         | 111 |         |            |           |             |            |
|   |        |     |       |         |        |       |       |       |       |     |       |          |         |        |       |       |       |     |         | 111 | -       |            | -         |             |            |
|   | 20.00  |     | ++    | -       |        |       |       |       | -     |     |       |          | _       |        |       | -     |       |     |         |     |         |            |           |             |            |
|   | 10.00  |     |       |         |        |       |       |       |       |     |       |          |         |        |       |       |       |     |         |     |         |            |           |             |            |
|   | 10.00  |     |       |         |        |       |       |       |       |     |       | -        |         |        | -     | -     |       | -   |         | +++ | -       | +++        |           | _           |            |
|   | 0.00   |     |       |         |        |       |       |       |       |     |       |          |         |        |       |       |       |     |         |     |         |            |           |             |            |
|   | 10     | 0   |       |         |        |       | 10    |       |       |     |       |          |         | 1      |       |       |       |     | (       | 0.1 | -       |            | -         |             | 0.01       |
|   |        |     |       |         |        |       |       |       |       |     |       | Diám     | etro de | partie | cular | s (mm | 1     |     |         |     |         | (          | 2         |             |            |
|   |        |     |       |         |        |       |       |       |       |     |       |          |         | P-ntai |       | . (   | /     |     |         |     |         | 10         | 5         | and         | unt        |
|   |        |     |       |         |        |       |       |       |       |     |       |          |         |        |       |       |       |     |         |     |         | 1          | -         | 2           |            |
|   |        |     |       |         |        |       |       |       |       |     |       |          |         |        |       |       |       |     |         |     |         | -          | ~         | -           |            |
|   |        |     |       |         |        |       |       |       |       |     |       |          |         |        |       |       |       |     |         |     |         |            |           |             |            |
|   |        |     |       |         |        |       |       |       |       |     |       |          |         |        |       |       |       |     |         |     |         |            | ing. Fr   | eddy An     | uro Baza   |
|   | ΔR     | OR  | AT    | OR      | 101    | DE    | M     | EC    | AN    | 110 | CA    | DE       | SU      | EL     | 0     | S, C  | O     | ICF | RET     | O Y | 17      | SF.        | Cit Int   | 74-1        |            |
|   |        |     |       |         | 240 A  |       |       |       |       |     |       |          |         |        |       |       |       |     |         | -   | JEr     | + BE U     |           | DOGLA D     | CONCRET    |
| L |        |     |       |         |        |       | 00    | TE    | DF    | DI  | 1     | akal     | auton   | anal   | 20-   | 110   | 104 - | 2   |         |     |         |            | A IT PMP  | ATA BUL A   |            |
| L | 11     |     | SA    | N LU    | IS C   | HIM   | BO    | TE-   | PE    | RÚ  | ) - ) | /aksi    | gues    | ancl   | nez   | 112   | 021(  | @gn | nail.co | m.4 | 3 -     | 912        | 1200      | 0.0         |            |

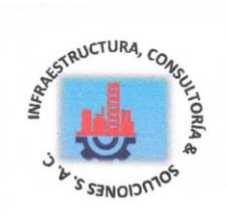

#### ANALISIS GRANULOMETRICO POR TAMIZADO (ASTM D422)

SOLICITA

: Montalvan Herrera Victor Jesus Hualpa Lopez Quinciño Humberto

Diseño Estructural de un Comedor Popular de Cinco Niveles en el Asentamiento Humano Ricardo Palma, Distrito de Ica, Provincia Ica

TESIS LUGAR FECHA

Asentamiento Humano Ricardo Palma, Distrito de Ica, Provincia Ica

14/01/2022

| Peso Seco Inicial      | 604.6 | gr. | CALICATA :C 1 |
|------------------------|-------|-----|---------------|
| Peso Seco Lavado       | 458.6 | gr. | ESTRATO M-1   |
| eso perdido por lavado | 146.0 | ar  |               |

Límite liquido

21.70

LL

| Tamiz( | Abertura) | Peso          | Retenido   | Retenido     | Pacanto |                                             |
|--------|-----------|---------------|------------|--------------|---------|---------------------------------------------|
| N°     | (mm)      | Retenido(gr.) | Parcial(%) | Acumulado(%) | (0/)    | Clasificació AAHSTO                         |
| 2 1/2" | 76.20     | 0.0           | 0.0        | 0.0          | 100.0   |                                             |
| 2"     | 50.80     | 0.0           | 0.0        | 0.0          | 100.0   | Material granular                           |
| 1 1/2" | 37.50     | 0.0           | 0.0        | 0.0          | 100.0   | Excelente a bueno como subgrado             |
| 1"     | 22.50     | 0.0           | 0.0        | 0.0          | 100.0   | A-2-4 Grava y arena arcillosa o limosa      |
| 3/4"   | 19.00     | 0.0           | 0.0        | 0.0          | 100.0   |                                             |
| 1/2"   | 12.50     | 0.0           | 0.0        | 0.0          | 100.0   | Valor del índice de grupo (tG): 0           |
| 2/0"   | 12.50     | 0.0           | 0.0        | 0.0          | 100.0   | Clasificación (SUCS)                        |
| 3/0    | 9.50      | 0.0           | 0.0        | 0.0          | 100.0   | Suelo de particulas gruesas. Suelo do       |
| 1/4"   | 6.30      | 0.0           | 0.0        | 0.0          | 100.0   | particulas gruesas con finos (suelo sucio). |
| Nº 4   | 4.75      | 1.7           | 0.3        | 0.3          | 99.7    | Arene limese Old                            |
| Nº 10  | 2.00      | 7.8           | 1.3        | 16           | 08.4    | Arena limosa SM                             |
| Nº 20  | 0.850     | 12.5          | 21         | 3.6          | 06.4    | Deep tools him to serve                     |
| N° 30  | 0.600     | 33.4          | 5.5        | 92           | 90.4    | Pasa tamiz Nº 4 (%): 98.4                   |
| N° 40  | 0.425     | 45.8          | 7.6        | 16.7         | 90.8    | Pasa tamiz Nº 200 (%) : 24.1                |
| Nº 60  | 0.250     | 58.7          | 0.7        | 10.7         | 83.3    | D60 (mm): 0.21                              |
| Nº 100 | 0.150     | 212.0         | 9.7        | 26.4         | 73.6    | D30 (mm): 0.105                             |
| Nº 200 | 0.130     | 213.0         | 35.2       | 61.7         | 38.3    | D10 (mm):                                   |
| < 200  | 0.075     | 85.7          | 14.2       | 75.9         | 24.1    | Cu                                          |
| × 200  |           | 146.0         | 24.1       | 100.0        | 0.0     | Cc                                          |
| Iotal  |           | 604.6         |            |              | 100.0   |                                             |

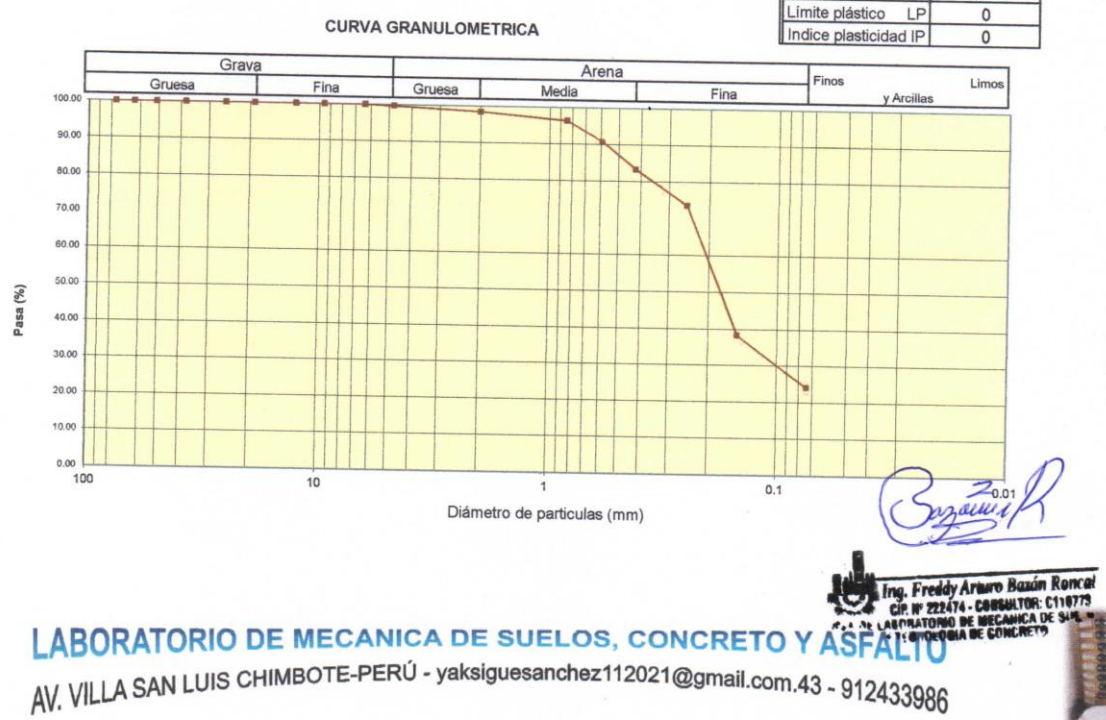

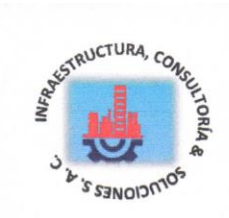

#### LIMITE LIQUIDO Y LIMITE PLASTICO (MTC E-110,E-111,ASTM D-4318 y MTC E-110, AASHTO T89, T90)

SOLICITA : Montalvan Herrera Víctor Jesus

: 14-07-2022

Hualpa Lopez Quinciño Humberto

: Diseño Estructural de un Comedor Popular de Cinco Niveles en el Asentamiento Humano Ricardo Palma, Distrito de Ica, Provincia Ica : Asentamiento Humano Ricardo Palma, Distrito de Ica, Provincia Ica

LUGAR FECHA

TESIS

Calicata-2

|                               | LIM   | ITE LIQUIDO |       | TT   | MITE DI ACTI | 00  |
|-------------------------------|-------|-------------|-------|------|--------------|-----|
| Nro. DE ENSAYO                | 1 1   | 2           | 2     | 4    | WITE FLAST   | 00  |
| PESO TARA + SUELO HUMEDO (ar) | 50.00 | -           | 3     | 1    | 2            | 3   |
| PESO TARA + SUELO CECO (gl.)  | 53.88 | 43.88       | 51.38 | NP   | NP           | NP  |
| FEGO TARA + SUELO SECO (gr.)  | 47.40 | 39.50       | 46.40 | NP   | NID          | AUD |
| PESO DE LA TARA (gr.)         | 18 20 | 18.40       | 10.00 | AUD. | INF          | NP  |
| PESO DEL AGUA (gr.)           | 0.40  | 10.40       | 19.00 | NP   | NP           | NP  |
| PESO SUELO SECO (art)         | 0.48  | 4.38        | 4.98  | NP   | NP           | NP  |
| CONTENTED SECO (gr.)          | 29.20 | 21.10       | 27.40 | NP   | ND           | ND  |
| CONTENIDO DE HUMEDAD (%)      | 22.19 | 20.76       | 19 10 | AUD. | INF          | NP  |
| Nro. DE GOLPES                | 14    | 20.70       | 10.10 | NP   | NP           | NP  |
|                               | 14    | 23          | 33    |      | NP           |     |

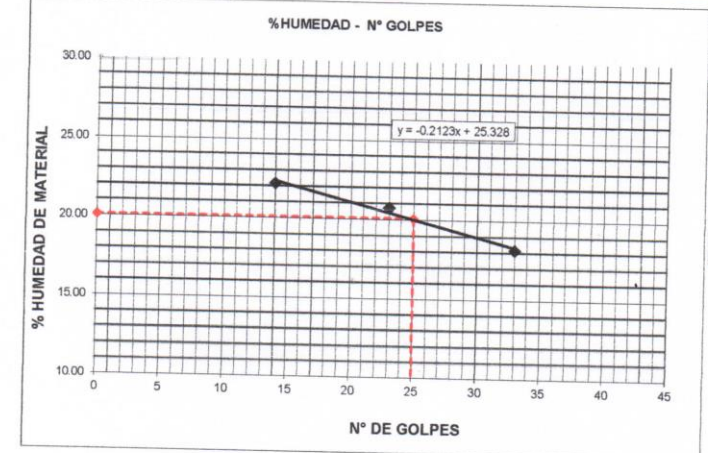

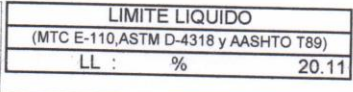

LIMITE PLASTICO (MTC E-111,ASTM D-4318 y AASHTO T90) LP NP

|            | _ | INDICE DE PLASTIC | IDAD |  |  |  |  |
|------------|---|-------------------|------|--|--|--|--|
| ASTM D-438 |   |                   |      |  |  |  |  |
| IP         | : | %                 | NP   |  |  |  |  |

18773

### LABORATORIO DE MECANICA DE SUELOS, CONCRETO Y ASFALTO AV. VILLA SAN LUIS CHIMBOTE-PERÚ - yaksiguesanchez112021@gmail.com.43 - 912433986

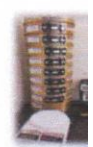

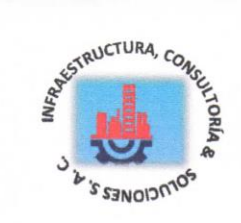

#### LIMITE LIQUIDO Y LIMITE PLASTICO (MTC E-110,E-111,ASTM D-4318 y MTC E-110, AASHTO T89, T90)

SOLICITA : Montalvan Herrera Víctor Jesus

Hualpa Lopez Quinciño Humberto

TESIS : Diseño Estructural de un Comedor Popular de Cinco Niveles en el Asentamiento Humano Ricardo Palma, Distrito de Ica, Provincia Ica

LUGAR

: Asentamiento Humano Ricardo Palma, Distrito de Ica, Provincia Ica : 14-07-2022

**FECHA** 

|                                | LIM   | ITE LIQUIDO |       | LI | MITE PLAST | TICO |  |
|--------------------------------|-------|-------------|-------|----|------------|------|--|
| Nro. DE ENSAYO                 | 1     | 2           | 3     | 1  | 2          | 2    |  |
| PESO TARA + SUELO HUMEDO (gr.) | 46.50 | 54.90       | 64,10 | NP | NP         | ' ND |  |
| PESO TARA + SUELO SECO (gr.)   | 41.20 | 48.40       | 56.60 | NP | NP         | NP   |  |
| PESO DE LA TARA (gr.)          | 18.20 | 18.40       | 19.00 | NP | NP         | NID  |  |
| PESO DEL AGUA (gr.)            | 5.30  | 6.50        | 7.50  | NP | NP         | NP   |  |
| PESO SUELO SECO (gr.)          | 23.00 | 30.00       | 37.60 | NP | NP         | ND   |  |
| CONTENIDO DE HUMEDAD (%)       | 23.04 | 21.67       | 19.95 | NP | NP         | NP   |  |
| Nro. DE GOLPES                 | 12    | 25          | 38    |    | NP         |      |  |

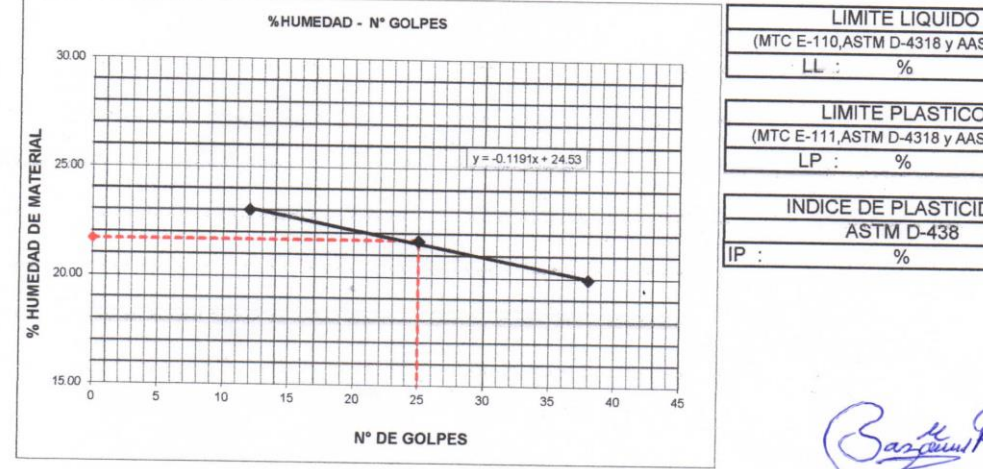

|   | (MIC E-110,) | ASTM D-4318 y     | AASHTO T89) |
|---|--------------|-------------------|-------------|
|   | LL :         | %                 | 21.70       |
| _ |              |                   |             |
|   | LIN          | <b>ITE PLASTI</b> | CO          |
|   | (MTC E-111,  | ASTM D-4318 y     | AASHTO T90) |
| _ | LP :         | %                 | NP          |
| _ |              |                   |             |
| _ | INDICE       | E DE PLASTI       | CIDAD       |
|   |              | ASTM D-438        |             |
| 2 | :            | %                 | NP          |
|   |              |                   |             |

kn HI TO

### LABORATORIO DE MECANICA DE SUELOS, CONCRETO Y ASFALTO

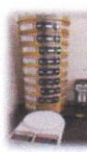

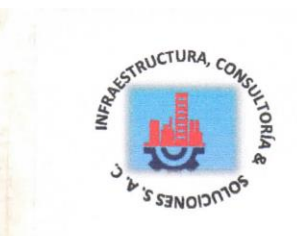

### **REGISTRO DE EXCAVACIÓN**

| SOLICITA       | Montalvan Herrera Víctor Jesus v Hualna Lonez Quinci     | ão Humbert                            |                    |
|----------------|----------------------------------------------------------|---------------------------------------|--------------------|
| TESIS          | Diseño Estructural de un Comedor Popular de Cinco Nivele | s en el Asentamiento Humana Disardo D |                    |
|                | Distrito de Ica, Provincia Ica                           |                                       | alma,              |
| FECHA          | 14/01/2022                                               | NIVEL FREATICO (m.)                   |                    |
| CALICATA       | 0-2                                                      | METODO DE EXCAVACIÓN                  | Cielo abierto      |
| or interesting | 0-2                                                      | TAMAÑO DE EXCAVACIÓN                  | 1 00 x 1 00 x 2 00 |

| MUESTRA |         | PR      | OFUNDIDAD |          | CARACTERISTICAS                                                                                        |
|---------|---------|---------|-----------|----------|----------------------------------------------------------------------------------------------------|
| Simbolo | Grafico | En Mts. | Muestra   | Densidad | CARACTERISTICAS                                                                                        |
| CL      |         | 1.20    | E-1       |          | <u>De -0.00 a -1.20 m</u> .<br>Arcilla de mediana plasticidad en estado saturado<br>color beigs claro  |
| SM      |         | •2.00   | E-2       |          | <u>De -1.20-2.00 m</u> .<br>Arena limosa en estado saturado de compacidad<br>suelta, color beigs claro |

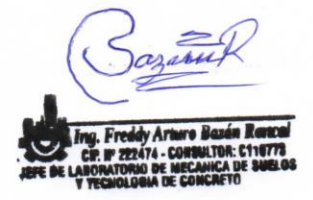

### LABORATORIO DE MECANICA DE SUELOS, CONCRETO Y ASFALTO

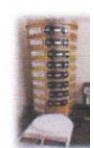

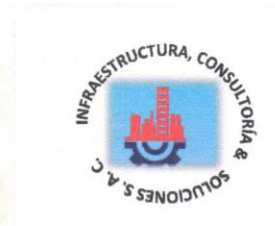

### **REGISTRO DE EXCAVACIÓN**

| SOLICITA | Montalvan Herrera Víctor Jesus y Hualpa Longe Quincia     |                               |                    |
|----------|-----------------------------------------------------------|-------------------------------|--------------------|
| TESIS    | Diseño Estructural de un Comedor Popular de Cinco Niveles | en el Asentamiente Human Di   |                    |
|          | Distrito de Ica, Provincia Ica                            | AUNTEL EDEATION AND Ricardo P | alma,              |
| FECHA    | 14/01/2022                                                | NIVEL FREATICO (m.)           |                    |
| CALICATA | C - 1                                                     | METODO DE EXCAVACIÓN          | Cielo abierto      |
|          |                                                           | TAMAÑO DE EXCAVACIÓN          | 1.00 x 1.00 x 2.00 |

| MUESTRA |         | PROFUNDIDAD |         |          | CARACTERISTICS                                                                                         |  |  |
|---------|---------|-------------|---------|----------|----------------------------------------------------------------------------------------------------|--|--|
| Simbolo | Grafico | En Mts.     | Muestra | Densidad | CAKACTERISTICAS                                                                                        |  |  |
| CL      |         | 1.20        | E-1     |          | De -0.00 a -1.20 m.<br>Arcilla de mediana plasticidad en estado saturado<br>color beigs claro          |  |  |
| SM      |         | 2.00        | E-2     |          | <u>De -1.20-2.00 m</u> .<br>Arena limosa en estado saturado de compacidad<br>suelta, color beigs claro |  |  |

## LABORATORIO DE MECANICA DE SUELOS, CONCRETO Y ASFALTO

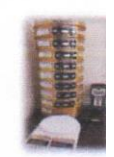

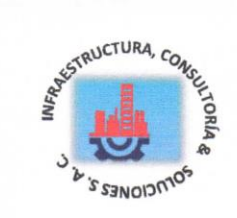

### CONTENIDO DE HUMEDAD

#### (ASTM D-2216)

| SOLICITA                                                                                                    | : Montalvan Herrera Víctor Jes                                  | s                                                                                                    |  |  |  |
|----------------------------------------------------------------------------------------------------|-----------------------------------------------------------------|----------------------------------------------------------------------------------------------------|--|--|--|
| PROYECTO                                                                                                    | : Diseño Estructural de un Come<br>Humano Ricardo Palma, Distri | Estructural de un Comedor Popular de Cinco Niveles en el Asentamiento Humano<br>Ricardo Palma, Distrito de Ica, Provincia Ica |  |  |  |
| MATERIAL                                                                                                    | : C-1                                                           |                                                                                                    |  |  |  |
| LUGAR       : Asentamiento Humano Ricardo Palma, Distrito de Ica, Provincia Ica         FECHA       : 14/01/2022 |                                                                 |                                                                                                    |  |  |  |
| ENSAYO Nº                                                                                                    | M-1                                                             | M-2                                                                                                    |  |  |  |
| Peso de tara + N                                                                                                 | 1H 830.00                                                       | 585.00                                                                                                    |  |  |  |

| M-1    | M-2                                                               |  |
|--------|-------------------------------------------------------------------|--|
| 830.00 | 585.00                                                            |  |
| 797.00 | 568.00                                                            |  |
| 209.00 | 204.00                                                            |  |
| 33.00  | 17.00                                                             |  |
| 588.00 | 364.00                                                            |  |
| 5.61   | 4.67                                                              |  |
| 5 14   |                                                                   |  |
|        | M-1<br>830.00<br>797.00<br>209.00<br>33.00<br>588.00<br>5.61<br>5 |  |

ul

### LABORATORIO DE MECANICA DE SUELOS, CONCRETO Y ASFALTO

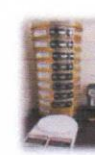

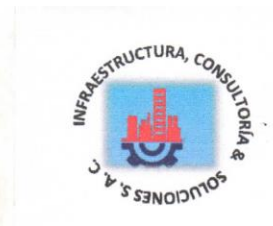

### CONTENIDO DE HUMEDAD

#### (ASTM D-2216)

| SOLICITA  | : Montalvan Herrera Víctor Jesus                                                                                        |
|-----------|----------------------------------------------------------------------------------------------------|
| PROYECTO  | Hualpa Lopez Quinciño Humberto<br>: Diseño Estructural de un Comedor Popular de Cinco Niveles en el Asentamiento Humana |
| MATERIAL  | Humano Ricardo Palma, Distrito de Ica, Provincia Ica<br>: C-2                                                           |
| LUGAR     | : Asentamiento Humano Ricardo Palma, Distrito de Ica, Provincia Ica<br>: 14/01/2022                                     |
| ENSAVO NO |                                                                                                    |

| ENSAYO Nº                 | M-1    | M 2    |
|---------------------------|--------|--------|
| Peso de tara + MH         | 661.00 | WI-2   |
| Peso de tara + MS         | 001.00 | 646.00 |
| Deep do tara + WS         | 639.50 | 625,40 |
| Peso de tara              | 201.00 | 200.00 |
| Peso del agua             | 21.50  | 20.60  |
| MS                        | 439.50 | 20.60  |
| Contenido de humedad (%)  | 430.50 | 425.40 |
| Bromodia de numerada (76) | 4.90   | 4.84   |
| Promedio de humedad       | 4.     | 87     |

mar man is seen

## LABORATORIO DE MECANICA DE SUELOS, CONCRETO Y ASFALTO

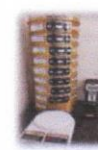

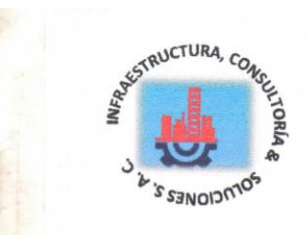

#### **ENSAYO DE CORTE DIRECTO** (ASTM D-3080, AASHTO T236, MTC E 123-2000)

SOLICITA : Montalvan Herrera Víctor Jesus Hualpa Lopez Quinciño Humberto : Diseño Estructural de un Comedor Popular de Cinco Niveles en el Asentamiento Humano TESIS Ricardo Palma, Distrito de Ica, Provincia Ica LUGAR : Asentamiento Humano Ricardo Palma, Distrito de Ica, Provincia Ica CALICATA : 1

FECHA : 14/01/2022

NOMBRE DE MUESTRA = C-1

TIPO DE MUESTRA = REMOLDEADA NO DRENADA PROFUNDIDAD = 1.50 mts

| DE LA MUESTRA           |
|-------------------------|
| 50.80 mm                |
| 25.1 mm                 |
| 20.2683 cm <sup>2</sup> |
| 50.8734 cm <sup>3</sup> |
|                         |

| <b>UESTRA</b> | DIMENSIONES DE LA N  |
|---------------|----------------------|
| 90.8 gr       | Peso                 |
| 1.78 gr/cm    | Peso Unitario Húmedo |
| 6.6 %         | Contenido de Humedad |
| 1.67 gr/cm    | Peso Unitario Seco   |

| DEFORMIMETRO DE | HORIZONTAL |        | DE       | DEFORMACION |        | FUE     | FUERZA DE CORTE |        | CORREC | ESFUE           | ESFUERZO CORTANTE |                    |         |
|-----------------|------------|--------|----------|-------------|--------|---------|-----------------|--------|--------|-----------------|-------------------|--------------------|---------|
| HORIZONTAL      | M-01       | M-07   | MO       | 1 14 01     | VENIC  |         | н               | ORIZON | ITAL   | ÁREA            | -                 | t                  |         |
| mm              | IVI-01     | Div    | 1 IVI-03 | S IVI-01    | J M-02 | [] M-03 | M-01            | M-02   | M-03   |                 | M-01              | M-02               | M-03    |
| 0.20            | 3 12       | 55     |          | 0.000       | mm     | 1       | -               | kg     |        | cm <sup>2</sup> |                   | kg/cm <sup>2</sup> | 1       |
| 0.40            | 4 225      | 0.5    | 120      | 0.000       | -0.04  | -0.07   | 4.446           | 6.41   | 9.297  | 20.17           | 0.220             | 0.318              | 0.461   |
| 0.60            | 4.225      | 0.25   | 12.6     | 0.034       | -0.04  | -0.07   | 5.358           | 8.678  | 12.27  | 20.07           | 0.267             | 0.432              | 0.611   |
| 0.80            | 4 225      | 9.33   | 17.1     | 0.066       | -0.04  | -0.07   | 5.358           | 9.586  | 13.75  | 19.96           | 0.268             | 0.480              | 0.689   |
| 1.00            | 4 225      | 11     | 1/.1     | 0.094       | -0.04  | -0.07   | 5.358           | 10.04  | 15.98  | 19.86           | 0.270             | 0.506              | 0.805   |
| 1.50            | 4 225      | 111 44 | 10.0     | 0.117       | -0.03  | -0.07   | 5.358           | 10.95  | 16.72  | 19.76           | 0.271             | 0.554              | 0.846   |
| 2.00            | 4.225      | 11.44  | 19.8     | 0.165       | -0.03  | -0.06   | 5.358           | 11.31  | 18.21  | 19.51           | 0.275             | 0.580              | 0.933   |
| 2.50            | 4.225      | 11.44  | 20.7     | 0.208       | -0.01  | -0.04   | 5.358           | 11.31  | 18.95  | 19.25           | 0.278             | 0.588              | 0.984   |
| 3.00            | 4.225      | 11.44  | 20.7     | 0.226       | 0.008  | -0.01   | 5.358           | 11.31  | 18.95  | 19              | 0.282             | 0.595              | 0.997   |
| 3.50            | 4.225      | 11.44  | 20.7     | 0.231       | 0.018  | 0.00    | 5.358           | 11.31  | 18.95  | 18.75           | 0.286             | 0.603              | 1.011   |
| 4.00            | 4.225      | 12.1   | 20.7     | 0.251       | 0.025  | 0.003   | 5.358           | 11.85  | 18.95  | 18.49           | 0.290             | 0.641              | 1.025   |
| 4.00            | 4.225      | 12.43  | 20.7     | 0.255       | 0.032  | 0.007   | 5.358           | 12.13  | 18.95  | 18.24           | 0.294             | 0.665              | 1.039   |
| 4.50<br>E.00    | 4.225      | 12.96  | 20.7     | 0.255       | 0.036  | 0.007   | 5.358           | 12.56  | 18.95  | 17.99           | 0.298             | 0.698              | 1.053   |
| 5.00            | 4.225      | 12.96  | 20.7     | 0.254       | 0.041  | 0.00    | 5.358           | 12.56  | 18.95  | 17.73           | 0.302             | 0.709              | 1.069   |
| 5.50            | 4.225      | 12.96  | 20.7     | 0.255       | 0.041  | -0.02   | 5.358           | 12.56  | 18.95  | 17.48           | 0.307             | 0.719              | 1.084   |
| 6.00            | 4.225      | 12.96  | 20.7     | 0.255       | 0.042  | -0.03   | 5.358           | 12.56  | 18.95  | 17.23           | 0.311             | 0.729              | 1 100   |
| 6.50            | 4.225      | 12.96  | 20.7     | 0.259       | 0.041  | -0.04   | 5.358           | 12.56  | 18.95  | 16.98           | 0.316             | 0 740              | 1 116   |
| 7.00            | 4.225      | 12.96  | 20.7     | 0.505       | 0.050  | -0.05   | 5.358           | 12.56  | 18.95  | 16.72           | 0.320             | 0.751              | 1 122   |
| 7.50            | 3.51       | 12.96  | 20.7     | 0.507       | 0.046  | -0.07   | 4.768           | 12.56  | 18.95  | 16.47           | 0.290             | 0.763              | 1 150   |
| 8.00            | 3.51       | 12.96  | 20.7     | 0.507       | 0.028  | -0.09   | 4.768           | 12.56  | 18.95  | 16.22           | 0.294             | 0.774              | 1 1 1 0 |
| 8.50            | 3.9        | 12.96  | 20.7     | 0.503       | 0.039  | -0.10   | 5.09            | 12.56  | 18.95  | 15.97           | 0.319             | 0.797              | 1.100   |
| 9.00            | 3.51       | 12.96  | 20.7     | 0.502       | 0.041  | -0.11   | 4.768           | 12.56  | 18.95  | 15.72           | 0.303             | 0.700              | 1.100   |
| 9.50            | 3.51       | 12.96  | 20.25    | 0.502       | 0.034  | -0.13   | 4.768           | 12.56  | 18 58  | 15 47           | 0.303             | 0.799              | 1.205   |
| 10.00           | 3.51       | 12.96  | 20.25    | 0.495       | 0.036  | -0.14   | 4,768           | 12.56  | 18 58  | 15 22           | 0.300             | 0.012              | 1.201   |
| 10.50           | 3.51       | 12.1   | 20.25    |             |        |         |                 |        | 10.58  | 14.07           | 0.513             | 0.825              | 1.221   |
| 11.00           | 3.51       | 12.1   | 20.25    |             |        |         |                 |        |        | 14.37           |                   |                    | -6      |
| 11.50           | 3.51       | 12.1   | 20.25    |             |        |         |                 |        |        | 14.72           |                   |                    |         |

VELOCIDAD DE DEFORMACION = 0.50 mm/min

#### cie ir zzan LABORATORIO DE MECANICA DE SUELOS, CONCRETO Y ASFALTO

AV. VILLA SAN LUIS CHIMBOTE-PERÚ - yaksiguesanchez112021@gmail.com.43 - 912433986

Pag 1 de 2

V Art

5

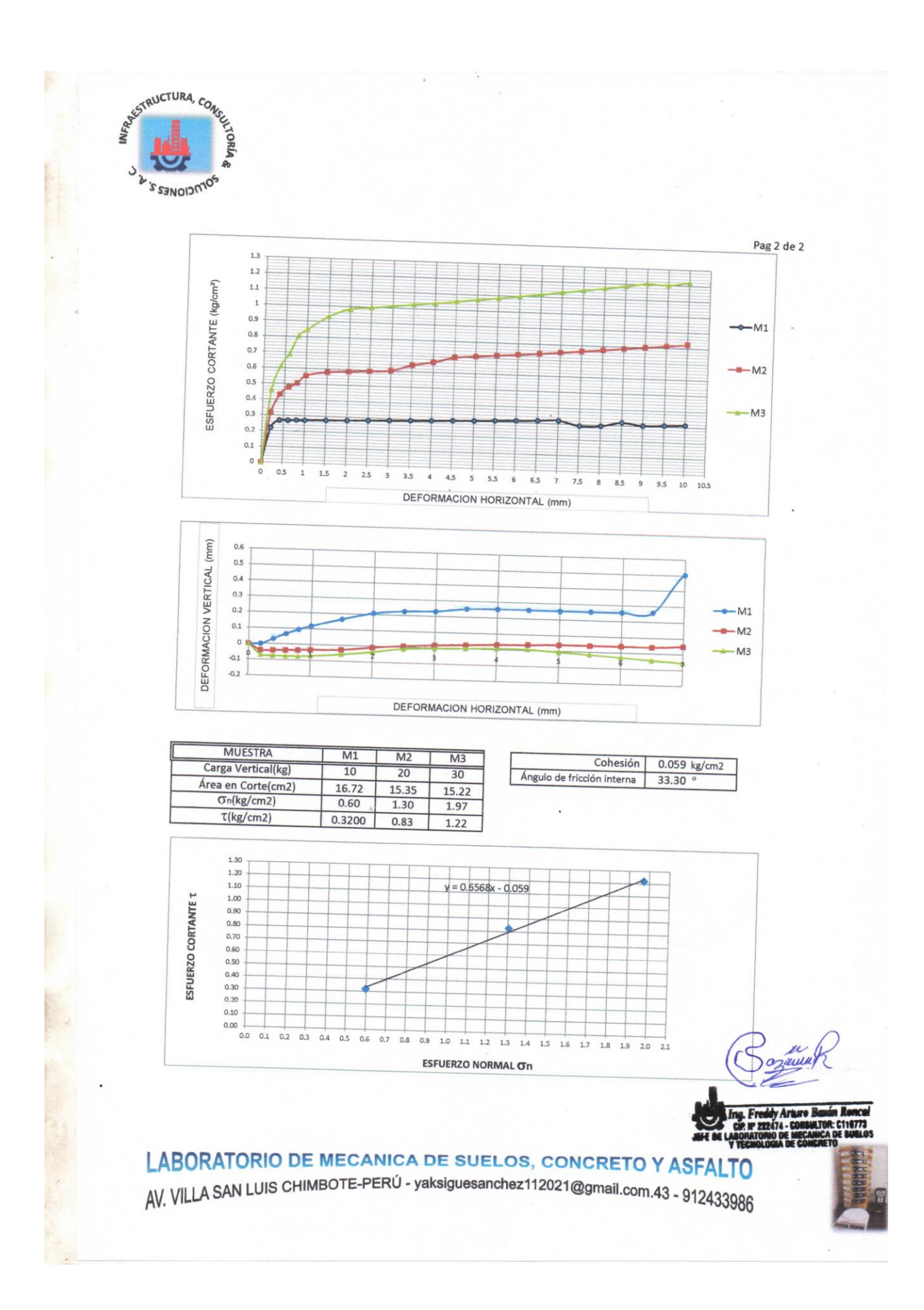

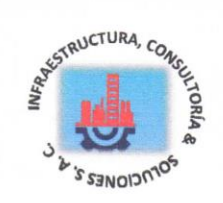

....

| SOLICITA       | : Montalvan Herrera Víctor Jesus                                                                                                   |
|----------------|----------------------------------------------------------------------------------------------------|
| TESIS          | Hualpa Lopez Quinciño Humberto<br>: Diseño Estructural de un Comedor Popular de Cinco Niveles en el Asentamiento Humano            |
| LUGAR<br>FECHA | Ricardo Palma, Distrito de Ica, Provincia Ica     Asentamiento Humano Ricardo Palma, Distrito de Ica, Provincia Ica     14/01/2022 |
|                |                                                                                                    |

Factores de forma

### CAPACIDAD ADMISIBLE DEL SUELO

| Cohesión                                        |       |       |
|-------------------------------------------------|-------|-------|
| Angulo de fricción                              | . C = | 0.059 |
| Peso Unitario de suelo sobre nivel de tundación | Ø =   | 33.33 |
| Peso unitario del suelo baio nivel de tundación | Ys =  | 1./2  |
| Ancho de cimentación                            | γ =   | 1.6   |
| Largo de cimentación                            | B =   | 1.2   |
| Profundidad de la cimentación                   | L =   | 1.0   |
| Factor de seguridad                             | Df =  | 1.2   |
| and a sogaridad                                 | FS =  | 3.00  |
|                                                 |       |       |

$$quit = CNcSc + \gamma DfNqSq + \frac{1}{2\gamma BN\gamma S\gamma}$$

Factores de capacidad de carga

| Nq<br>Nc<br>Nγ<br>Nq/Nc<br>tanØ | 16.443<br>27.860<br>13.237<br>0.590<br>0.658 | S<br>S | $\begin{array}{l} q = 1 + (B/L)^* tan \varnothing \\ c = (Nq/Nc)^* (B/L) \\ \gamma = 1 - 0.4^* (B/L) \\ Sq = 1.658 \\ Sc = 0.721 \\ S\gamma = 0.512 \end{array}$ |
|---------------------------------|----------------------------------------------|--------|----------------------------------------------------------------------------------------------------|
| Remplazando en la fe            | ormula se tiene:                             |        |                                                                                                    |
|                                 |                                              | qult = | 56.99 tn/m2                                                                                                    |

|             |               | quit = | 5.70 kg/cm2 |
|-------------|---------------|--------|-------------|
| Profundidad | de suelo 2.00 | Qadm = | 1.90 kg/cm2 |

### LABORATORIO DE MECANICA DE SUELOS, CONCRETO Y ASFALTO

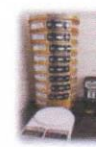

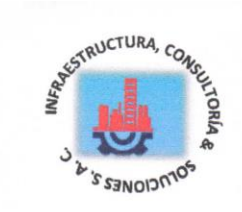

#### ENSAYO DE CORTE DIRECTO (ASTM D-3080, AASHTO T236, MTC E 123-2000)

Pag 1 de 2

#### SOLICITA : Montalvan Herrera Víctor Jesus

Hualpa Lopez Quinciño Humberto

TESIS

: Diseño Estructural de un Comedor Popular de Cinco Niveles en el Asentamiento Humano Ricardo Palma, Distrito de Ica, Provincia Ica

LUGAR

- : Asentamiento Humano Ricardo Palma, Distrito de Ica, Provincia Ica CALICATA : 2
- FECHA : 14/01/2022

NOMBRE DE MUESTRA

= C-2 TIPO DE MUESTRA = REMOLDEADA NO DRENADA

PROFUNDIDAD = 2.00 mts

| DIMENSIONES | DE LA MUESTRA           |
|-------------|-------------------------|
| Diámetro    | 50.80 mm                |
| Altura      | 25.1 mm                 |
| Área        | 20.2683 cm <sup>2</sup> |
| Volumen     | 50.8734 cm <sup>3</sup> |
|             |                         |

| DIMENSIONES DE LA M  | UESTRA      |
|----------------------|-------------|
| Peso                 | 88.7 gr     |
| Peso Unitario Húmedo | 1.74 gr/cm3 |
| Contenido de Humedad | 7.6 %       |
| Peso Unitario Seco   | 1.62 gr/cm3 |

| DEFORMIMETRO DE | LECTURA DE CARGA |                               |          | DI     | DEFORMACION |       | FUE             | FUERZA DE CORTE |                    |       | ESFUE  | ESFUERZO CORTANTI |       |
|-----------------|------------------|-------------------------------|----------|--------|-------------|-------|-----------------|-----------------|--------------------|-------|--------|-------------------|-------|
| HORIZONTAL      | MO               | MONZONTAL VERTICAL HORIZONTAL |          | NTAL   | ÁREA        | t     |                 |                 |                    |       |        |                   |       |
| mm              | 11/1-0.          | Div                           | 2 J M-03 | 3 M-01 | L M-0       | 2 M-0 | 3 M-01          | 1 M-02          | 2 M-03             | 3     | M-01   | M-02              | M-03  |
| 0.20            | 2 00             | Div. mm                       |          |        | kg          |       | cm <sup>2</sup> |                 | kg/cm <sup>2</sup> |       |        |                   |       |
| 0.40            | 2.39             | 0.5                           | 9        | 0.000  | -0.04       | -0.07 | 4.339           | 6.41            | 9.297              | 20.17 | 0.215  | 0.318             | 0.461 |
| 0.60            | 2.00             | 0.25                          | 12.6     | 0.034  | -0.04       | -0.07 | 4.232           | 8.678           | 3 12.27            | 20.07 | 0.211  | 0.432             | 0.611 |
| 0.80            | 3.77             | 9.35                          | 14.4     | 0.066  | -0.04       | -0.07 | 4.983           | 9.586           | 5 13.75            | 19.96 | 0.250  | 0.480             | 0.689 |
| 1.00            | 3.77             | 9.9                           | 17.1     | 0.094  | -0.04       | -0.07 | 4.983           | 3 10.04         | 15.98              | 19.86 | 0.251  | 0.506             | 0.805 |
| 1.50            | 3.77             | 11                            | 18       | 0.117  | -0.03       | -0.07 | 4.983           | 10.95           | 16.72              | 19.76 | 0.252  | 0 554             | 0.846 |
| 2.00            | 3.//             | 11.44                         | 18.9     | 0.165  | -0.03       | -0.06 | 4.983           | 11.31           | 17.46              | 19.51 | 0.255  | 0.580             | 0.840 |
| 2.50            | 3.//             | 11.44                         | 19.6     | 0.208  | -0.01       | -0.04 | 4.983           | 11.31           | 18.04              | 19.25 | 0.259  | 0.588             | 0.033 |
| 2.50            | 3.//             | 11.44                         | 19.58    | 0.226  | 0.008       | -0.01 | 4.983           | 11.31           | 18.02              | 19    | 0.262  | 0.595             | 0.937 |
| 3.00            | 3.//             | 11.44                         | 19.58    | 0.231  | 0.018       | 0.00  | 4.983           | 11.31           | 18.02              | 18.75 | 0.266  | 0.603             | 0.940 |
| 3.50            | 3.//             | 12.1                          | 19.58    | 0.251  | 0.025       | 0.003 | 4.983           | 11.85           | 18.02              | 18.49 | 0.269  | 0.003             | 0.901 |
| 4.00            | 3.77             | 12.43                         | 19.58    | 0.255  | 0.032       | 0.007 | 4.983           | 12.13           | 18.02              | 18.24 | 0.273  | 0.665             | 0.975 |
| 4.50            | 3.77             | 12.96                         | 19.58    | 0.255  | 0.036       | 0.007 | 4.983           | 12.56           | 18.02              | 17.99 | 0.277  | 0.005             | 1.002 |
| 5.00            | 3.77             | 12.96                         | 19.58    | 0.254  | 0.041       | 0.00  | 4.983           | 12.56           | 18.02              | 17 73 | 0.2277 | 0.030             | 1.002 |
| 5.50            | 3.77             | 12.96                         | 19.58    | 0.255  | 0.041       | -0.02 | 4.983           | 12.56           | 18.02              | 17.48 | 0.201  | 0.709             | 1.016 |
| 6.00            | 3.77             | 12.96                         | 19.58    | 0.255  | 0.042       | -0.03 | 4.983           | 12.56           | 18.02              | 17 23 | 0.200  | 0.719             | 1.031 |
| 6.50            | 3.77             | 12.96                         | 19.58    | 0.259  | 0.041       | -0.04 | 4.983           | 12.56           | 18.02              | 16.09 | 0.203  | 0.729             | 1.046 |
| 7.00            | 3.77             | 12.96                         | 19.58    | 0.505  | 0.050       | -0.05 | 4,983           | 12.56           | 18.02              | 16.70 | 0.293  | 0.740             | 1.061 |
| 7.50            | 3.64             | 12.96                         | 19.58    | 0.507  | 0.046       | -0.07 | 4.875           | 12.56           | 18.02              | 16.72 | 0.298  | 0.751             | 1.078 |
| 8.00            | 3.64             | 12.96                         | 19.58    | 0.507  | 0.028       | -0.09 | 4.875           | 12 56           | 18.02              | 16.22 | 0.296  | 0.763             | 1.094 |
| 8.50            | 3.64             | 12.96                         | 19.58    | 0.503  | 0.039       | -0.10 | 4.875           | 12.56           | 19.02              | 15.07 | 0.301  | 0.774             | 1.111 |
| 9.00            | 3.64             | 12.96                         | 19.58    | 0.502  | 0.041       | -0.11 | 4 875           | 12.56           | 10.02              | 15.97 | 0.305  | 0.787             | 1.128 |
| 9.50            | 3.64             | 12.96                         | 18.9     | 0.502  | 0.034       | -0.13 | 4.875           | 12.56           | 17.46              | 15.72 | 0.310  | 0.799             | 1.146 |
| 10.00           | 3.64             | 12.96                         | 18.9     | 0.495  | 0.036       | -0.14 | 4.875           | 12.56           | 17.46              | 15.4/ | 0.315  | 0.812             | 1.129 |
| 10.50           | 3.64             | 12.1                          | 18.9     |        |             | 0.14  | 4.075           | 12.50           | 17.46              | 15.22 | 0.320  | 0.825             | 1.147 |
| 11.00           | 3.64             | 12.1                          | 18.9     |        |             |       |                 |                 |                    | 14.97 |        |                   |       |
| 11.50           | 3.64             | 12.1                          | 18.9     |        |             | -     |                 |                 |                    | 14.72 |        |                   |       |

### VELOCIDAD DE DEFORMACION = 0.50 mm/min

LABORATORIO DE MECANICA DE SUELOS, CONCRETO Y ASFA

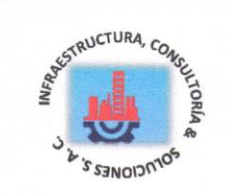

| SOLICITA       | : | Montalvan Herrera Víctor Jesus                                                                                                    |
|----------------|---|----------------------------------------------------------------------------------------------------|
| TESIS          | : | Hualpa Lopez Quinciño Humberto<br>Diseño Estructural de un Comedor Popular de Cinco Niveles en el Asentamiento Humano                       |
| LUGAR<br>FECHA | : | Alcardo Palma, Distrito de Ica, Provincia Ica<br>Asentamiento Humano Ricardo Palma, Distrito de Ica, Provincia Ica<br>14/01/2022 CALICATA-2 |

### CAPACIDAD ADMISIBLE DEL SUELO

| Conesion                                        |      |         |
|-------------------------------------------------|------|---------|
| Angulo de fricción                              | .C = | 0.059   |
| Peso Unitario de suelo sobre nivel de tundosta  | Ø =  | 32.15 ° |
| Peso unitario del suelo balo pivol de fundación | Ys = | 1./2    |
| Ancho de cimentación                            | Υ =  | 1.6     |
| Largo de cimentación                            | B =  | 1.2     |
| Profundidad de la cimentación                   | L =  | 1.0     |
| Factor de seguridad                             | Df = | 12      |
| i dotor de segundad                             | FS = | 3.00    |
|                                                 |      |         |

## $quit = CNcSc + \gamma DfNqSq + \frac{1}{2\gamma BN\gamma S\gamma}$

Factores de conseided de

| de capació              | au de carga                         |                    | Factores de forma                                            |
|-------------------------|-------------------------------------|--------------------|--------------------------------------------------------------|
| lq<br>lc<br>lγ<br>lq/Nc | 16.443<br>27.860<br>13.237<br>0.590 |                    | Sq = 1 +(B/L)*tanØ<br>Sc = (Nq/Nc)*(B/L)<br>Sγ = 1-0.4*(B/L) |
| anØ                     | 0.629                               |                    | Sq = 1.629<br>Sc = 0.721<br>Sx = 0.512                       |
| emplazando en la fo     | ormula se tiene:                    |                    | 07 - 0.012                                                   |
|                         |                                     | qult =             | 56.12 tn/m2                                                  |
|                         | *                                   | quit =             | 5.61 kg/cm2                                                  |
| Profundidad de s        | uelo 2.00                           | q <sub>adm</sub> = | 1.87 kg/cm2                                                  |

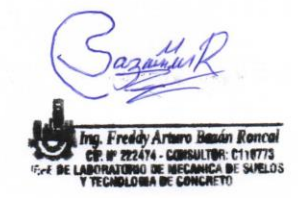

LABORATORIO DE MECANICA DE SUELOS, CONCRETO Y ASFALTO AV. VILLA SAN LUIS CHIMBOTE-PERÚ - yaksiguesanchez112021@gmail.com.43 - 912433986

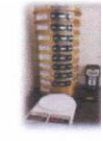

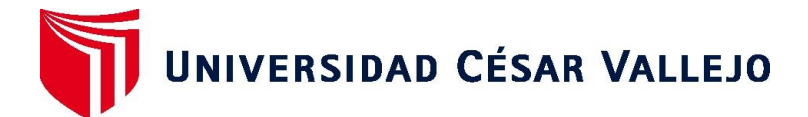

### FACULTAD DE INGENIERÍA Y ARQUITECTURA ESCUELA PROFESIONAL DE INGENIERÍA CIVIL

### Declaratoria de Autenticidad del Asesor

Yo, SIGÜENZA ABANTO ROBERT WILFREDO, docente de la FACULTAD DE INGENIERÍA Y ARQUITECTURA de la escuela profesional de INGENIERÍA CIVIL de la UNIVERSIDAD CÉSAR VALLEJO SAC - LIMA ESTE, asesor de Tesis titulada: "Diseño Estructural de un Comedor Popular de cinco Niveles en el Asentamiento Humano Ricardo Palma, Distrito y Provincia Ica", cuyos autores son MONTALVAN HERRERA VICTOR JESUS, HUALPA LOPEZ QUINCIÑO HUMBERTO, constato que la investigación tiene un índice de similitud de 23%, verificable en el reporte de originalidad del programa Turnitin, el cual ha sido realizado sin filtros, ni exclusiones.

Hemos revisado dicho reporte y concluyo que cada una de las coincidencias detectadas no constituyen plagio. A mi leal saber y entender la Tesis cumple con todas las normas para el uso de citas y referencias establecidas por la Universidad César Vallejo.

En tal sentido, asumo la responsabilidad que corresponda ante cualquier falsedad, ocultamiento u omisión tanto de los documentos como de información aportada, por lo cual nos sometemos a lo dispuesto en las normas académicas vigentes de la Universidad César Vallejo.

# SAN JUAN DE LURIGANCHO, 02 de Marzo del 2023

 Apellidos y Nombres del Asesor:
 Firma

 SIGÜENZA ABANTO ROBERT WILFREDO : 42203191
 Junt

 ORCID: 0000-0001-8850-8463
 Junt

Código documento Trilce: TRILCE - 0480916

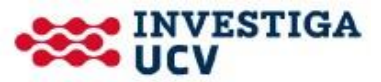